| 1. | 版权说明    |                                | 1  |
|----|---------|--------------------------------|----|
|    | 1.1. 免  | 责声明                            | 1  |
|    | 1.2. 文  | 档更新                            | 1  |
| 2. | 介绍      |                                | 1  |
|    | 2.1. 项  | 日背景                            | 1  |
|    | 2.1.1.  | 全新服务体验                         | 1  |
|    | 2.1.2.  | 庞大用户量                          | 1  |
|    | 2.1.3.  | 流量引导                           | 1  |
|    | 2.2. 项  | 目描述                            | 1  |
|    | 2.3. 项  | 目特点目特点                         | 1  |
|    | 2.4. 项  | 目介绍目介绍                         | 2  |
|    | 2.4.1.  | platform-admin                 | 2  |
|    | 2.4.2.  | platform-api                   | 2  |
|    | 2.4.3.  | platform-common                | 2  |
|    | 2.4.4.  | platform-framework             | 2  |
|    | 2.4.5.  | platform-gen                   | 2  |
|    | 2.4.6.  | platform-schedule              | 2  |
|    | 2.4.7.  | wx-mall                        | 2  |
|    | 2.5. 开  | 发使用到的软件和工具                     | 2  |
|    | 2.6. 本: | 地部署                            | 2  |
|    | 2.6.1.  | 本机启动 redis 服务、mysql 数据库        | 2  |
|    | 2.6.2.  | 初始化项目                          | 2  |
|    | 2.6.3.  | 使用 IDEA 启动项目                   | 2  |
|    | 2.6.4.  | 项目访问路径                         | 6  |
|    | 2.6.5.  | Swagger 路径                     | 6  |
|    | 2.6.6.  | 小程序接口路径                        | 6  |
|    | 2.6.7.  | 使用微信 web 开发者工具启动 wx-mall       | 6  |
|    | 2.6.8.  | 官网                             | 9  |
| 3. | 项目实战    |                                | 9  |
|    | 3.1. 功  | 能描述                            | 9  |
|    | 3.2. 使  | 用代码生成器                         | 9  |
| 4. | 后端源码分   | 析                              | 11 |
|    | 4.1. 功  | 能模块移除                          | 11 |
|    | 4.1.1.  | 删除定时任务的 module                 | 11 |
|    | 4.1.2.  | 删除项目依赖                         | 11 |
|    | 4.1.3.  | 删除对应的表结构                       | 13 |
|    | 4.1.4.  | 删除对应的菜单                        | 13 |
|    | 4.2. 功  | 能模块添加(eg: cms)                 | 14 |
|    | 4.2.1.  | 新增 module                      | 14 |
|    | 4.2.2.  | 将 cms 模块添加到 platform-framework | 16 |
| 5. | 核心模块    |                                | 16 |
|    | 5.1. 功  | 能权限设计                          | 16 |
|    | 5.2. 数  | 据权限设计                          | 19 |
|    | 5.2.1.  | 通过@DataFilter 注解实现             | 19 |
|    | 5.2.2.  | 具体实现                           | 20 |
|    | 5.2.3.  | 说明                             | 21 |
|    | 5.2.4.  | 生成过滤条件的 SQL                    | 22 |
|    | 5.2.5.  | 数据权限实现案例                       | 23 |
|    | 5.3. XS | S 脚本过滤                         | 24 |
|    | 5.3.1.  | 富文本数据处理                        | 24 |
|    | 5.4. SQ | L 注入                           | 25 |
|    | 5.4.1.  | 处理 SQL 注入风险                    | 25 |
|    | 5.5. 日  | 志拦截器                           | 25 |

| 5.5.1 | 1. | 实现类           | 26 |
|-------|----|---------------|----|
| 5.6.  | 分布 | 币式 session 处理 | 27 |
| 5.7.  | 统一 | -异常处理         | 29 |
| 5.7.1 | 1. | 后台异常处理        | 29 |
| 5.7.2 | 2. | 前端统一异常处理      | 30 |
| 5.8.  | 系统 | 行日志           | 32 |
| 5.8.1 | 1. | 定义注解          | 32 |
| 5.8.2 | 2. | 具体实现          | 32 |
| 5.8.3 | 3. | 使用方式          | 33 |
| 5.9.  | 添加 | 口菜单           | 33 |
| 5.10. | 添加 | 口管理员          | 34 |
| 5.11. | 定时 | †任务模块         | 34 |
| 5.11  | 1. | 新增定时任务        | 34 |

|     | 5.12. 云存储模块                                  |                                                                     | 5      |
|-----|----------------------------------------------|---------------------------------------------------------------------|--------|
|     | 5.12.1. 阿里云配置                                |                                                                     | 5      |
|     | 5.12.2. 腾讯云配置                                |                                                                     | 6      |
|     | 5.12.3. 七牛云配置                                |                                                                     | 8      |
|     | 5.12.4. 文件上传示例                               |                                                                     | 9      |
|     | 5.13. 短信平台                                   |                                                                     | 9      |
|     | 5.13.1. 短信配置项                                |                                                                     | 9      |
|     | 5.13.2. 设置免审短信                               | 模版40                                                                | 0      |
|     | 5.13.3. 在本系统中发                               | 送自定义短信4                                                             | 1      |
|     | 5.13.4. 在创瑞云平台                               | 发送自定义短信42                                                           | 2      |
|     | 5.13.5. 其他系统调用                               | 短信接口42                                                              | 2      |
|     | 5.13.6. 申请注册创瑞                               | 云43                                                                 | 3      |
|     | 5.14. API 模块                                 |                                                                     | 3      |
|     | 5.14.1. API 的使用                              |                                                                     | 3      |
|     | 5.15. Swagger 接口文档                           |                                                                     | 4      |
|     | 5.16. 日志分级输出                                 |                                                                     | 5      |
| 6.  | junit 单元测试                                   |                                                                     | 6      |
|     | 6.1. 单元测试代码结构                                |                                                                     | 6      |
|     | 6.2. 实现原理                                    |                                                                     | 6      |
|     | 6.3. 使用方法                                    |                                                                     | 7      |
| 7.  | 前端源码分析                                       |                                                                     | 7      |
|     | 7.1. 页面源码分析                                  |                                                                     | 7      |
|     | 7.1.1. 列表查询                                  |                                                                     | 8      |
|     | 7.1.2. 新增、修改、                                | 删除功能49                                                              | 9      |
|     | 7.1.3. 表单验证                                  |                                                                     | 1      |
|     | 7.1.4. 目定义子段验                                | 业                                                                   | 2      |
|     | 7.2. 畐乂本编辑器 wys                              | wyg-editor                                                          | 2      |
| 0   | <b>7.2.1.</b> 坝日中的使用                         |                                                                     | 2      |
| 8.  | 使用 postman 刈按口调试                             |                                                                     | 3<br>2 |
|     | 8.1. 下致女表 postman                            |                                                                     | 3<br>ว |
|     | 8.2. 获取 LOKEN                                | ·····································                               | 3<br>ว |
|     | o.s.   Lill postman      o.s.   Lill postman | 安口                                                                  | с<br>С |
| ٩   | 小程序介绍                                        | رسی                                                                 | ר<br>∧ |
| 5.  | <b>91</b> 产品介绍及功能介                           | 四                                                                   | т<br>Л |
|     | 9.2   小程序注册                                  | 54                                                                  | 4      |
|     | 9.3. 小程序申请微信认                                | 证54                                                                 | 4      |
|     | <b>9.4.</b> 小程序申请微信支                         | 立<br>行5                                                             | 5      |
|     | 9.5. 代码审核与发布                                 |                                                                     | 5      |
|     | 9.5.1. 微信开发工具                                | 上传55                                                                | 5      |
|     | 9.5.2. 提交审核                                  |                                                                     | 6      |
|     | 9.5.3. 代码发布                                  |                                                                     | 6      |
|     | 9.6. 小程序开发 API                               |                                                                     | 7      |
| 10. | . 生成环境部署                                     |                                                                     | 7      |
|     | 10.1. 打包                                     |                                                                     | 7      |
|     | 10.2. 启动 Tomcat                              |                                                                     | 7      |
|     | 10.3. 查看实时日志                                 |                                                                     | 7      |
| 11. | . 代码生成工具-IDEA 插作                             | +使用                                                                 | 8      |
|     | 11.1. 下载                                     |                                                                     | 8      |
|     | 11.2. 安装                                     |                                                                     | 8      |
|     | 11.3. 使用                                     |                                                                     | 9      |
| 12. | . 常见问题                                       |                                                                     | 0      |
|     | 12.1. 开发阶段需要注意                               | 的问题60                                                               | 0      |
|     | 12.1.1. 关于微信支付                               | 回调的问题                                                               | 0      |
|     | 12.1.2. 关于图片上传                               | 的问题60                                                               | 0      |
|     | 12.1.3. 关于 404 问题                            |                                                                     | 0      |
|     | 12.1.4. 为什么要设计                               | plattorm-tramework 模块                                               | 0      |
|     | 12.1.5. 为什么可以'直                              |                                                                     | 1      |
|     | 12.1.6. dev 相 prod 如                         | 11111111111111111111111111111111111111                              | 1      |
|     | 12.2. 小程序登录失败                                |                                                                     | 1      |
|     | 12.3.                                        | 吊亚示                                                                 | 2      |
|     | 12.4. Error creating bean                    | with name cacheUtil                                                 | 3<br>~ |
|     | 12.5. Falled to load image                   | :                                                                   | 3<br>2 |
|     | 12.0. End Creating Dean                      | with name scheduleJobcontroller 扒板走时任労 Cronnigger 山枕井市b:<br>后验证码已生效 | 2      |
| 12  | 12.7. 四尺 NgHX 11 埋之                          |                                                                     | د<br>۸ |
| тэ. | •                                            |                                                                     | т –    |

# platform-wechat-mall 商业版文档

# 1. 版权说明

本文档为商业版文档,版权归合肥微同软件工作室 (fly2you.cn)所有,并保留一切权利,本文档及其描述的内容受有关法 律的版权保护,对本文档以任何形式的非法复制、泄露或散布到网络提供下载,都将导致相应的法律责任。

#### 1.1.免责声明

本文档仅提供阶段性信息,所含内容可根据项目的实际情况随时更新,以pwm开源社区公告为准。如因文档使用不当造成 的直接或间接损失,不承担任何责任。

#### 1.2.文档更新

◆ 本文档由李鹏军于 2018 年 9 月 25 日最后修订。

# 2.介绍

#### 2.1.项目背景

12月18日,腾讯 CEO 马化腾在第二届深商大会"互联与时代"论坛上透露,微信小程序将会在2017年春节前推出。移动互联网繁荣发展的背景下,app产品在应用市场数量众多,且更新换代速度极快,这就带来了下载与卸载的烦恼。小程序是一种新的开放能力,开发者可以快速地开发一个小程序。小程序可以在微信内被便捷地获取和传播,同时具有出色的使用体验。

#### 2.1.1. 全新服务体验

微信小程序是一种全新的连接用户与服务的方式, 它可以在微信内被便捷地获取和传播, 同时具有出色的使用体验。

#### 2.1.2. 庞大用户量

微信 2016 年已突破 9 亿用户,月活用户已近 7 亿,现 在每天每人花费在微信上的时间占了所有程序的 30%以上,其庞大用户 群体以及生态链条,是商家抢占流量入口的必争之地。

#### 2.1.3. 流量引导

微信小程序作为连接微信与 APP 之间的桥梁,可以起到流量引导作用。

#### 2.2.项目描述

pwm 是一套极速开发微信小程序商城框架,主要包括用户管理、角色管理、部门管理、菜单管理、定时任务、文件上传、数据权限、Redis

#### 程,极大缩短项目的开发周期。

# 2.3.项目特点

- ◆ platform-wechat-mall 采用 Spring、MyBatis、Shiro、swagger 框架开发。
- ◆ 灵活的权限控制,可控制到页面或按钮,满足绝大部分的权限需求。
- ◆ 完善的部门管理及数据权限,通过注解实现数据权限的控制。
- ◆ 支持 MySQL 数据库。

#### 2.4.项目介绍

#### 2.4.1. platform-admin

后台模块,也是系统的核心,用来开发后台管理系统和商城的后台管理功能。

#### 2.4.2. platform-api

接口模块,是小程序商城的接口开发模块。实现了微信用户登录、接口权限认证、获取登录用户、商城首页、专题、分类、 购物车、个人中心等功能,为小程序商城接口的安全调用,提供一套完整的解决方案。

#### 2.4.3. platform-common

公共模块,其他模块以 jar 包的形式引入进去,主要提供些工具类,以及 platform-admin、platform-api 模块公共的 entity、mapper、dao、service 服务,防止一个功能重复多次编写代码。

#### 2.4.4. platform-framework

系统 web 合并模块,最终项目打包部署模块。最后会介绍为什么会设计此模块,以及设计此模块的意图。

#### 2.4.5. platform-gen

代码生成器模块,只需在数据库里,创建好表结构,就可以生成增、删、改、查等操作的代码,包括 entity、mapper、 dao、service、controller、页面等所有代码,项目开发神器。

#### 2.4.6. platform-schedule

定时任务模块,使用开源框架 quartz 实现分布式定时任务,动态添加、修改、删除、暂停、恢复、立即执行定时任务。

2.4.7. wx-mall

商城小程序端源码

#### 2.5.开发使用到的软件和工具

Xshell6、Xftp6、Git、Tomcat8.0.33、jdk1.8、MySQL5.7、redis4.0.1

#### 2.6.本地部署

◆ 配置环境(推荐jdk1.8、maven3.3、tomcat8、mysql5.5+、redis4.0.1)

### 2.6.1. 本机启动 redis 服务、mysql 数据库

- ◆ 启动 redis 服务
- ♦ 启动 mysql 服务

### 2.6.2. 初始化项目

- ◆ 创建数据库 platform-shop,数据库编码为 utf8mb4,执行数据库脚本/wechat\_buss.sql
- ◆ 启动项目之前修改 platform-wechat-buss\platform-admin\src\main\resources\dev\platform.properties,详情请查

看 README.md

#### 2.6.3. 使用 IDEA 启动项目

| <u>F</u> ile <u>F</u> | dit <u>V</u> iew <u>N</u> avigate <u>C</u> ode Analyze <u>R</u> efactor <u>B</u> uild R <u>u</u> n <u>T</u> o | ols VC <u>S</u> | <u>W</u> indow <u>H</u> elp    |                                                                      |     |                                                                                                    |       |               |
|-----------------------|----------------------------------------------------------------------------------------------------|-----------------|--------------------------------|----------------------------------------------------------------------|-----|----------------------------------------------------------------------------------------------------|-------|---------------|
| 📭 pla                 | atform-wechat-buss 😹 README.md 🔪                                                                              |                 |                                |                                                                      | 🔨 🗛 | d Configuration 🕨 🛎 🖏 🔳                                                                                                    |       | 5 📭 Q         |
| ដ្ឋ 🔳                 |                                                                                                    | 📊 platfo        | orm.properties × 🔒 README.md × |                                                                      |     |                                                                                                    |       | <b>\$</b> - 3 |
| Proj                  | platform-wechat-buss E:\code\weitong\platform-wechat-buss                                                     |                 | BIM                            |                                                                      | •   | S 🖪 ± + 🕨 🔜 🦺 🧉                                                                                                    | ) ÷ 🖌 |               |
| ÷,                    | 🕨 🖿 .idea                                                                                                    |                 | * 用户下单自动打印小票                   |                                                                      | >   | Profiles                                                                                                    |       |               |
| _                     | 🕨 🐂 platform-admin                                                                                            |                 | * 《路归月月初<br>* 升绍版117           |                                                                      |     | Applatform-admin                                                                                                    |       | •             |
|                       | ▶ 🔚 platform-api                                                                                              |                 | * 短信平台                         |                                                                      |     | Applatform-api                                                                                                    |       | n             |
|                       | platform-common                                                                                               |                 | * 优化退款功能和付款记录                  |                                                                      |     | Implatform-common                                                                                                    |       | N.            |
|                       | platform-framework                                                                                            |                 |                                |                                                                      |     | Image: A state of the state of the state |       | No.           |
|                       | 🕨 🔚 platform-gen                                                                                              |                 | )## 本地州友环境后初步骤<br>             |                                                                      |     | # platform-gen                                                                                                    |       | ng            |
|                       | platform-schedule                                                                                             |                 | * 字符集                          | : utf8mb4 UTF-8 Unicode                                              |     | # platform-schedule                                                                                                    |       | ects          |
|                       | ▶ 🖿 wx-mall                                                                                                   |                 | * 排序规则                         | : utf8mb4_unicode_ci                                                 |     | <ul> <li>Image: platform-wechat-buss (root)</li> </ul>                                                                                                    |       |               |
|                       | 🛃 platform-wechat-buss.iml                                                                                    |                 | * 뮧入wechat_buss.sql            |                                                                      |     |                                                                                                    |       |               |
|                       |                                                                                                    | 46              | * 修改卅友环境配置platform-wei         | echat-buss\platform-admin\src\main\resources\dev\platform.properties |     |                                                                                                    |       |               |
|                       | README.md                                                                                                    | 47              | * idbc.username                |                                                                      |     |                                                                                                    |       |               |
|                       | 🚋 wechat_buss.sql                                                                                             |                 | * jdbc.password                |                                                                      |     |                                                                                                    |       |               |
| ►                     | External Libraries                                                                                            |                 | * redis.host                   |                                                                      |     |                                                                                                    |       |               |
| ►                     | o Scratches and Consoles                                                                                      |                 | * redis.port                   |                                                                      |     |                                                                                                    |       | bed           |
|                       |                                                                                                    |                 | * wx.appiu                     |                                                                      |     |                                                                                                    |       | 2             |
|                       |                                                                                                    |                 | * wx.mchId                     |                                                                      |     |                                                                                                    |       |               |

#### 配置 tomcat

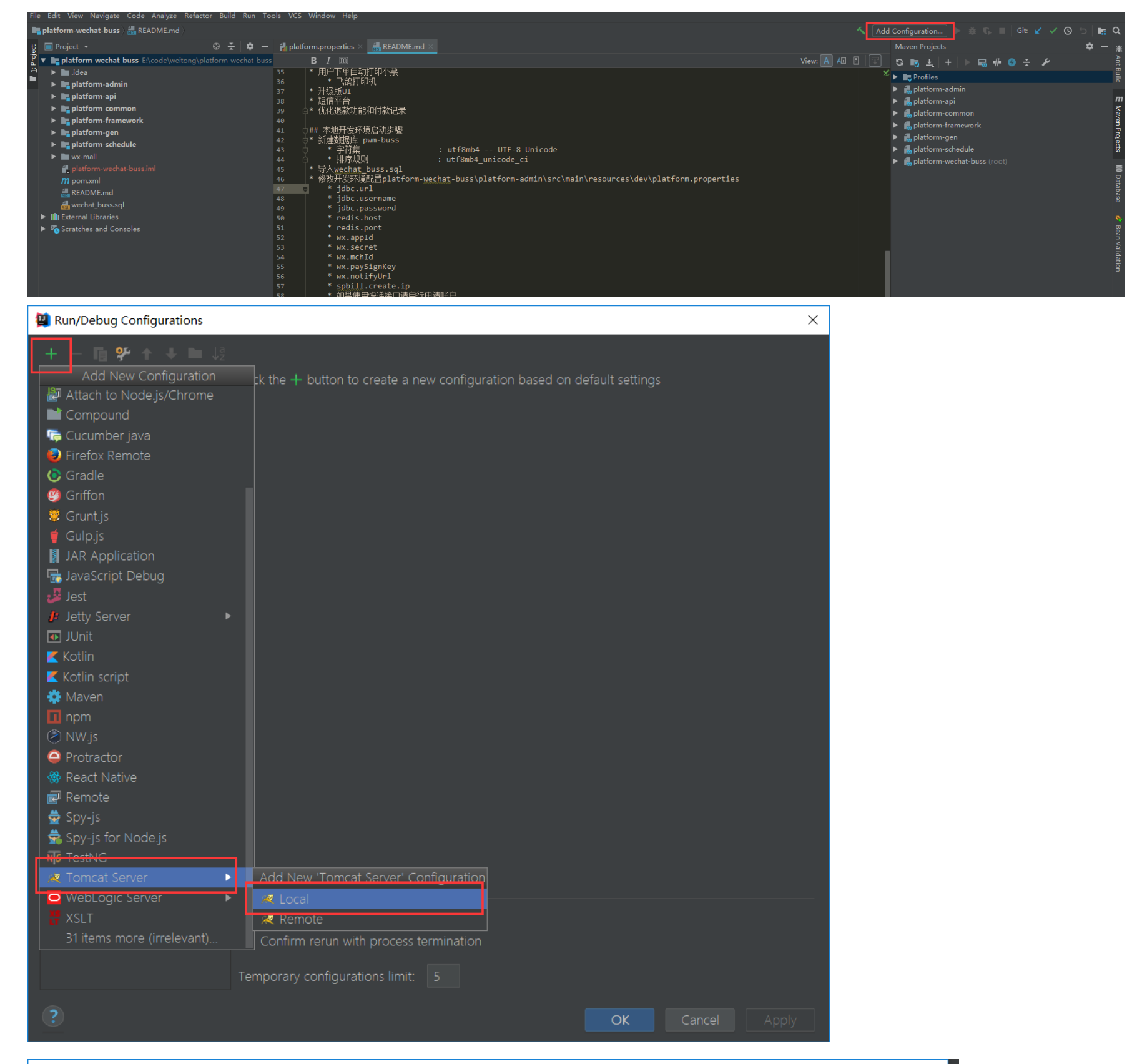

| 😫 Run/Debug Configurations                     |                                                                                                    | ×                 |
|------------------------------------------------|----------------------------------------------------------------------------------------------------|-------------------|
| + — 🖪 🌮 ↑ 🖊 🖿 ↓ª                               | <u>N</u> ame: Unnamed                                                                                                    | Share             |
| <ul> <li>Application</li> <li>IUnit</li> </ul> | Server Deployment Logs Code Coverage Startup/Connection                                                                         |                   |
| ▼ Zomcat Server Zunnamed                       | Application <u>s</u> erver:                                                                                                    | <u>C</u> onfigure |
| ▶ 🌮 Defaults                                   | Open browser           Øpen browser           Øpen browser           Øpen browser           Øpen browser           Øpen browser | gger              |
|                                                | http://localhost:8080/                                                                                                    |                   |
|                                                | <u>V</u> M options:                                                                                                    |                   |
|                                                | On 'Update' action: Restart server 🔻 🗸 Show <u>d</u> ialog                                                                      |                   |

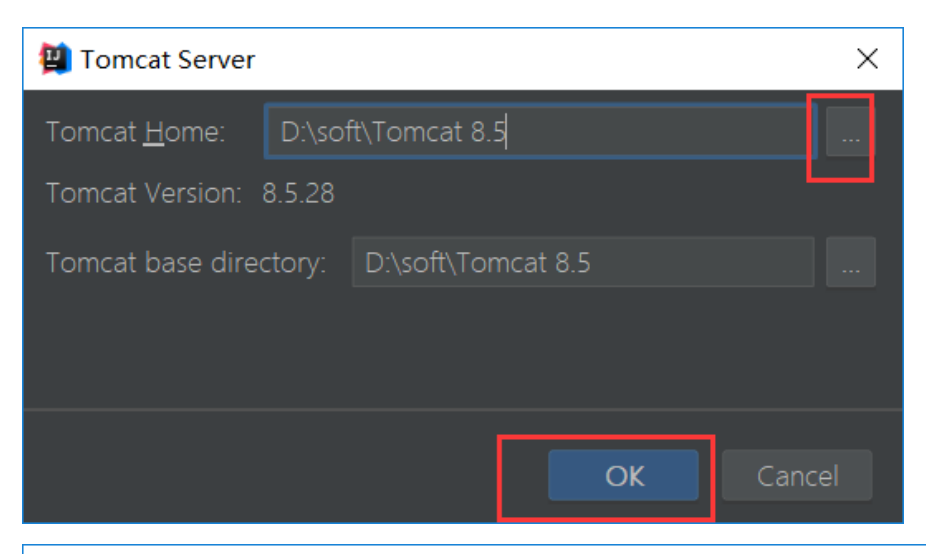

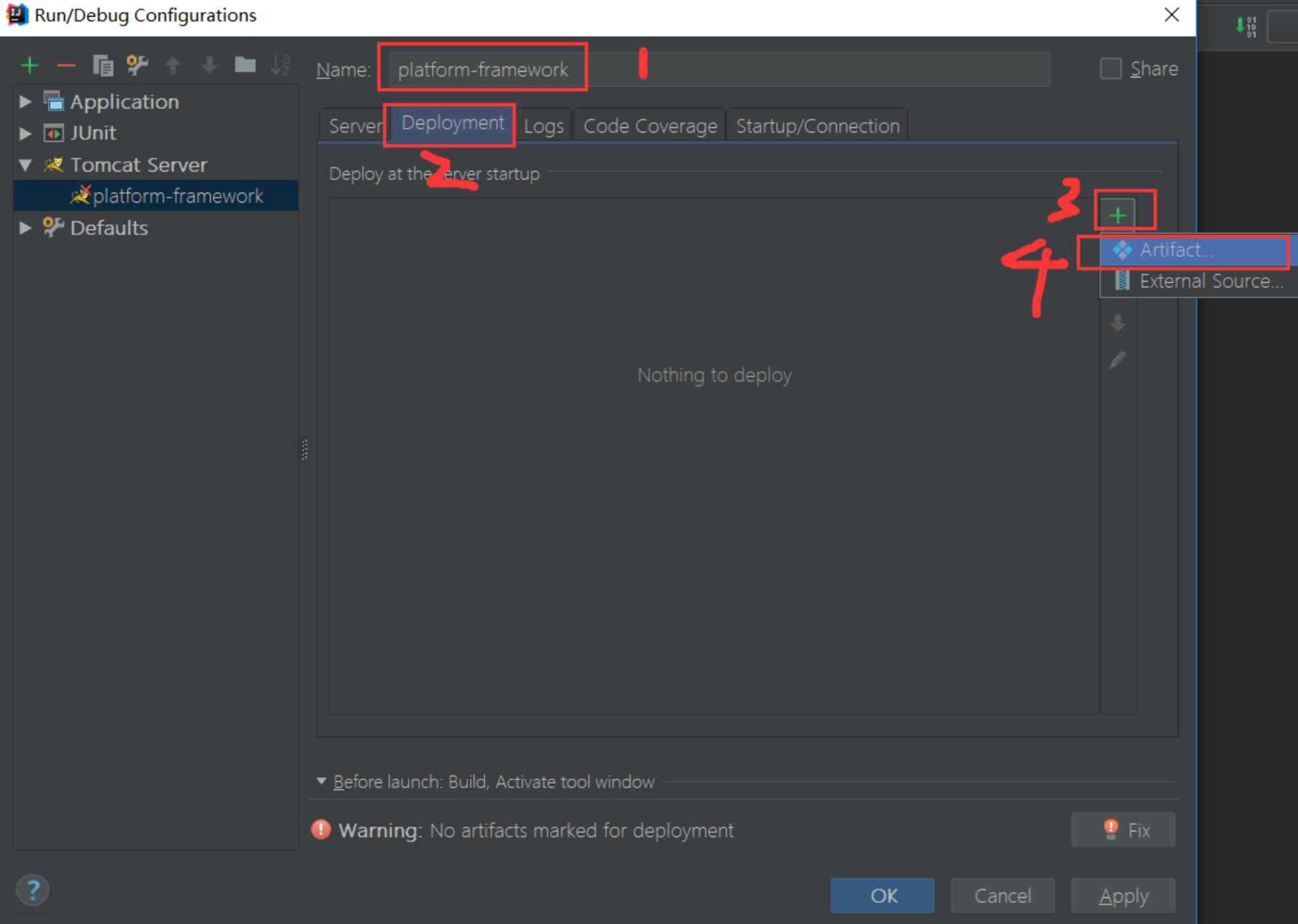

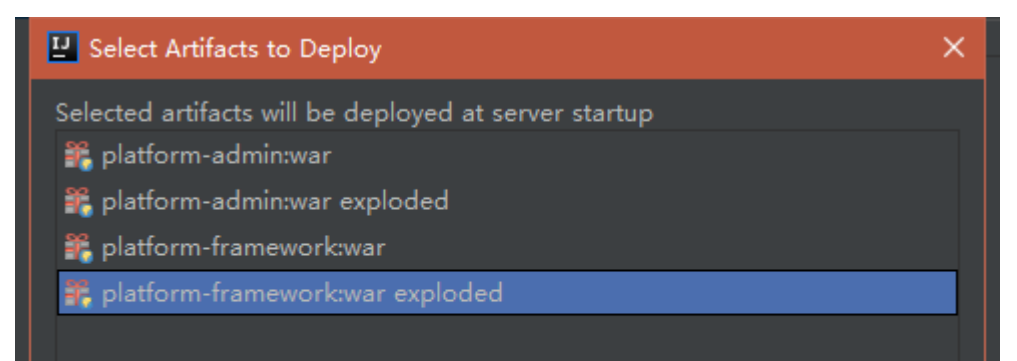

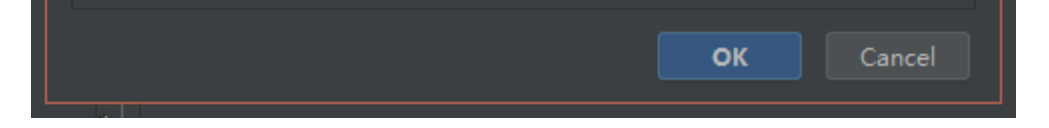

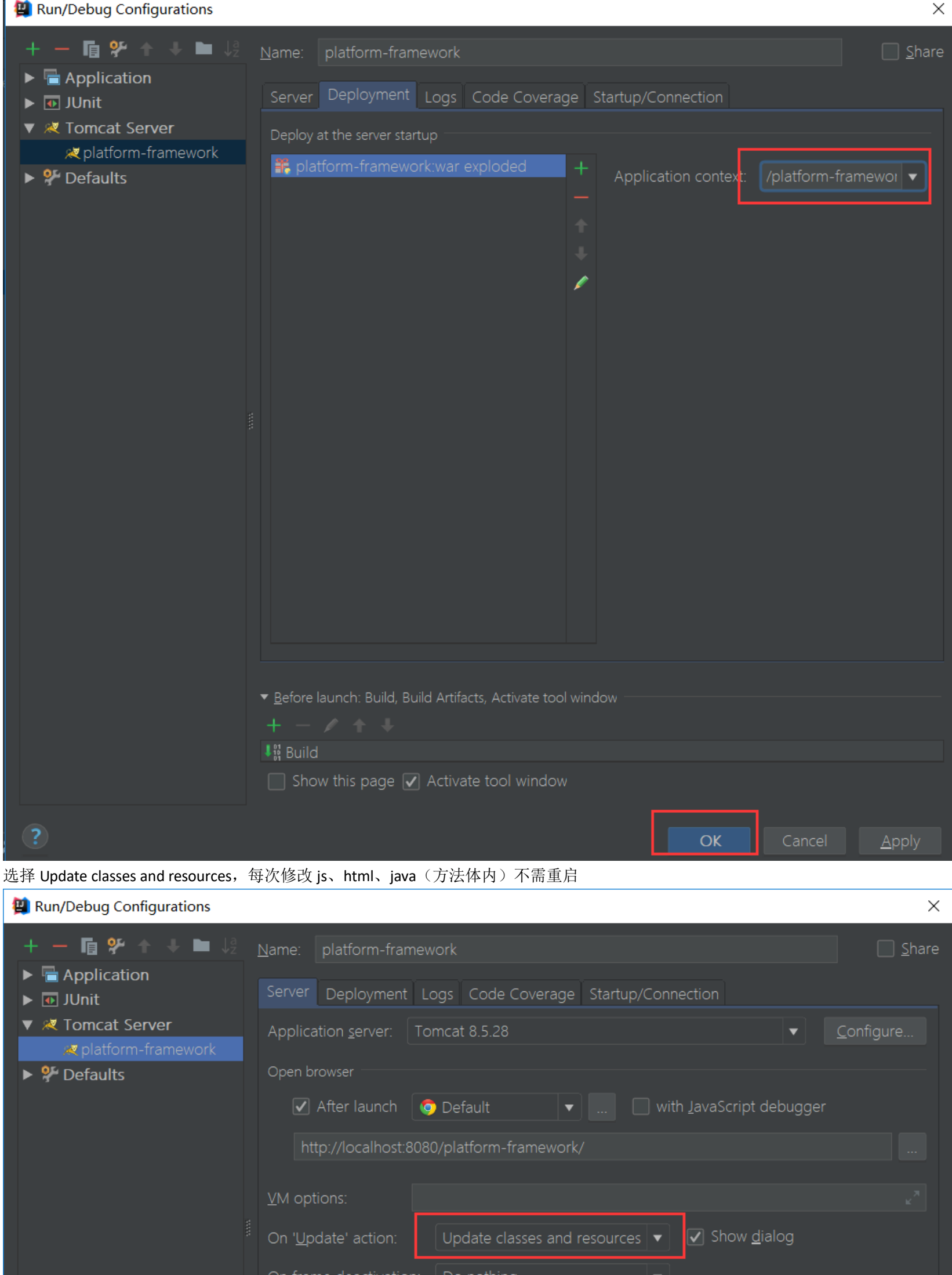

| On <u>t</u> rame | deactivation: Do nothing           | <b>•</b>                                                  |
|------------------|------------------------------------|-----------------------------------------------------------|
| <u>J</u> RE: D   | e <b>fault</b> (1.8 - project SDK) | ▼                                                         |
| Tomcat Se        | rver Settings                      |                                                           |
| HTTP             | port: 8080                         | <u>D</u> eploy applications configured in Tomcat instance |
| HTTP             | port:                              | Preserve sessions across restarts and redeploys           |
| JMX p            | ort: 1099                          |                                                           |
| AJP p            | ort:                               |                                                           |
|                  |                                    | OK <u>C</u> lose Apply                                    |

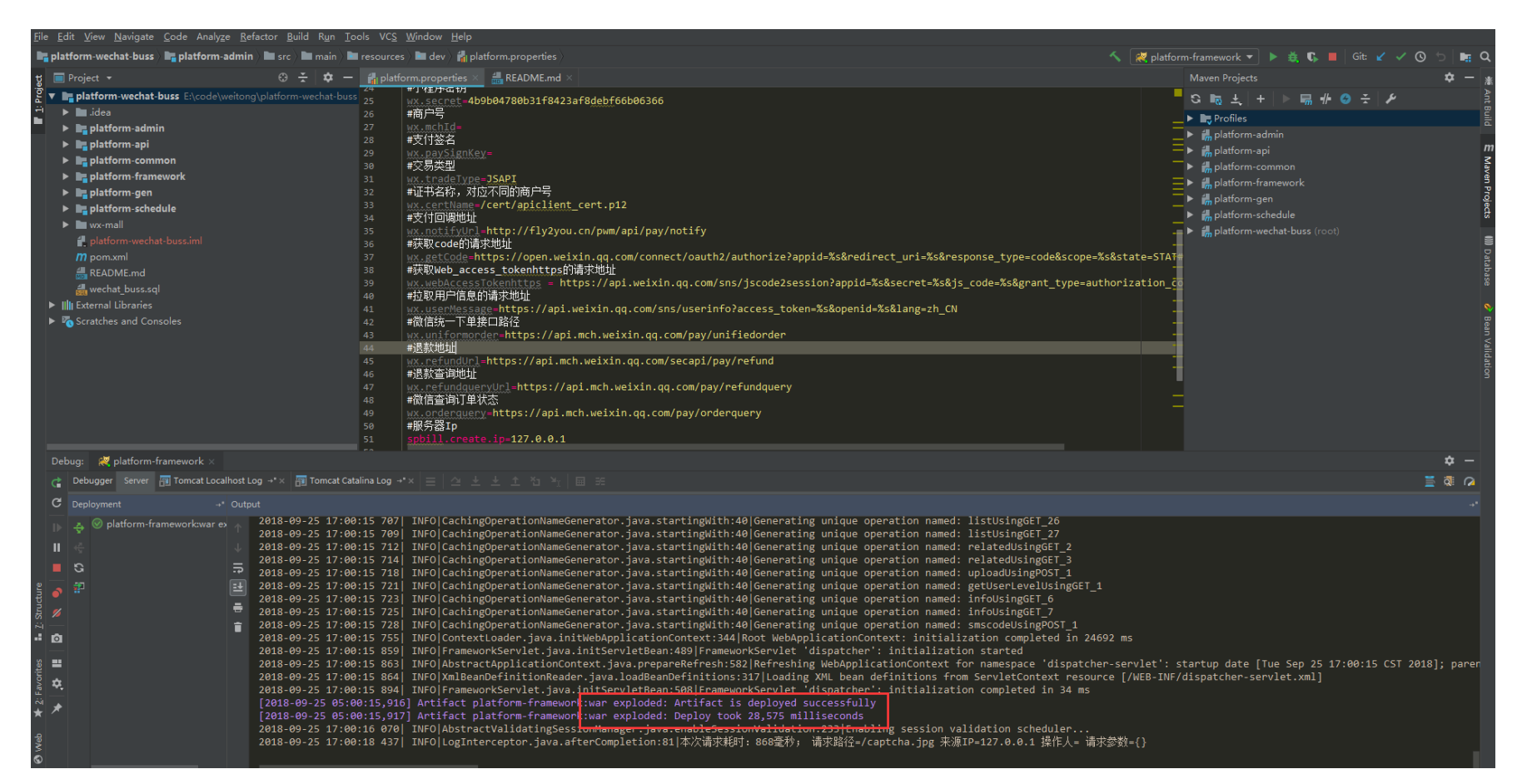

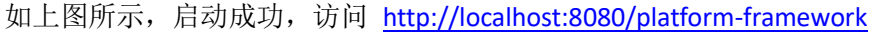

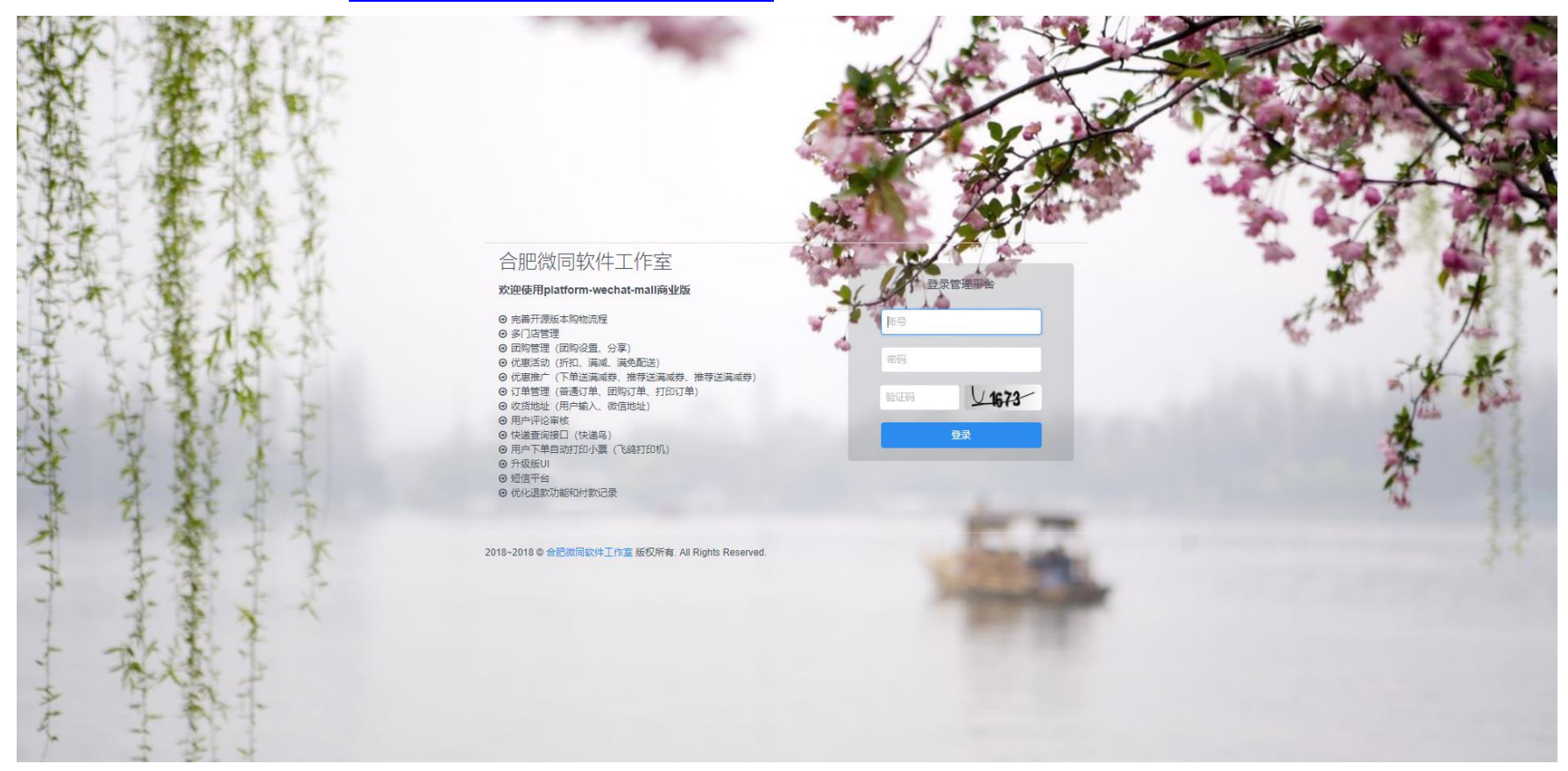

#### 2.6.4.项目访问路径

http://localhost:8080/platform-framework

账号密码: admin/admin

### 2.6.5. Swagger 路径

http://localhost:8080/platform-framework/swagger-ui.html

2.6.6.小程序接口路径

http://localhost:8080/platform-framework/api/

2.6.7. 使用微信 web 开发者工具启动 wx-mall

2.6.7.1. 导入 wx-mall 到微信 web 开发者工具

| ← /]          | 程序项目管理                                      |
|---------------|---------------------------------------------|
|               | S                                           |
| <b>/</b><br>编 |                                             |
|               |                                             |
|               | ApplD<br>若无 Appid 可 注册<br>或使用测试号: 小程序 / 小游戏 |
|               | 项目名称                                        |
|               | 備定                                          |
| 浏             | 览文件夹                                        |
| j             | 选择要上传的文件夹                                   |
|               | ✓ platform-wechat-buss                      |
|               | >git                                        |
|               | > platform-admin                            |
|               | > 🔤 platform-api                            |

| 选择要上传的文件夹              |   |
|------------------------|---|
|                        |   |
|                        |   |
| ✓ platform-wechat-buss | ^ |
| >git                   |   |
| > 🔄 .idea              |   |
| > 🚽 platform-admin     |   |
| > 📊 platform-api       |   |
| > 📊 platform-common    |   |
| > 📊 platform-framework |   |
| > 📊 platform-gen       |   |
| > platform-schedule    |   |
| > 🔤 wx-mall            | ~ |
|                        |   |
| 文件夹(E): wx-mall        |   |
|                        |   |
| 新建文//+ = (M) 施宁 取以     |   |
|                        |   |
|                        |   |

2.6.7.2. 填写自己在微信公众平台申请的小程序 AppID(与 platform.properties 里的 wx.appId 保持一致)

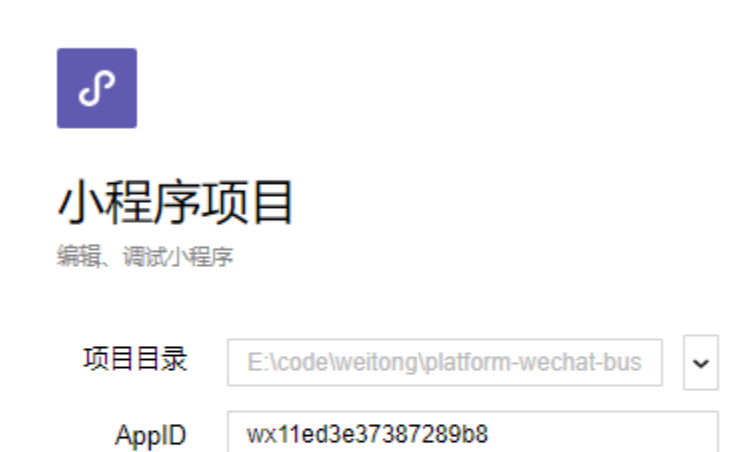

若无 AppID 可 注册 或使用测试号: 小程序 / 小游戏

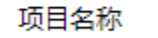

确定

#### 2.6.7.3. 修改 config/api.js 配置

var NewApiRootUrl = 'http://localhost:8080/platform-framework/api/';

buss

| work buss - 微信开发 | 者工具 v1.(  | 02.18083 | 00                                    |                      |                 |       |                     |                 |           |           |          |                 |                 |                   |                     |                 |                             |          |          |          |       |           | -     | o ×        |
|------------------|-----------|----------|---------------------------------------|----------------------|-----------------|-------|---------------------|-----------------|-----------|-----------|----------|-----------------|-----------------|-------------------|---------------------|-----------------|-----------------------------|----------|----------|----------|-------|-----------|-------|------------|
| 项目 文件 编辑         | 工具 界面     | 1 设置     | 微信开发者工具                               |                      |                 |       |                     |                 |           |           |          |                 |                 |                   |                     |                 |                             |          |          |          |       |           |       |            |
| 10               |           | 475      | <b>1</b>                              |                      |                 | 小程序模式 | •                   | 普通编译            | •         | C         | ۲        | хÖх             | ₽               | ۰ (\$             |                     |                 |                             |          | Ģ        | 82       | (ip)  | •         | Ø     | =          |
|                  | 模拟器       | 编辑器      | 调试器                                   |                      |                 |       |                     |                 |           | 编译        | 预览       | 真机调试            | 切后台             | 清缓存               |                     |                 |                             |          | 上传       | 版本管理     | 社区    | 素材管理      | 腾讯云   | 详情         |
| iPhone 6 Plus 🗸  | 100%      | ~        | WiFi                                  | ~                    |                 | 40    | + Q                 |                 | <u>+=</u> | ₽←        | api.js   | ; ×             |                 |                   |                     |                 |                             |          |          |          |       |           |       |            |
|                  |           |          |                                       |                      |                 |       | - E config          |                 |           |           | 1        | var NewApi      | RootUrl         | ' <u>http://l</u> | ocalhost:8080/platf | Form-framework/ | api/';                      |          |          |          |       |           |       |            |
| •••              | •• WeChat | Ŷ        | 17:05                                 |                      | 100% 🔳          |       | IS api is           |                 |           | - 1       | 2        | module evo      | ionts = {       |                   |                     |                 |                             |          |          |          |       |           |       |            |
|                  |           |          | 商业版                                   |                      |                 |       | ▼ 🗁 lib             |                 |           |           | 4        |                 | () (S ()        |                   |                     |                 |                             |          |          |          |       |           |       |            |
|                  |           |          | HULLENK                               |                      |                 |       | ► 🗅 qqmap           |                 |           |           | 5        | // tab          | )<br>Inli NewAr | ni Rootlini 🔒     | linder/inder! //    | 台市物坦協口          |                             |          |          |          |       |           |       |            |
|                  |           |          | 潭城镇 ~                                 | ,                    | C               | 2     | Image: WxParse      |                 |           |           | 7        | Catalo          | gList: NewA     | ewApiRootUr       | 1 + 'catalog/index' |                 | 部分类数据接口                     |          |          |          |       |           |       |            |
|                  |           |          |                                       |                      |                 |       | ▶ 🗀 pages           |                 |           |           | 8        | Catalo          | gCurrent        | NewApiRoo         | tUrl + 'catalog/cur | rrent', //分类    | 目录当前分类数据接                   |          |          |          |       |           |       |            |
|                  |           |          | ····································· | 14年12月31日            | 2               |       | E services          |                 |           |           | 9<br>10  | Catalo<br>// 权限 | gProduct!<br>맂  | List: NewAp       | iRootUrl + 'goods/p | productlist',   | //分突日录白丽产品                  | ň        |          |          |       |           |       |            |
|                  |           |          |                                       | ±##                  |                 |       | ► C static          |                 |           |           | 11       | AuthLo          | ginByWei        | cin: NewApi       | RootUrl + 'auth/log | gin_by_weixin', | //微信登录                      |          |          |          |       |           |       |            |
|                  |           | 羕        |                                       | L 1313               |                 |       | ▶ 🗀 style           |                 |           |           | 12       | Choose          | StoreId:        | NewApiRoot        | Url + 'auth/chooses | StoreId', //选择  | 们店Id<br>The The Association | +        |          |          |       |           |       |            |
|                  |           | -        | 17 T                                  | 免费                   | <b>沪</b> !      |       | ▶ □ utils           |                 |           |           | /config/ | api.js 6.6 H    | KB              |                   |                     |                 |                             |          |          |          |       |           | 行2,列1 | JavaScript |
|                  |           |          |                                       |                      | 1               |       | Console             | Sources Netw    | ork Sec   | urity S   | Storage  | AppData         | Wxml S          | ensor Trac        | ce Audits           |                 |                             |          |          |          |       |           |       | : 0        |
|                  |           |          | R#                                    | RS. BEOR             | A               |       | ● ◎ ■               | View: 📰         | 🥆 🗆 G     | roup by f | frame    | Preserve I      | og 🔲 Dis        | able cache        | Offline No throttl  | ing 🔻           |                             |          |          |          |       |           |       |            |
|                  |           | A 10     | 11                                    | A                    |                 |       | Filter              | 🗆 Regex         | 🗌 Hide    | data URL  | s All 1  | XHR JS CSS      | Img Me          | dia Font Do       | oc WS Manifest Oth  | er              |                             |          |          |          |       |           |       |            |
|                  |           |          | e<br>te                               | <b>**</b>            |                 |       | 5000 ms             | 10000 ms 150    | 000 ms    | 20000 ms  | s 25     | 5000 ms 3       | 0000 ms         | 35000 ms          | 40000 ms 45000      | 0 ms 50000 ms   | 55000 ms                    | 60000 ms | 65000 ms | 70000 ms | 75000 | ms 800    | 00 ms | 85000 ms   |
|                  | /\*       | (9)      | 内里                                    | unter:               | XJLX            |       | Name                |                 |           |           |          |                 | Status          |                   | Туре                | Initiator       |                             | Size     |          | Time     |       | Waterfall |       | 2.00 s 🔺   |
|                  |           |          | 豆吻、                                   |                      |                 |       | chooseStoreId       |                 |           |           |          |                 | 200             |                   | xhr                 | appservice?t=1  | 537866296582:7243           |          | 196      | В        | 974 m | s (       |       |            |
|                  |           |          | 凶殃之                                   |                      |                 |       | index               |                 |           |           |          |                 | 200             |                   | xhr                 | appservice?t=1  | 537866296582:7243           |          | 3.8 K    | В        | 1.09  | s (       |       |            |
|                  | 242.024   |          |                                       |                      |                 |       | enableActivity?     | couponIds=%5B%! | 5D        |           |          |                 | 200             |                   | xhr                 | appservice?t=1  | 537866296582:7243           |          | 196      | B        | 944 m | s (       |       |            |
|                  |           |          | 白金针菇                                  |                      |                 |       | login by weixir     | 1               |           |           |          |                 | 200             |                   | xhr                 | appservice?t=1: | 537866296582:7243           |          | 1.8 K    | B        | 1.08  | s         |       |            |
|                  | 20        | 1        | 白金针菇                                  |                      |                 |       | login_by_weixir     | 1               |           |           |          |                 | 200             |                   | xhr                 | appservice?t=15 | 537866296582:7243           |          | 490      | в        | 498 m | s         |       |            |
|                  | 25        | 1        | 最低开团价                                 | 1: ¥394              | <del>¥ 10</del> |       | login_by_weixir     | 1               |           |           |          |                 | 200             |                   | xhr                 | appservice?t=1  | 537866296582:7243           |          | 490      | в        | 492 m | s         |       |            |
| 1                | Sa >      |          |                                       |                      |                 |       | enableActivity?     | couponIds=%5B%  | 5D        |           |          |                 | 200             |                   | xhr                 | appservice?t=1  | 537866296582:7243           |          | 228      | В        | 118 m | s         |       |            |
|                  |           | -        | 还剩余7件                                 |                      | 立即并团            |       | chooseStoreId       |                 |           |           |          |                 | 200             |                   | xhr                 | appservice?t=1  | 537866296582:7243           |          | 255      | В        | 27 m  | s         |       |            |
|                  |           |          | 德芙 轻柔<br><sup>德芙 轻柔威(</sup>           | <b>感化巧克</b><br>(巧克力) | 动               |       | 9 requests   7.6 Kl | 3 transferred   |           |           |          |                 |                 |                   |                     |                 |                             |          |          |          |       |           |       |            |
|                  | 首页        | 团购       | 分类                                    | 购物车                  | 我的              |       | : Console           |                 |           |           |          |                 |                 |                   |                     |                 |                             |          |          |          |       |           |       | ×          |
|                  |           |          |                                       |                      |                 |       | 🛇 top               | ▼ Fi            | ilter     |           |          |                 | De              | efault levels     | 7                   |                 |                             |          |          |          |       |           |       | \$         |
|                  |           |          |                                       |                      |                 |       | >                   |                 |           |           |          |                 |                 |                   |                     |                 |                             |          |          |          |       |           |       |            |

2.6.7.4.开发模式设置

场景值页面参数

页面路径 pages/index/index 复制 打开

| 🐠 buss - 微信:  | 开发者工具 v1.0       | 2.1808300                                                                                                    |                |           |          |                                            |               |                           |                   |                 |                    |                 |                   |                     |              |                                                        |             |     |          |                      |                    | -          | ٥      | ×   |
|---------------|------------------|----------------------------------------------------------------------------------------------------|----------------|-----------|----------|--------------------------------------------|---------------|---------------------------|-------------------|-----------------|--------------------|-----------------|-------------------|---------------------|--------------|--------------------------------------------------------|-------------|-----|----------|----------------------|--------------------|------------|--------|-----|
| 项目文件编         | 損 工具 界面          | 设置微                                                                                                    | 信开发者工具         |           |          |                                            |               |                           |                   |                 |                    |                 |                   |                     |              |                                                        |             |     |          |                      |                    |            |        |     |
|               |                  | 45                                                                                                    | =              |           | 小程序模式    | •                                          | 普通编译          | •                         | e                 | ۲               | эФх                | ₽               | ۰.                |                     |              |                                                        |             | G   | 80       |                      | e                  | Ø          | Ξ      |     |
|               | 模拟器              | 编辑器                                                                                                    | 调试器            |           |          |                                            |               |                           | 编译                | 预览              | 真机调试               | 切后台             | 清缓存               |                     |              |                                                        |             | 上传  | 版本管理     | 社区                   | 素材管理               | 腾讯云        | 详情     |     |
| iPhone 6 Plus | ✓ 100%           | ~ V                                                                                                    | ViFi ~         |           | 4 🛛      | + Q                                        |               | ··· •=                    | 8←                | api.js          | ×                  |                 |                   |                     |              |                                                        |             |     |          |                      |                    |            |        |     |
|               |                  |                                                                                                    |                |           |          |                                            |               |                           |                   | 1               | var NewApi         | RootUrl =       | ' <u>http://l</u> | ocalhost:8080/plat  | tform-framew | ork/api/';                                             |             |     | 58mm     | / \ <del>_</del>     |                    |            |        |     |
|               | •••• WeChat      | f.                                                                                                    | 17:06          | 1005      | · 💼·     | JS api.js                                  |               |                           |                   | 3               | module.exp         | orts = {        |                   |                     |              |                                                        |             |     |          | 生活一重                 | 〕通                 |            |        |     |
|               |                  |                                                                                                    | 商业版            |           | 0        | 🕶 🗁 lib                                    |               |                           |                   | 4               |                    |                 |                   |                     |              |                                                        |             |     |          |                      |                    |            |        |     |
|               |                  |                                                                                                    |                |           | 0        | 🕨 🗀 qqmap                                  |               |                           |                   | 5               | // tab<br>IndexU   | )<br>Icl: NewAr | iRootUrl +        | 'index/index', //   | /首页数据接口      |                                                        |             | A   | v Dlag   | x11ed3e37            | 387289b8           |            | 复      | 制   |
|               |                  |                                                                                                    | 潭城镇 ~          |           | Q        | ► □ wxParse                                |               |                           |                   | 7               | Catalo             | gList: Ne       | wApiRootUr        | 1 + 'catalog/index  | (', //分类目    | 1录全部分类数据接口                                             |             |     |          |                      |                    |            | +      | π   |
|               |                  |                                                                                                    | <i></i>        |           |          | ▶ 🗀 pages                                  |               |                           |                   | 8               | Catalo             | gCurrent:       | NewApiRoc         | tUrl + 'catalog/cu  | urrent', //  | 分类目录当前分类数据接<br>//分米日录当前产品                              |             | 4   | 1 末日2044 |                      | ong\piatiorm       | -wechat-bt | SSW 1  | π   |
|               |                  |                                                                                                    | 天动截止时间:2014年12 | 月31日      |          | G services                                 |               |                           |                   | 10              | // 权限              | 見<br>見          | 130. 10000        | 1000011 . goods/    | producerrse  | , ////                                                 | •           | 2   | 2件系统 (   | :\Users\93           | 996\AppData        | \Local\微信  | web 打  | 开   |
|               |                  | ±C.                                                                                                    | 田白注册           |           |          | <ul> <li>Static</li> <li>Static</li> </ul> |               |                           |                   | 11              | AuthLo             | ginByWei>       | in: NewApi        | RootUrl + 'auth/lo  | ogin_by_weix | :in', //微信登录                                           |             | 4   | は地代码 1   | 344 KB               |                    |            |        |     |
|               |                  | 司                                                                                                    |                | # 651     |          | ► C1 utils                                 |               |                           |                   | 12              | choose             |                 | · · · · · ·       | uri + auch/choose   |              |                                                        | •           |     | L次预览 🗦   | E                    |                    |            |        |     |
|               |                  | E                                                                                                    | 好个し免           | 费视:       |          |                                            |               |                           |                   | /contig/a       | api.js o.or        | KB              | -                 | A 15                |              |                                                        |             |     |          | _                    |                    |            |        |     |
|               |                  | e de la compañía de la compañía de la |                |           |          | Lik Console                                | Sources N     | letwork Secu              | rity St           | orage           | AppData            | Wxm1 S          | ensor Ira         | ce Audits           |              |                                                        |             | - 1 |          | 6                    |                    |            |        |     |
|               |                  |                                                                                                    | 只能利止。          | A         |          |                                            | View:         | 🔲 🔩 🔲 Gri                 | oup by tr         | ame             | Preserve l         | og 💷 Dis        | able cache        | U Offline No thrott | tling 🔻      |                                                        |             |     |          |                      |                    |            |        |     |
|               |                  | - 4                                                                                                    |                | No.       |          | Filter                                     | 20000         | egex 🔲 Hide d             | ata UKLs          |                 | CHR JS CSS         | Img Med         | lia Font De       | oc WS Manifest Off  | ther         | 100000                                                 | 120000      | 1.1 | 项目设置     |                      | 域名信息               | 朋          | 讯云状态   |     |
|               | -                | -                                                                                                    | -              |           |          | 10000 ms                                   | 20000 113     | 30000 1113                | 40000 1113        |                 | 50000 ms           | 00000 1112      | 10000 1113        | 000001112           | 20000 1112   | 10000 113                                              | 120000 1113 |     |          |                      |                    |            |        |     |
|               | ٢                |                                                                                                    | 2              |           |          |                                            |               |                           |                   |                 |                    |                 |                   |                     |              |                                                        |             | 4.1 |          |                      |                    |            |        |     |
|               | 水果               | 海产                                                                                                    | 肉蛋             | 蔬菜 奶      | 饮        |                                            |               |                           |                   |                 |                    |                 |                   |                     |              |                                                        |             | 3   | 上嵌比基础吗   | 未设宣                  |                    | 堂宿所        | 日戸基础库分 | (Hp |
|               |                  |                                                                                                    |                |           |          | Name                                       |               |                           |                   |                 |                    | Status          |                   | Туре                | Initiator    |                                                        | Size        | 调   | 试基础库     | 2.3.0                |                    |            | 79.45% | ~   |
|               |                  |                                                                                                    | 团购 >           |           |          | chooseStoreId                              |               |                           |                   |                 |                    | 200             |                   | xhr                 | appservice   | <pre>Pt=153/8003/3494:/243 Pt=1537866373494:7243</pre> |             |     |          |                      |                    |            |        |     |
|               |                  |                                                                                                    |                |           |          | enableActivity?                            | couponIds=%   | 5B%5D                     |                   |                 |                    | 200             |                   | xhr                 | appservice   | ?t=1537866373494:7243                                  |             |     | ES6 装 ES | 5                    |                    |            |        |     |
|               |                  |                                                                                                    | 白仝针菇           |           |          | list                                       |               |                           |                   |                 |                    | 200             |                   | xhr                 | appservice   | ?t=1537866373494:7243                                  |             |     |          |                      |                    |            |        |     |
|               | 10               | -                                                                                                    | 白金针菇           |           |          | login_by_weixir                            | ı             |                           |                   |                 |                    | 200             |                   | xhr                 | appservice   | ?t=1537866373494:7243                                  |             |     | 上传代码     | 1样式自动                | 补全                 |            |        |     |
|               | P C              | C 1                                                                                                    | 是低开团价: ¥       | 4 39 × 10 |          |                                            |               |                           |                   |                 |                    |                 |                   |                     |              |                                                        |             |     | 上传代码     | 村自动压缩                |                    |            |        |     |
|               | 2h h             |                                                                                                    |                | - 00 + 10 | _        |                                            |               |                           |                   |                 |                    |                 |                   |                     |              |                                                        |             |     | 使用 npm   | 模块                   |                    |            |        |     |
|               | 1 and            | -                                                                                                    | 还剩余7件          | 立即开国      | 2        |                                            |               |                           |                   |                 |                    |                 |                   |                     |              |                                                        |             |     |          | 7.65理会公              |                    |            |        |     |
|               |                  |                                                                                                    |                |           | _        |                                            |               |                           |                   |                 |                    |                 |                   |                     |              |                                                        |             |     | ID/DDAE. | CXLXENP <del>Q</del> |                    |            |        |     |
|               | 1997 A 199       |                                                                                                    | 荷芋 なる成れ        | 石古力       |          |                                            |               |                           |                   |                 |                    |                 |                   |                     |              |                                                        |             | _   |          |                      |                    |            |        |     |
|               |                  | Con the second                                                                                                    | 信夫 控采成化        | 5月3元/J    |          |                                            |               |                           |                   |                 |                    |                 |                   |                     |              |                                                        |             |     | 不校验合     | tj城名、we              | b-view ( <u>\k</u> | 务域名)、      | TLS 版  |     |
|               | $\sim$           | -                                                                                                    | 00             |           | 2        |                                            |               |                           |                   |                 |                    |                 |                   |                     |              |                                                        |             | - L | 本以及 H    | TPS 证书               |                    |            |        |     |
|               | لما              |                                                                                                    | 00             |           | 5        | 5 requests   6.5 Ki                        | B transferred |                           |                   |                 |                    |                 |                   |                     |              |                                                        |             | _   |          |                      |                    |            |        |     |
|               | 目以               | ETIKA                                                                                                    | 7.5%           | 28120年 教  | E3       | Console                                    |               |                           |                   |                 |                    |                 |                   |                     |              |                                                        |             |     | 启动多核     | 〉编译                  |                    |            |        |     |
|               |                  |                                                                                                    |                |           |          | V top V Filter Default levels V            |               |                           |                   |                 |                    |                 |                   |                     |              |                                                        |             |     |          |                      |                    |            |        |     |
|               |                  |                                                                                                    |                |           |          | pages/index/                               | index: onRea  | ady have been             | invoked           | d<br>Hian Ha    |                    |                 |                   |                     |              |                                                        |             |     |          |                      |                    |            |        |     |
|               |                  |                                                                                                    |                |           |          | A ▶ 茶町 wx.                                 | etUserInfo    | · unii+0800(甲<br>接口后续将不再! | •四•孙雄的<br>出现 授权 8 | 31月)138<br>確寄,這 | <b>如何證</b><br>許意升級 |                 |                   |                     |              |                                                        |             |     |          |                      |                    |            |        |     |
|               |                  |                                                                                                    |                |           |          | 参考文档:                                      | https://deve  | lopers.weixin             | .qq.com           | /blogd          | etail?actio        | n=get pos       | t info&lan        | g=zh CN&token=16503 | 183953&doci  | d=0000a26                                              |             |     |          |                      |                    |            |        |     |
| 贝回路径 pag      | es/index/index 3 | 夏制 打斤                                                                                                    |                |           | 功黃值 贝酊参数 | >                                          |               |                           |                   |                 |                    |                 |                   |                     |              |                                                        |             |     |          |                      |                    |            |        |     |

#### 2.6.7.5. 关于发布到手机端测试

若想发布到手机端测试请求数据,后台项目必须发布到云服务器(使用内网穿透工具亦可),然后在微信开发工具点击预览,如下图

↔ wxshop - 微信开发者工具 v1.02.1807200 项目 文件 编辑 工具 界面 设置 微信开发者工具

|          |    | 「「「「」」「「」」「」」「」」「「」」「」」「」」「」」「」」「」」「」」「 | / / / 编辑器      | San San San San San San San San San San |   |         |   | <u>ال</u> | 程序模式    ▼                                             | 普通编译 | •    | ℃<br>编译          | <ul> <li>◎</li> <li>预览</li> </ul> | ♪<br>近程调试 | 中<br>日日日日日日日日日日日日日日日日日日日日日日日日日日日日日日日日日日日 |
|----------|----|-----------------------------------------|----------------|-----------------------------------------|---|---------|---|-----------|-------------------------------------------------------|------|------|------------------|-----------------------------------|-----------|------------------------------------------|
| iPhone 5 | ~  | 100%                                    | ~              | WiFi                                    | ~ |         | 4 | e         | + Q                                                   |      | 扫描二维 | 码预算              | <u>با</u>                         | 自动预览      |                                          |
|          | •• | ●●● WeChat                              | t <del>ç</del> | 21:09                                   |   | 100% 💼• |   |           | <ul> <li>▶ □ component</li> <li>▼ □ config</li> </ul> |      | /]   | \ <del>핅</del> 哥 | 于 今天2′                            | 1:09 上传   | ' <u>1</u><br>:tr                        |

然后使用手机微信扫码,注意此时还是请求不到数据,需要打开调试模式才能正常访问接口数据,操作如下图

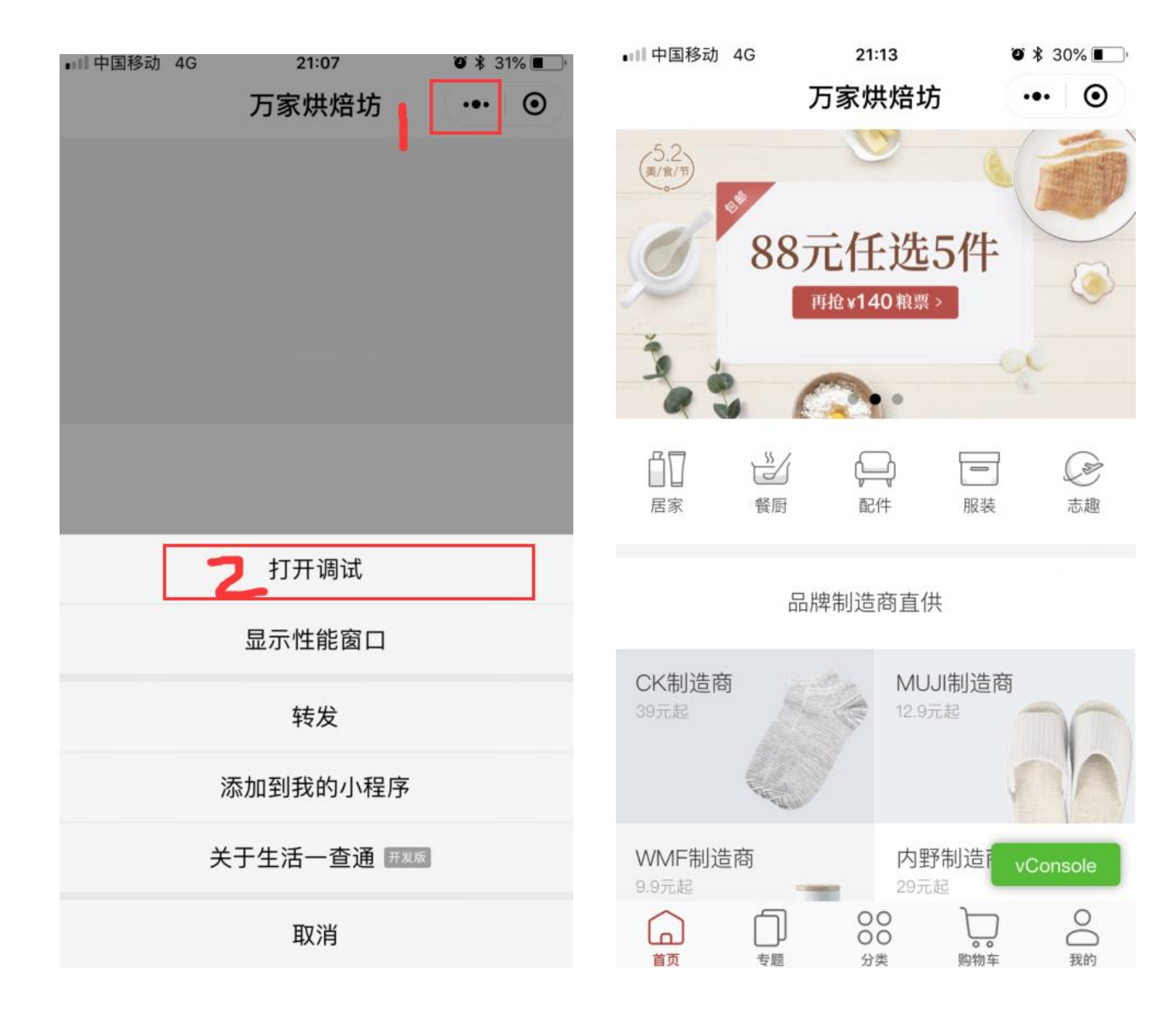

#### 2.6.8. 官网

http://fly2you.cn

# 3. 项目实战

# 3.1.功能描述

开发一个商品评论的列表、添加、修改、删除功能,熟悉如何快速开发自己的业务功能模块。

◆ 我们先建一个商品评论表 nideshop\_comment, 表结构如下所示:

| CREATE TABLE `nideshop_comment` (                                                        |
|------------------------------------------------------------------------------------------|
| `id` int(11) NOT NULL AUTO_INCREMENT COMMENT '主键',                                       |
| `type_id` tinyint(3) unsigned NOT NULL DEFAULT '0' COMMENT '类型',                         |
| `value_id` int(11) DEFAULT '0',                                                          |
| `content` varchar(6550) COLLATE utf8mb4_unicode_ci DEFAULT NULL COMMENT '储存为 base64 编码', |
| `add_time` bigint(12) unsigned DEFAULT '0' COMMENT '记录时间',                               |
| `status` tinyint(3) unsigned DEFAULT '0' COMMENT '状态',                                   |
| `user_id` int(11) DEFAULT '0' COMMENT '会员 Id',                                           |
| PRIMARY KEY (`id`),                                                                      |
| KEY `id_value` (`value_id`)                                                              |

### 3.2. 使用代码生成器

- ◆ 使用代码生成器前,我们先来看下代码生成器的配置,看看那些是可配置的,打开 platform-gen 模块的配置文件
  - generator.properties,如下所示:

| a gener | ator.properties ×                                                           |
|---------|-----------------------------------------------------------------------------|
|         | #\u4EE3\u7801\u751F\u6210\u5668\uFF0C\u914D\u7F6E\u4FE1\u606F               |
|         |                                                                             |
| 3       |                                                                             |
|         | #\u5305\u540D                                                               |
|         | <pre>package=com.platform</pre>                                             |
|         | #\u4F5C\u8005                                                               |
|         | author=lipengjun                                                            |
|         | #Email                                                                      |
| 9       | email=939961241@qq.com                                                      |
| 10      | #\u8868\u524D\u7F00(\u7C7B\u540D\u4E0D\u4F1A\u5305\u542B\u8868\u524D\u7F00) |
| 11      | tablePrefix= <u>nideshop</u>                                                |
| 12      |                                                                             |
| 13      | #\u7C7B\u578B\u8F6C\u6362\uFF0C\u914D\u7F6E\u4FE1\u606F                     |
| 14      | tinyint=Integer                                                             |
| 15      | smallint=Integer                                                            |
| 16      | mediumint=Integer                                                           |
| 17      | int=Integer                                                                 |
| 18      | integer=Integer                                                             |
| 19      | bigint=Long                                                                 |
| 20      | float=Float                                                                 |
| 21      | double=Double                                                               |
| 22      | decimal=BigDecimal                                                          |
| 23      |                                                                             |
| 24      | char=String                                                                 |
| 25      | varchar=String                                                              |
| 26      | <u>tinytext=String</u>                                                      |
| 27      | text=String                                                                 |
| 28      | mediumtext=String                                                           |
| 29      | longtext=String                                                             |
| 30      |                                                                             |
| 31      | date=Date                                                                   |
| 32      | datetime=Date                                                               |
| 33      | timestamp=Date                                                              |
|         |                                                                             |

上面的配置文件,可以配置包名、作者信息、表前缀、模块名称、类型转换等信息。其中,类型转换是指, MySQL 中的类

型与 JavaBean 中的类型。如果有缺少的类型,可自行在 generator.properties 文件中补充。

| 我们只需勾选 nideshop_comment | 点击【生成代码】 | 按钮, | 则可生成相应代码, | 如下所示: |
|-------------------------|----------|-----|-----------|-------|
|-------------------------|----------|-----|-----------|-------|

| ① 推广管理         | < | ≡    | 请输入您需要查找的内容              |        | ¥ 捐赠         | Х 全屏 🔒 修改密码 🔎 📰 主题 🕞 退出 |
|----------------|---|------|--------------------------|--------|--------------|-------------------------|
| 🗣 微信公众号        | < | •    | 首页 代码生成器 🛿               |        |              | ▶ 关闭操作→ 2 刷新            |
| ੍用进销存          | < | 表名   | 查询重置                     |        |              | 國生成代码                   |
| ■ CMS模块        | < | 6    | 表名                       | Engine | 表备注          | 创建时间                    |
| ☑ 统计报表         | < | 51   | nideshop_shipping        | InnoDB |              | 2018-06-13 11:14:37     |
|                |   | 52   | nideshop_product         | MyISAM |              | 2018-06-13 11:14:37     |
| 🖵 短信平台         | < | 53   | nideshop_search_history  | InnoDB |              | 2018-06-13 11:14:37     |
| ✿ 系统管理         | ~ | 54   | nideshop_goods_attribute | MyISAM |              | 2018-06-13 11:14:36     |
| 🛔 管理员列表        |   | 55 🗆 | nideshop_goods           | MyISAM |              | 2018-06-13 11:14:32     |
| <b>魯</b> 角色管理  |   | 56   | nideshop_coupon_goods    | InnoDB | 优惠券关联商品      | 2018-06-13 11:14:30     |
| ▲ 部门管理         |   | 57   | nideshop_footprint       | InnoDB |              | 2018-06-13 11:14:30     |
| ▶ 菜单管理         |   | 58   | nideshop_feedback        | InnoDB |              | 2018-06-13 11:14:30     |
| ■ 定时任务         |   | 59   | nideshop_comment_picture | InnoDB |              | 2018-06-13 11:14:30     |
| ☑ 又件上传 ■ 通田空典主 |   | 60 🗹 | nideshop_comment         | InnoDB |              | 2018-06-13 11:14:30     |
| ◎ 巡出了乘夜        |   |      |                          |        |              |                         |
| ■ 系统日志         |   |      |                          | И 📢 б  | 共7页 ▶ ▶ 10 ▼ | 51-60 共65条              |
| ♪ SQL监控        |   |      |                          |        |              |                         |
| ┩ 代码生成器        |   |      |                          |        |              |                         |
|                |   |      |                          |        |              |                         |

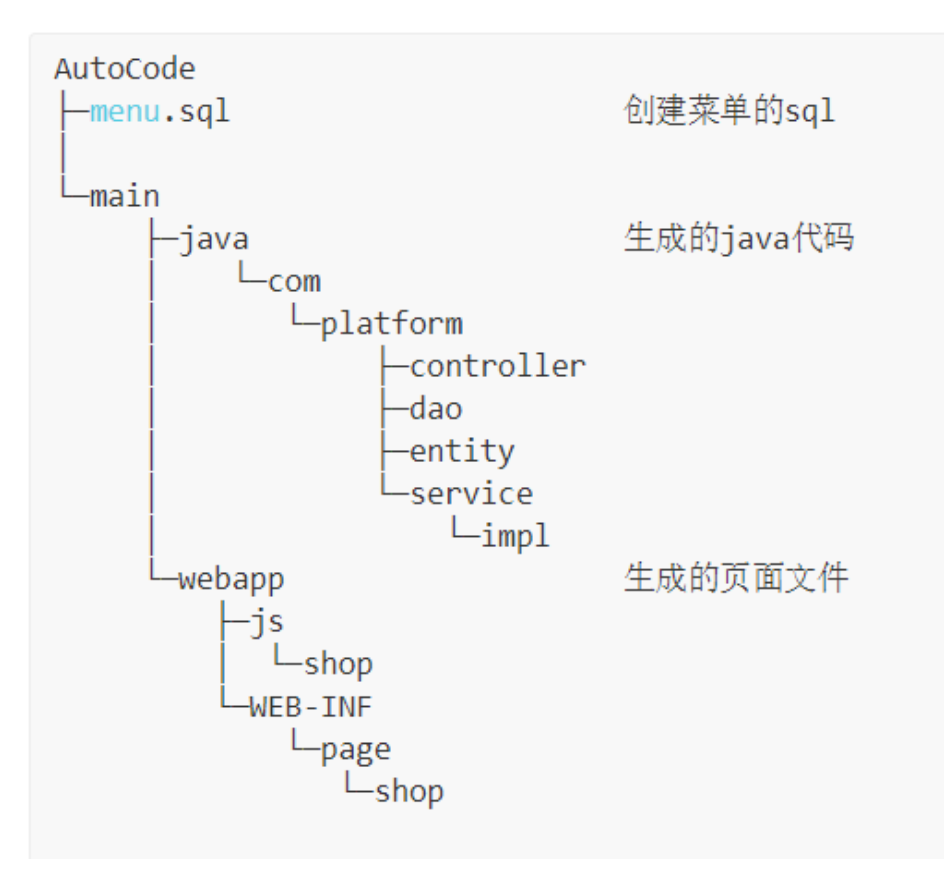

生成好代码后,我们只需在数据库 platform-shop 中,执行 menu.sql 语句 再把生成的文件覆盖到项目,重新启动 platform-framework 项目即可。现在,我们就可以新增、修改、删除等操作。

# 4. 后端源码分析

# 4.1.功能模块移除

移除定时任务功能点,项目结构是按模块划分的,所以想要移除某个功能,只需删除 modules 目录即可;

### 4.1.1. 删除定时任务的 module

#### 如下图

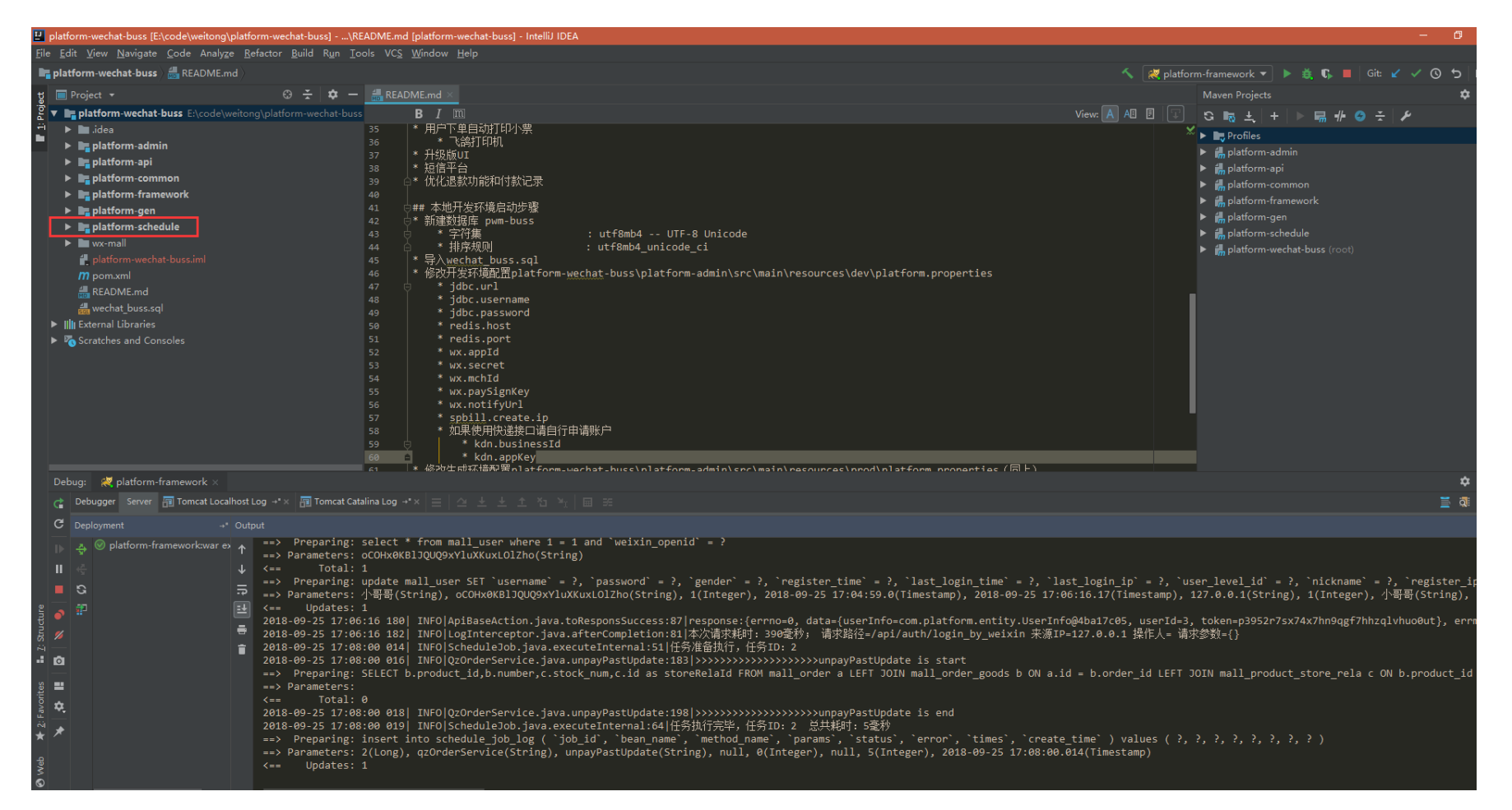

#### 4.1.2. 删除项目依赖

如下图

| 💾 platform-wechat-buss [E:\code\weitong\platform-wechat-buss] - plat                                                                                                    | orm-wechat-buss - IntelliJ IDEA                                                                                                    | – 🗆 ×                                                                                                    |
|----------------------------------------------------------------------------------------------------|----------------------------------------------------------------------------------------------------|----------------------------------------------------------------------------------------------------|
| <u>File Edit View Navigate Code Analyze Refactor Build Run To</u>                                                                                                    |                                                                                                    |                                                                                                    |
| <b>In platform-wechat-buss</b> ) <b><i>m</i> pom.xml</b> )                                                                                                    | الم 😿 🔨                                                                                                    | atform-framework 🔻 🕨 🙇 🕼 🔳 🛛 Git: 🖌 🗸 🕥 😏 🖿 🙀                                                                                                    |
| ty 🔲 Project 👻 😁 🛨 🗰 —                                                                                                    |                                                                                                    | Maven Projects 🏘 🗕                                                                                                    |
| <pre>v platform-wechat-buss El/code/weitong/platform-wechat-buss<br/>&gt; in dea<br/>&gt; in platform-admin<br/>&gt; in platform-admin<br/>&gt; in platform-ranework<br/>&gt; in platform-framework<br/>&gt; in platform-schedule<br/>&gt; in wormall<br/># platform-wechat-buss.iml<br/>/// plot/schedule<br/>&gt; in wormall<br/># platform-schedule<br/>&gt; in wormall<br/># platform-schedule<br/>&gt; in wormall<br/># platform-schedule<br/>&gt; in wormall<br/># platform-schedule<br/>&gt; in schedule<br/>&gt; in schedule<br/>&gt; in</pre> | <pre>&gt; cyreigiest xmln="http://maven.apache.org/POM/4.0.0" xmlns:xsi="http://maven.apache.org/xsd/maven-4.0.0% **********************************</pre>                                                                                                    | S 助 土 + ▶ 局 俳 ② ナ ♪<br>Profiles<br>▶ 橋 platform-admin<br>● 橋 platform-rammon<br>● 橋 platform-framework<br>● 橋 platform-framework<br>● 橋 platform-schedule<br>● 橋 platform-wechat-buss (root)                                                                                 |
| Debug: 💘 platform-framework ×                                                                                                    |                                                                                                    | \$ -                                                                                                    |
| C Debugger Server 🗊 Tomcat Localhost Log →* × 🗊 Tomcat Cat                                                                                                    | Ainalog - * 프   프   스 포 포 점 전   티 #                                                                                                    | i 🖗 💆                                                                                                    |
| C         Deployment         → Output           0         Ø         platform-frameworkwar ex         +         ->> Preparing:                                                                                                    | update mall_user SET `username' = ?, `password' = ?, `gender` = ?, `register_time' = ?, `last_login_time' = ?, `last_login_ip' = ?,<br>小哥哥(String), oCOHx0KBlJQUQ9XYluXKuxLOlZho(String), 1(Integer), 2018-09-25 17:04:59.0(Timestamp), 2018-09-25 17:06:16.17(Timestamp))<br>1 16 180   INFO LogInterceptor.java.atterCompletion:81 本次请求解却: 99@委秒; 请求路径=/api/auth/login_by_weixin 来源IP=127.0.0.1 操作人言<br>160 014  INFO LogInterceptor.java.atterCompletion:81 本次请求解却: 99@委秒; 请求路径=/api/auth/login_by_weixin 来源IP=127.0.0.1 操作人言<br>160 016  INFO Q2OnderService.java.unpayPastUpdate:183 >>>>>>>>>>>>>>>>>>>>>>>>>>>>>>>>>>>> | **<br>*user_level_id` = ?, `nickname` = ?, `register_ip` =<br>), 127.0.0.1(String), 1(Integer), 小哥哥(String), 127<br>I=3, token=p3952r7sx74x7hn9qgf7hhzqlvhuo0ut}, errmsge<br>请求参数={}<br>*T JOIN mall_product_store_rela c ON b.product_id = c<br>?, ?, ?, ?, ?, ?, ?, ?, ? ) |

| 🖳 platform-wechat-buss [E:\code\weitong                                                                                                    | ]\platform-wechat-buss] - platfo                           | mework - IntelliJ IDEA                                                                                  |                                                                     |                                          |                            |                                                                                                    | -            | o >           |
|----------------------------------------------------------------------------------------------------|------------------------------------------------------------|----------------------------------------------------------------------------------------------------|---------------------------------------------------------------------|------------------------------------------|----------------------------|----------------------------------------------------------------------------------------------------|--------------|---------------|
| <u>F</u> ile <u>E</u> dit <u>V</u> iew <u>N</u> avigate <u>C</u> ode Analyz                                                                                                    | <u>ze R</u> efactor <u>B</u> uild R <u>u</u> n <u>T</u> oc | <u>S W</u> indow <u>H</u> elp                                                                           |                                                                     |                                          |                            |                                                                                                    |              |               |
| 📭 platform-wechat-buss 🔪 📭 platform-                                                                                                    | -framework / <i>M</i> pom.xml /                            |                                                                                                    |                                                                     |                                          | 🔨 🛛 🤾 platfo               | orm-framework 🔻 🕨 🙇 🕻 🗖                                                                                                    |              | 5 🖷           |
| ਦੂ 🔲 Project 👻                                                                                                    |                                                            |                                                                                                    |                                                                     |                                          |                            |                                                                                                    |              |               |
| 🖉 🔻 🐂 platform-wechat-buss E:\code\                                                                                                    |                                                            | <pre>description&gt;</pre>                                                                              |                                                                     |                                          |                            | <sup>9</sup> ଓ 🔩 ±୍ +   > 🔜 🖊 😔                                                                                                    | ÷ ×          |               |
| 🚆 🕨 🖿 .idea                                                                                                    |                                                            | 此项目为系统WEB合并,                                                                                            |                                                                     |                                          | 💿 😜 🤗 🚺 😂                  | <ul> <li>Profiles</li> </ul>                                                                                                    |              |               |
| platform-admin                                                                                                    |                                                            | 一 一 一 一 一 一 一 一 一 一 一 一 一 一 一 一 一 一 一                                                                   |                                                                     |                                          |                            | Image: A state of the state of the state          |              |               |
| platform-api                                                                                                    |                                                            | <pre></pre> <pre></pre> <pre>/ description&gt;</pre>                                                    |                                                                     |                                          |                            | <ul> <li>Applatform-appi</li> </ul>                                                                                                    |              |               |
| platform-common                                                                                                    |                                                            |                                                                                                    |                                                                     |                                          |                            | Implatform-common                                                                                                    |              |               |
| 🔻 🖿 platform-framework                                                                                                    |                                                            |                                                                                                    |                                                                     |                                          |                            | <ul> <li>Applatform-framework</li> </ul>                                                                                                    |              |               |
| Image: Stress Stress   |                                                            | <pre><dependency> </dependency></pre> <pre><dependency> </dependency></pre> <pre>/// com platform</pre> |                                                                     |                                          |                            | <ul> <li>Applatform-gen</li> </ul>                                                                                                    |              |               |
| target                                                                                                    |                                                            | <artifactid>platform-commo</artifactid>                                                                 |                                                                     |                                          |                            | <ul> <li>Implatform-schedule</li> </ul>                                                                                                    |              |               |
| 🛃 platform-framework.iml                                                                                                    |                                                            | <pre><version>\${platform-version}</version></pre>                                                      |                                                                     |                                          |                            | <ul> <li>Image: A state of the state of the state of</li></ul> |              |               |
| <i>m</i> pom.xml                                                                                                    |                                                            | <pre></pre>                                                                                             |                                                                     |                                          |                            |                                                                                                    |              |               |
| platform-gen                                                                                                    |                                                            | <pre><groupid>com.platform<td></td><td></td><td></td><td></td><td></td><td></td></groupid></pre>        |                                                                     |                                          |                            |                                                                                                    |              |               |
| platform-schedule                                                                                                    |                                                            | <pre><artifactid>platform-api</artifactid></pre>                                                        |                                                                     |                                          |                            |                                                                                                    |              |               |
| ▶ <b>III</b> wx-mall                                                                                                    |                                                            | <pre><version>\${platform-version}</version></pre>                                                      |                                                                     |                                          |                            |                                                                                                    |              |               |
| platform-wechat-buss.iml                                                                                                    |                                                            | <pre>      </pre>                                                                                       |                                                                     |                                          |                            |                                                                                                    |              |               |
| m pom.xml                                                                                                    |                                                            | <pre><groupid>com.platform</groupid></pre>                                                              |                                                                     |                                          |                            | -                                                                                                    |              |               |
| README.md                                                                                                    |                                                            | <pre><artifactid>platform-admin</artifactid></pre>                                                      |                                                                     |                                          |                            |                                                                                                    |              |               |
| wechat_buss.sql                                                                                                    |                                                            | <version>\${platform-version&gt;</version>                                                              |                                                                     |                                          |                            |                                                                                                    |              |               |
| External Libraries                                                                                                    |                                                            | <pre></pre>                                                                                             |                                                                     |                                          |                            |                                                                                                    |              |               |
| Scratches and Consoles                                                                                                    |                                                            | <pre></pre>                                                                                             |                                                                     |                                          |                            |                                                                                                    |              |               |
|                                                                                                    |                                                            | <pre><groupid>com.platform</groupid></pre>                                                              |                                                                     |                                          |                            |                                                                                                    |              |               |
|                                                                                                    |                                                            | <pre><artifactid>platform-sched</artifactid></pre>                                                      | le                                                                  |                                          |                            |                                                                                                    |              |               |
|                                                                                                    |                                                            | <pre>{version&gt;\${platform-version} }</pre>                                                           | }                                                                   |                                          |                            |                                                                                                    |              |               |
|                                                                                                    |                                                            | <pre>dependency&gt; </pre>                                                                              |                                                                     |                                          |                            |                                                                                                    |              |               |
|                                                                                                    |                                                            | <pre><groupid>com.platform</groupid></pre>                                                              |                                                                     |                                          |                            |                                                                                                    |              |               |
|                                                                                                    |                                                            | <pre><artifactid>platform-gen<!--/pre--></artifactid></pre>                                             |                                                                     |                                          |                            |                                                                                                    |              |               |
|                                                                                                    |                                                            | <pre></pre>                                                                                             | i}                                                                  |                                          |                            |                                                                                                    |              |               |
|                                                                                                    |                                                            | C/dependency/                                                                                           |                                                                     |                                          |                            |                                                                                                    |              |               |
|                                                                                                    |                                                            |                                                                                                    |                                                                     |                                          |                            |                                                                                                    |              |               |
| Debug: R platform-framework ×                                                                                                    | albest Log 😅 🗙 🔄 Tomest Cata                               |                                                                                                    |                                                                     |                                          |                            |                                                                                                    |              | - •           |
| E C Deployment                                                                                                    | aniost cog + x Tai Toincat Cata                            |                                                                                                    |                                                                     |                                          |                            |                                                                                                    |              | <u></u> v: 1⊿ |
|                                                                                                    | <pre>v= upuaces. a</pre>                                   |                                                                                                    |                                                                     |                                          |                            |                                                                                                    |              |               |
| 이 Department of the second second se |                                                            | 0 INFO ApiBaseAction.java.toResponsSucc                                                                 | ss:87 response:{errno                                               | =0, data={userInfo=com.platform.entity.U | serInfo@4ba17c05, userId=3 | , token=p3952r7sx74x7hn9qgf7h                                                                                                    | hzqlvhuo0ut} | , errmsg=     |
| · II 🤄                                                                                                    | ↓ 2018-09-25 17:06:                                        | 2  INFO LogInterceptor.java.afterComplet                                                                | on:81 本次请求耗时: 390<br>ralに多始久地行 に冬 ro.                               | 全校; 请求路径=/api/auth/login_by_weixin       | 来源IP=127.0.0.1 操作人= 请      | i求梦좿={}                                                                                                    |              |               |
| v <b>S</b>                                                                                                    | 2018-09-25 17:08                                           | 6 INFO ScheduleJob.Java.executeInternal<br>6 INFO OzOrderService.java.unpavPastUnd                      | 51 11为/庄田341],11为10;<br>te:183 >>>>>>>>>>>>>>>>>>>>>>>>>>>>>>>>>>>> | : Z<br>>>>>>unnavPastUndate is start     |                            |                                                                                                    |              |               |
| - orite                                                                                                    | ==> Preparing: S                                           | b.product_id,b.number,c.stock_num,c.id                                                                  | s storeRelaId FROM mal                                              | ll_order a LEFT JOIN mall_order_goods b  | ON a.id = b.order_id LEFT  | JOIN mall_product_store_rela                                                                                                    | c ON b.produ | ct_id = c     |
| E Se Se Se Se Se Se Se Se Se Se Se Se Se                                                                                                    | ==> Parameters:                                            |                                                                                                    |                                                                     |                                          |                            |                                                                                                    |              |               |
| <sup>×i</sup> 1/2                                                                                                    | K== Total: 6<br>2019 00 25 17:09                           | 8 TNEOLOZOndonSonvico java uppavBastUnd                                                                 | +~+100                                                              | >>>>>uppoyPostUpdato is ond              |                            |                                                                                                    |              |               |
|                                                                                                    | 2018-09-25 17:08                                           | 9 INFO ScheduleJob. iava.executeInternal                                                                | 64 仟务执行完毕,仟务ID:                                                     | : 2 总共耗时: 5毫秒                            |                            |                                                                                                    |              |               |
|                                                                                                    | ==> Preparing: i                                           | into schedule_job_log ( `job_id`, `bean                                                                 | name`, `method_name`,                                               | `params`, `status`, `error`, `times`, `  | create_time` ) values ( ?, |                                                                                                    |              |               |
| S<br>©                                                                                                    | ==> Parameters: 2                                          | ), qzOrderService(String), unpayPastUpda                                                                | e(String), null, 0(Int                                              | teger), null, 5(Integer), 2018-09-25 17: | 08:00.014(Timestamp)       |                                                                                                    |              |               |
| • »                                                                                                    | <== Updates: 1                                             |                                                                                                    |                                                                     |                                          |                            |                                                                                                    |              |               |

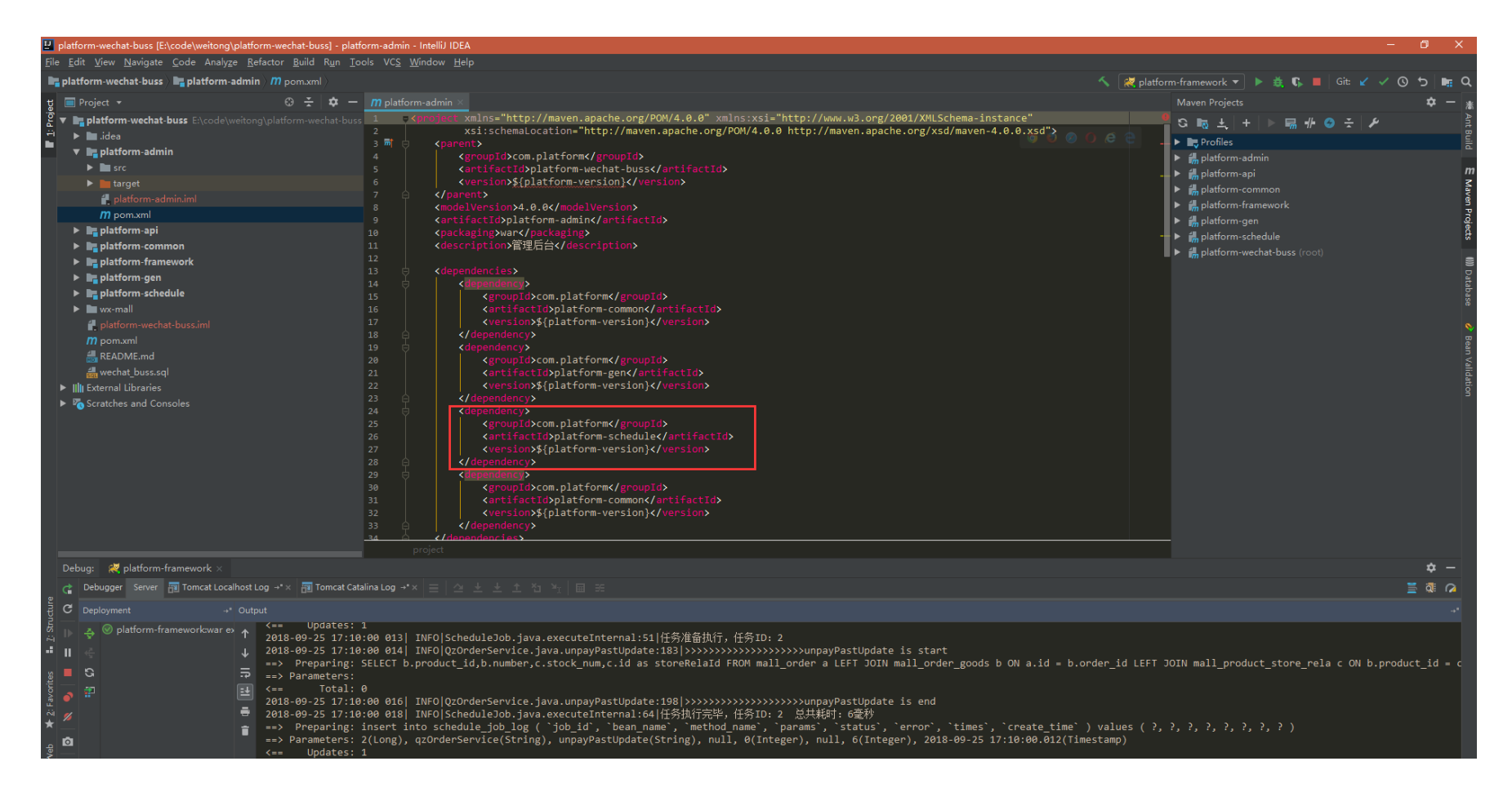

#### 4.1.3. 删除对应的表结构

#### 如下图

|   | 🔝 打开衣 🔝 设计衣 🛄 翻           | 建农 💴 励味农 📫 守八門守 📫 🗟 | チエリサ  |        |         |       | <u> </u> | д <b>г</b> |
|---|---------------------------|---------------------|-------|--------|---------|-------|----------|------------|
|   | 名                         | 修改日期                | 自动递增值 | 表类型    | 数据长度    | 行     | 注释       | ^          |
|   | T nideshop_shipping       |                     | 103   | InnoDB | 16 KB   | 102   |          |            |
|   | nideshop_sms_log          |                     | 4     | InnoDB | 16 KB   | 2     |          |            |
|   | nideshop_specification    | 2018-07-06 12:2     | 6     | MyISAM | 1 KB    | 4     | 规格表      |            |
|   | nideshop_topic            | 2018-07-16 16:2     | 315   | MyISAM | 17 KB   | 18    |          |            |
|   | mideshop_topic_category   | 2018-07-14 17:2     | 6     | InnoDB | 16 KB   | 3     |          |            |
|   | nideshop_user             | 2018-07-27 09:1     | 95    | MyISAM | 2 KB    | 5     |          |            |
|   | nideshop_user_coupon      | 2018-07-29 12:0     | 214   | MyISAM | 1 KB    | 12    |          |            |
|   | nideshop_user_level       | 2018-07-10 17:1     | 61    | MyISAM | 1 KB    | 3     |          |            |
|   | 💼 qrtz_blob_triggers      |                     |       | InnoDB | 16 KB   | 0     |          |            |
|   | 🛅 qrtz_calendars          |                     |       | InnoDB | 16 KB   | 0     |          |            |
|   | 🛅 qrtz_cron_triggers      | 2018-07-29 10:1     |       | InnoDB | 16 KB   | 6     |          |            |
|   | rtz_fired_triggers        | 2018-07-29 10:1     |       | InnoDB | 16 KB   | 0     |          |            |
| ſ | 🛅 qrtz_job_details        | 2018-07-21 01:4     |       | InnoDB | 16 KB   | 6     |          |            |
|   | 🛅 qrtz_locks              |                     |       | InnoDB | 16 KB   | 4     |          |            |
|   | 🛅 qrtz_paused_trigger_grp | 5                   |       | InnoDB | 16 KB   | 0     |          |            |
| 4 | 🛅 qrtz_scheduler_state    | 2018-07-29 13:2     |       | InnoDB | 16 KB   | 2     |          |            |
| ľ | 🛅 qrtz_simple_triggers    | 2018-07-25 10:2     |       | InnoDB | 16 KB   | 0     |          |            |
|   | 🛅 qrtz_simprop_triggers   |                     |       | InnoDB | 16 KB   | 0     |          |            |
|   | 🛅 qrtz_triggers           | 2018-07-29 10:1     |       | InnoDB | 16 KB   | 6     |          |            |
|   | 🛅 schedule job            | 2018-07-29 12:5     | 3     | InnoDB | 16 KB   | 2     | 定时任务     |            |
|   | 📰 schedule job log        | 2018-07-29 10:1     | 4219  | InnoDB | 368 KB  | 4344  | 定时任务日志   |            |
|   | sys_config                | 2018-07-29 12:5     | 20    | InnoDB | 16 KB   | 1     | 系统配置信息表  |            |
|   | 🛅 sys_dept                | 2018-07-24 13:3     | 30    | InnoDB | 16 KB   | 29    | 部门管理     |            |
|   | 📰 sys_log                 | 2018-07-29 13:0     | 19715 | InnoDB | 2576 KB | 18843 | 系统日志     |            |
|   | sys_macro                 | 2018-07-26 15:5     | 13    | MyISAM | 1 KB    | 4     | 通用字典表    |            |
|   | 📰 sys_menu                | 2018-07-29 12:5     | 383   | InnoDB | 16 KB   | 180   | 菜单管理     |            |
|   | sys_oss                   | 2018-07-07 15:2     | 371   | InnoDB | 16 KB   | 110   | 文件上传     |            |
|   | sys_region                | 2018-06-26 12:3     | 46182 | InnoDB | 2576 KB | 0     |          |            |
| 1 | svs role                  | 2018-07-29 12-5     | 6     | InnoDB | 16 KB   | 1     | 角色       |            |

#### 4.1.4. 删除对应的菜单

#### 如下图

| 综合管理平台    | ■ 请输入您需要查找的内容 | ¥ Ħ | 肙赠 | × | 全屏 | 修改密码 | 2   | E E          | 题 0   | ⇒ 退出 |
|-----------|---------------|-----|----|---|----|------|-----|--------------|-------|------|
| ③ 会员管理    | ★ 首页 菜单管理 O   |     |    |   |    |      |     | ا¥           | 刑操作 ▼ | ₿ 刷新 |
| 「〒 商城配置 く | こ間新           |     |    |   |    |      | ▶新増 | <b>C</b> (\$ | 改     | 會删除  |

| ぽ 編輯商品           | < |            | 编号  | 名称      | 上级菜单 | 图标         | 类型 | 排序 | 菜单URL             |             | 授权标识          | 状态      |
|------------------|---|------------|-----|---------|------|------------|----|----|-------------------|-------------|---------------|---------|
| ▲ 订单管理           | < |            | 312 | 微信公众号   |      | <b>f</b> @ | 目录 | 6  |                   |             |               | 有效      |
| + BTEAL          |   |            | 313 | 进销存     |      |            | 目录 | 6  |                   |             |               | 有效      |
| ① 推广管理           | < | $\odot$    | 366 | CMS模块   |      |            | 目录 | 6  |                   |             |               | 有效      |
| 🗠 微信公众号          | < | 0          | 314 | 统计报表    |      | ~          | 目录 | 7  |                   |             |               | 有效      |
| <b># 进销</b> 存    | < | $\odot$    | 375 | ▶短信平台   |      | Ţ          | 目录 | 9  |                   |             |               | 有效      |
| 🛍 CMS模块          | < | $\odot$    | 1   | ✔ 系统管理  |      | ۰.         | 目录 | 11 |                   |             |               | 有效      |
| ☑ 统计报表           | < |            | 2   | > 管理员列表 | 系统管理 | 2          | 菜单 | 1  | sys/user.html     |             |               | 有效      |
|                  | , | $\odot$    | 3   | >角色管理   | 系统管理 | 8          | 菜单 | 2  | sys/role.html     |             |               | 有效      |
|                  | Ì |            | 368 | ▶ 部门管理  | 系统管理 |            | 菜单 | 3  | sys/dept.html     |             |               | 有效      |
| ✿ 系统管理           | ~ |            | 4   | > 菜单管理  | 系统管理 |            | 菜单 | 4  | sys/menu.html     |             |               | 有效      |
| 🛔 管理员列表          |   | ۲          | 6   | > 定时任务  | 系统管理 |            | 菜单 | 5  | sys/schedule.html |             |               | 有效      |
| ▲ 角色管理           |   | 0          | 30  | 文件上传    | 系统管理 |            | 菜单 | 6  | sys/oss.html      | sys:oss:all |               | 有效      |
| ▲ 部门管理<br>● 菜单管理 |   | $\bigcirc$ | 302 | > 通用字典表 | 系统管理 |            | 菜单 | 6  | sys/macro.html    |             |               | 有效      |
| ■ 定时任务           |   |            |     |         |      |            |    |    |                   |             | 2018~2018 ⓒ 合 | 巴微同软件工作 |

# 4.2.功能模块添加 (eg: cms)

# 4.2.1.新增 module

File->New->Module...

| 🖳 New Module                                                               |                                                                                                    | ×                      |
|----------------------------------------------------------------------------|----------------------------------------------------------------------------------------------------|------------------------|
| Java                                                                       | Module <u>S</u> DK: Project SDK (1.8)                                                                                                    | ▼ Ne <u>w</u>          |
| 🦕 JBoss                                                                    | ✓ Create from <u>a</u> rchetype                                                                                                    | A <u>d</u> d Archetype |
| ♥ J2ME<br>■ Clouds<br>Ø Spring<br>₩ Android<br>■ Intellit Platforms Planin | <ul> <li>org.apache.camel.archetypes:camel-archetype-war</li> <li>org.apache.cocoon:cocoon-22-archetype-block</li> <li>org.apache.cocoon:cocoon-22-archetype-block-plain</li> <li>org.apache.cocoon:cocoon-22-archetype-webapp</li> <li>org.apache.maven.archetypes:maven-archetype-j2ee-simple</li> </ul>                                                                                    |                        |
| Gradle                                                                     | <ul> <li>org.apache.maven.archetypes:maven-archetype-marmalade-mojo</li> <li>org.apache.maven.archetypes:maven-archetype-mojo</li> <li>org.apache.maven.archetypes:maven-archetype-portlet</li> <li>org.apache.maven.archetypes:maven-archetype-profiles</li> <li>org.apache.maven.archetypes:maven-archetype-quickstart</li> <li>org.apache.maven.archetypes:maven-archetype-site</li> </ul> |                        |
| Grails<br>Application Forge                                                | <ul> <li>org.apache.maven.archetypes:maven-archetype-site-simple</li> <li>org.apache.maven.archetypes:maven-archetype-webapp</li> <li>org.apache.maven.archetypes:softeu-archetype-jsf</li> <li>org.apache.maven.archetypes:softeu-archetype-seam</li> </ul>                                                                                                    |                        |
| <ul> <li>Static Web</li> <li>Flash</li> <li>Kotlin</li> </ul>              | <ul> <li>org.apache.maven.archetypes:softeu-archetype-seam-simple</li> <li>org.apache.myfaces.buildtools:myfaces-archetype-helloworld</li> <li>org.apache.myfaces.buildtools:myfaces-archetype-helloworld-facelets</li> </ul>                                                                                                    |                        |
|                                                                            | <ul> <li>org.apache.mvfaces.buildtools:mvfaces-archetvpe-isfcomponents</li> <li>A simple Java web application</li> <li>Previous</li> </ul>                                                                                                    | ancel Help             |

#### 输入 ArtifactId: platform-cms

| 💾 New Module     |                             | ×         |
|------------------|-----------------------------|-----------|
| Add as module to | com.platform:platform:1.0.0 |           |
| Parent           | com.platform:platform:1.0.0 |           |
| GroupId          | com.platform                | 🗸 Inherit |
| ArtifactId       | platform-cms                |           |
| Version          | 1.0.0                       | 🗸 Inherit |

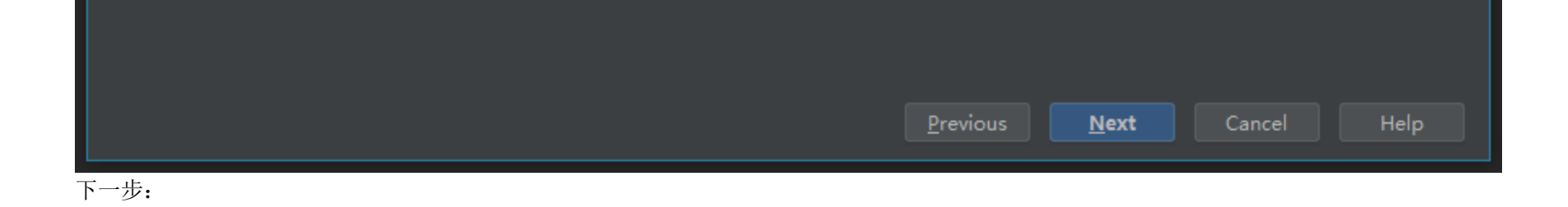

| 🖳 New Module                                                                        |                                                                                                    |                            |               |        | ×          |
|-------------------------------------------------------------------------------------|----------------------------------------------------------------------------------------------------|----------------------------|---------------|--------|------------|
| Maven <u>h</u> ome director                                                         | y: D:/dev/apache-maven-3.3.3                                                                                   |                            |               |        | ▼          |
|                                                                                     | (Version: 3.3.3)                                                                                               |                            |               |        |            |
| User <u>s</u> ettings file:                                                         | D:\dev\apache-maven-3.3.3\conf\mysetting                                                                       | gs.xml                     |               |        | 🗹 Override |
| Local <u>r</u> epository:                                                           | D:\dev\repo                                                                                                    |                            |               |        | 🗸 Override |
| _ Properties                                                                        |                                                                                                    |                            |               |        |            |
| groupId                                                                             |                                                                                                    | com.platform               |               |        | +          |
| artifactId                                                                          |                                                                                                    | cms                        |               |        |            |
| version                                                                             |                                                                                                    | 1.0.0                      |               |        |            |
| archetypeGroupid<br>archetype∆rtifactId                                             |                                                                                                    | org.apacne.maven.arcnetype | :5            |        |            |
| archetypeVersion                                                                    |                                                                                                    | RELEASE                    |               |        |            |
| 1                                                                                   |                                                                                                    |                            |               |        |            |
|                                                                                     |                                                                                                    |                            |               |        |            |
|                                                                                     |                                                                                                    |                            |               |        |            |
|                                                                                     |                                                                                                    |                            |               |        |            |
|                                                                                     |                                                                                                    |                            |               |        |            |
|                                                                                     |                                                                                                    |                            |               |        |            |
|                                                                                     |                                                                                                    | Dravious                   | Nevt          | Cancel | Help       |
|                                                                                     |                                                                                                    | Previous                   |               | Cancer | пер        |
|                                                                                     |                                                                                                    |                            |               |        |            |
| New Module                                                                          |                                                                                                    |                            |               |        | ×          |
| 🖳 New Module                                                                        |                                                                                                    |                            |               |        | ×          |
| Image: New Module       Module name:                                                | platform-cms                                                                                                   |                            |               |        | ×          |
| New Module         Module name:         Content root:                               | platform-cms<br>E:\code\gitee\platform-wechat-mall\platform-c                                                  | cms                        |               |        | ×          |
| New Module Module name: Content root: Module file location:                         | platform-cms<br>E:\code\gitee\platform-wechat-mall\platform-c<br>E:\code\gitee\platform-wechat-mall\platform-c | cms<br>cms                 |               |        |            |
| New Module         Module name:         Content root:         Module file location: | platform-cms<br>E:\code\gitee\platform-wechat-mall\platform-c<br>E:\code\gitee\platform-wechat-mall\platform-c | cms<br>cms                 |               |        |            |
| New Module         Module name:         Content root:         Module file location: | platform-cms<br>E:\code\gitee\platform-wechat-mall\platform-c<br>E:\code\gitee\platform-wechat-mall\platform-c | cms                        |               |        |            |
| New Module         Module name:         Content root:         Module file location: | platform-cms<br>E:\code\gitee\platform-wechat-mall\platform-c<br>E:\code\gitee\platform-wechat-mall\platform-c | cms<br>cms                 |               |        |            |
| New Module         Module name:         Content root:         Module file location: | platform-cms<br>E:\code\gitee\platform-wechat-mall\platform-c<br>E:\code\gitee\platform-wechat-mall\platform-c | cms                        |               |        |            |
| New Module         Module name:         Content root:         Module file location: | platform-cms<br>E:\code\gitee\platform-wechat-mall\platform-c<br>E:\code\gitee\platform-wechat-mall\platform-c | cms<br>cms                 |               |        |            |
| New Module         Module name:         Content root:         Module file location: | platform-cms<br>E:\code\gitee\platform-wechat-mall\platform-c<br>E:\code\gitee\platform-wechat-mall\platform-c | cms<br>cms                 |               |        |            |
| New Module         Module name:         Content root:         Module file location: | platform-cms<br>E:\code\gitee\platform-wechat-mall\platform-c<br>E:\code\gitee\platform-wechat-mall\platform-c | cms<br>cms                 |               |        |            |
| New Module         Module name:         Content root:         Module file location: | platform-cms<br>E:\code\gitee\platform-wechat-mall\platform-c<br>E:\code\gitee\platform-wechat-mall\platform-c | cms<br>cms                 |               |        |            |
| New Module         Module name:         Content root:         Module file location: | platform-cms<br>E:\code\gitee\platform-wechat-mall\platform-c<br>E:\code\gitee\platform-wechat-mall\platform-c | cms                        |               |        |            |
| New Module         Module name:         Content root:         Module file location: | platform-cms<br>E:\code\gitee\platform-wechat-mall\platform-c<br>E:\code\gitee\platform-wechat-mall\platform-c | cms                        |               |        |            |
| New Module         Module name:         Content root:         Module file location: | platform-cms<br>E:\code\gitee\platform-wechat-mall\platform-c<br>E:\code\gitee\platform-wechat-mall\platform-c | cms                        |               |        |            |
| New Module         Module name:         Content root:         Module file location: | platform-cms<br>E:\code\gitee\platform-wechat-mall\platform-c<br>E:\code\gitee\platform-wechat-mall\platform-c | cms<br>cms                 |               |        |            |
| New Module Module name: Content root: Module file location:                         | platform-cms<br>E:\code\gitee\platform-wechat-mall\platform-c<br>E:\code\gitee\platform-wechat-mall\platform-c | tms<br>tms                 |               |        |            |
| New Module         Module name:         Content root:         Module file location: | platform-cms<br>E:\code\gitee\platform-wechat-mall\platform-c<br>E:\code\gitee\platform-wechat-mall\platform-c | cms<br>cms                 |               |        |            |
| New Module         Module name:         Content root:         Module file location: | platform-cms<br>E:\code\gitee\platform-wechat-mall\platform-c<br>E:\code\gitee\platform-wechat-mall\platform-c | rms<br>rms                 | <u>Finish</u> | Cancel | Help       |

使用 IDEA 创建 module,根目录会自动添加<module>platform-cms</module>;其他工具请自行添加。

| File gdit View Navigate Code Analyze Refactor Build Run Iools VCS Window Help     Implatform-wechat-mail Implatform Implatform                                                                                                    |                                       |
|----------------------------------------------------------------------------------------------------|---------------------------------------|
| Implatform-wechat-mail       m project       Implatform-cms ×       m platform-cms ×       m platform ×       m platform ×       m platform ×       m platform ×       m platform ×       m platform ×       m platform ×       m platform ×       m platform ×       m platform ×       m platf |                                       |
| y ■ Project + 0 ÷ ♦ - m platform.cms × m platform.x          m platform.ems × m platform.x           Maven Projects             y ■ platform.wechst-mail [platform]         E/code           6 <ul> <li><ul> <li><ul> <li><ul> <li><ul> <li><ul> <li><ul></ul></li></ul></li></ul></li></ul></li></ul></li></ul></li></ul>                                                                                                    | ର 🖬 ବ                                 |
| gev mightform       the platform       the platform       <                                                                     | <b>\$</b> - *                         |
| ▶ m sql       11       < cmdul explatform.common/cmdulex <1 次用技 +>       > m platform.api         ▶ m platform.api       13       < cmdul explatform.schedulex <1 代码性 R#platform.api       > m platform.api         ▶ m platform.cms       14       < cmdul explatform.framework       > m platform.cms Maren Webapp         ▶ m platform.cms       14       < cmdul explatform.framework       > m platform.cms Maren Webapp         ▶ m platform.cms       15       < cmdul explatform.framework       > m platform.cms Maren Webapp         ▶ m platform.common       16       < cmdul explatform.framework       > m platform.framework         ▶ m platform.common       17       < cmdul explatform.coms/(mdulex)       > m platform.framework         ▶ m platform.schedule       20       < cmdul explatform.coms        > m platform.schedule         ▶ m platform.schedule       20       < cmdul explatform.coms        > m platform.schedule         ▶ m platform.schedule       20          m platform.schedule       > m platform.schedule         ▶ m platform.schedule       20          > m platform.schedule       > m platform.schedule       > m platform.schedule       > m platform.schedule       > m platform.schedule       > m platform.schedule       > m platform.schedule       > m platform.schedule       > m platform.schedulex                                                                                                    | Ant Build 🖤 Database 🗧 Maven Projects |

| platform-vue                |                                                                             |
|-----------------------------|-----------------------------------------------------------------------------|
| b b un mall                 | <pre><servlet-version>3.1.0</servlet-version></pre>                         |
| wx-mail                     | <pre><junit-version>4.12</junit-version></pre>                              |
| 🖆 .gitignore                | <pre><springframework-version>4.3.7.RELEASE</springframework-version></pre> |
| <pre>_config.yml</pre>      |                                                                             |
| 🚚 GitHelp.md                | <mybatis-spring-version>1.3.0</mybatis-spring-version>                      |
|                             | <mysql-version>5.1.39</mysql-version>                                       |
|                             | <hibernate-validator-version>5.4.1.Final</hibernate-validator-version>      |
| <b>m</b> pom.xml            | <pre><druid-version>1.0.28</druid-version></pre>                            |
| README.md                   | <pre><commons-lang-version>2.6</commons-lang-version></pre>                 |
| III External Libraries      |                                                                             |
| N Z Constation and Consulta | <commons-io-version>2.5</commons-io-version>                                |
| Scratches and Consoles      | <commons-codec-version>1.10</commons-codec-version>                         |
|                             |                                                                             |

Messages: Maven Goal

|    | [INFO] | Using following parameters for creating project from Archetype: maven-archetype-webapp:RELEASE     |
|----|--------|----------------------------------------------------------------------------------------------------|
|    | [INFO] | Parameter: groupId, Value: com.platform                                                            |
|    | [INFO] | Parameter: artifactId, Value: platform-cms                                                         |
|    | [INFO] | Parameter: version, Value: 1.0.0                                                                   |
|    | [INFO] | Parameter: package, Value: com.platform                                                            |
|    | [INFO] | Parameter: packageInPathFormat, Value: com/platform                                                |
|    | [INFO] | Parameter: package, Value: com.platform                                                            |
|    | [INFO] | Parameter: version, Value: 1.0.0                                                                   |
|    | [INFO] | Parameter: groupId, Value: com.platform                                                            |
|    | [INFO] | Panamoton: antifactId, Value: platform cms                                                         |
|    | [INFC] | Project created from Archetype in dir: C:\Users\93996\AppData\Local\Temp\archetypetmp\platform-cms |
|    | [INFC] |                                                                                                    |
| 5  | [INFC] | BUILD SUCCESS                                                                                      |
| 2  | [INFO] |                                                                                                    |
|    | [INFO] | Total time: 25.943 s                                                                               |
|    | [INFO] | Finished at: 2018-08-16/12:4/:14+08:00                                                             |
|    | [INFO] | Final Memory: 12M/102M                                                                             |
| NI | [INFO] |                                                                                                    |
| k  | [INFO] | Maven execution finished                                                                           |
|    |        |                                                                                                    |

C Event Log

#### 4.2.2. 将 cms 模块添加到 platform-framework

至此模块已新增成功,下面还需要修改配置,将该项目一起打包到 platform-framework platform-framework/pom.xml

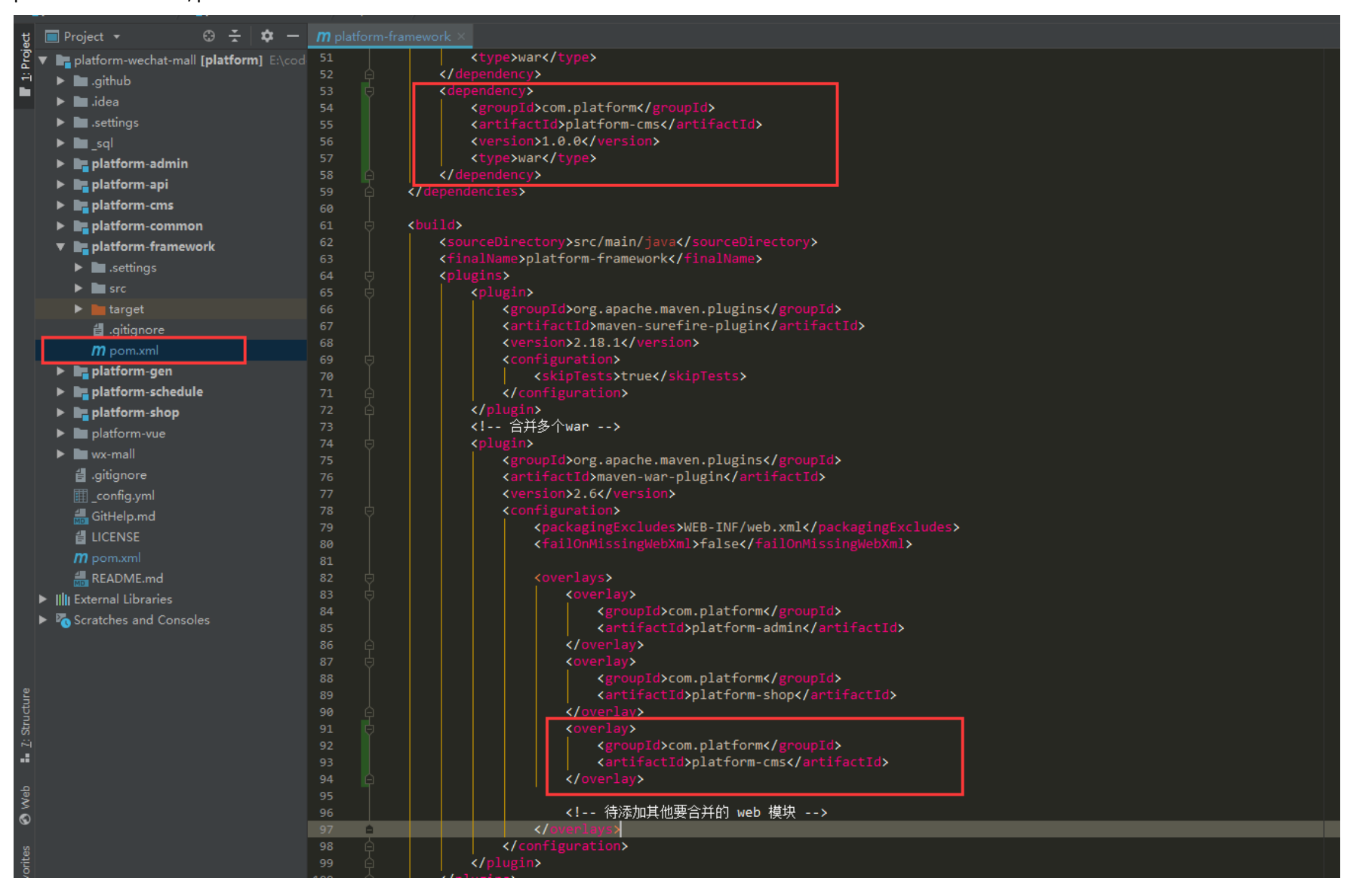

# 5. 核心模块

# 5.1.功能权限设计

权限相关的表结构,如下图所示

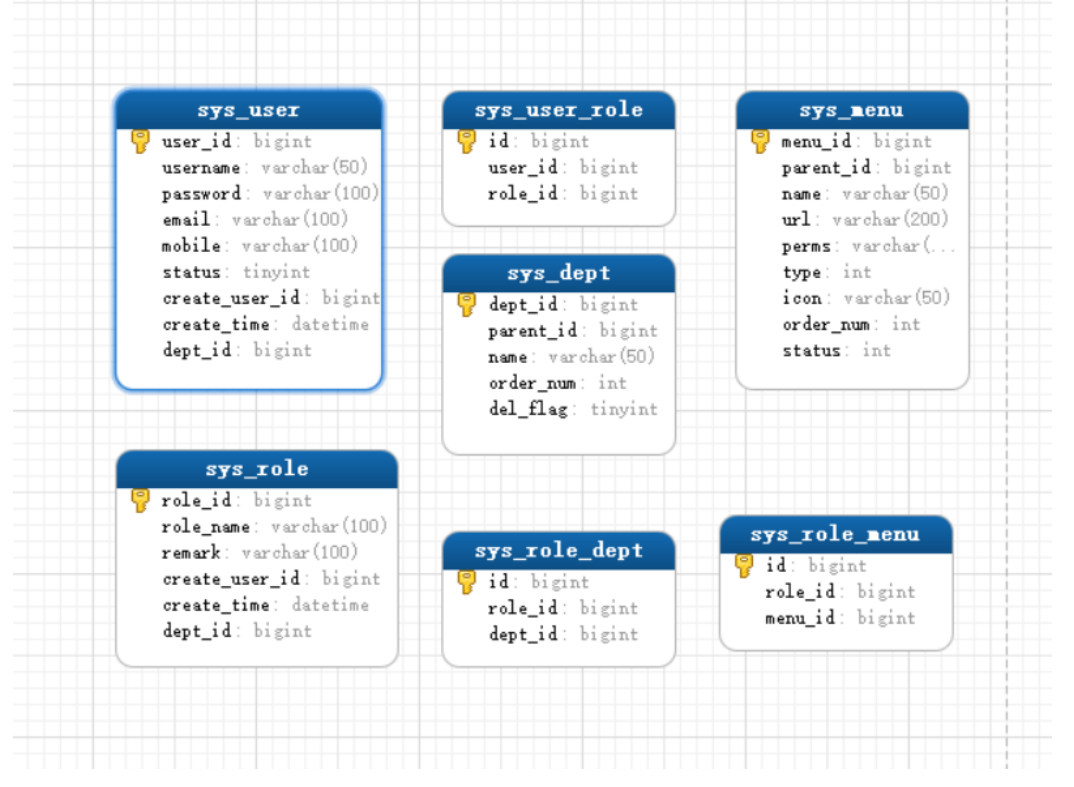

- ◆ sys\_user[用户]表,保存用户相关数据,通过sys\_user\_role[用户与角色关联]表,与sys\_role[角色]表关联;sys\_menu[菜单]表通过sys\_role\_menu[菜单与角色关联]表,与sys\_role[角色]表关联
- ◆ sys\_menu 表,保存菜单相关数据,并在 perms 字段里,保存了 shiro 的权限标识,也就是说拥有此菜单,就拥有 perms 字段里的所有权限,比如,某用户拥有的菜单权限标识 sys:menu:list,就可以访问下面的方法

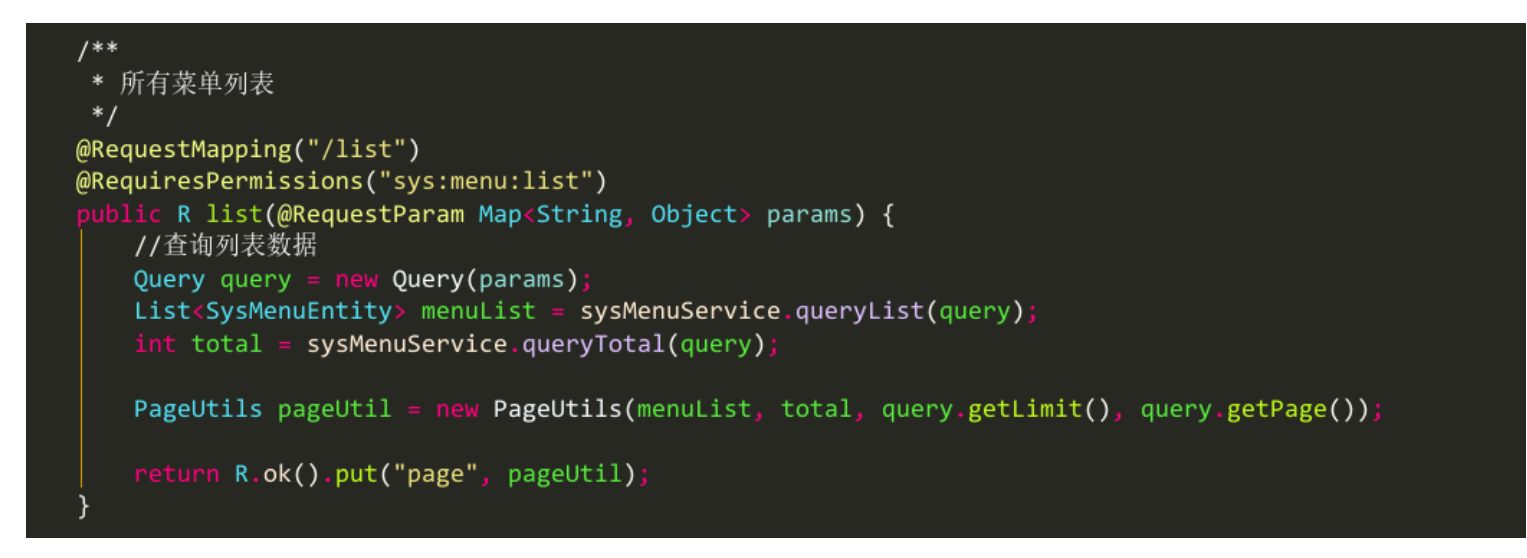

- ◆ sys\_dept 表,保存部门相关数据,数据权限也是根据部门进行过滤的,下一小节具体讲解
- ◆ 在配置文件里,anon 表示不经过 shiro 处理,authc 表示经过 shiro 处理,这样就保证没有权限的请求有效的拒绝。

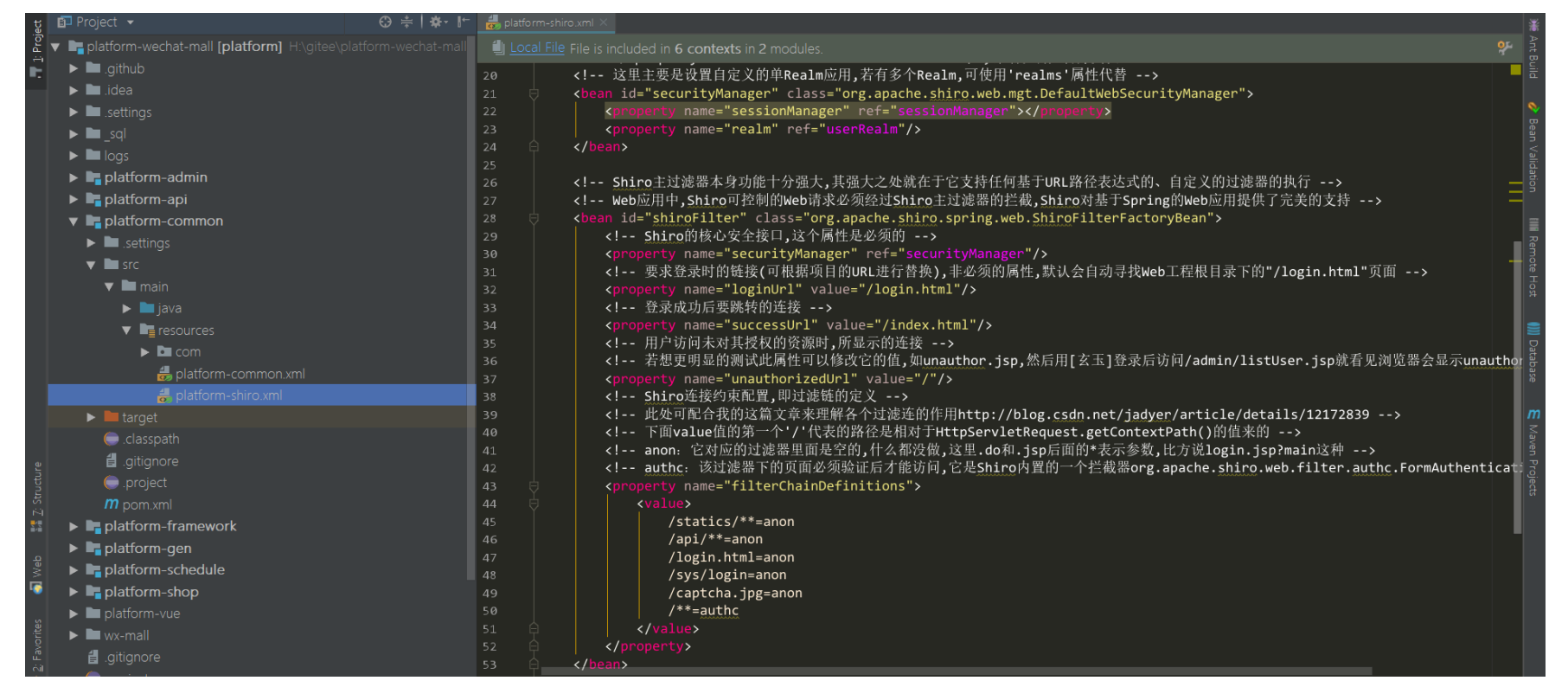

◆ 接下来,我们看看 shiro 框架,具体是怎么效验功能权限的,系统登录代码如下

| @Controller                                                                                         |
|----------------------------------------------------------------------------------------------------|
| public class SysLoginController {                                                                   |
| @Autowired                                                                                          |
| private Producer producer;                                                                          |
| <pre>@RequestMapping("captcha.jpg")</pre>                                                           |
| <pre>public void captcha(HttpServletResponse response) throws ServletException, IOException {</pre> |
| response.setHeader("Cache-Control", "no-store, no-cache");                                          |
| response.setContentType("image/jpeg");                                                              |
| //生成文字验证码                                                                                           |
| <pre>String text = producer.createText();</pre>                                                     |
| //生成图片验证码                                                                                           |
| BufferedImage image = producer.createImage(text);                                                   |
| //保存到 shiro session                                                                                 |
| ShiroUtils.setSessionAttribute(Constants.KAPTCHA_SESSION_KEY, text);                                |
|                                                                                                    |
| <pre>ServletOutputStream out = response.getOutputStream();</pre>                                    |
| <pre>ImageIO.write(image, "jpg", out);</pre>                                                        |
| }                                                                                                   |
| /**                                                                                                 |
| * 登录                                                                                                |
| */                                                                                                  |
| @SysLog("登录")                                                                                       |
| @ResponseBody                                                                                       |
| <pre>@RequestMapping(value = "/sys/login", method = RequestMethod.POST)</pre>                       |
| <pre>public R login(String username, String password, String captcha) throws IOException {</pre>    |
| <pre>String kaptcha = ShiroUtils.getKaptcha(Constants.KAPTCHA_SESSION_KEY);</pre>                   |
| <pre>if(null == kaptcha){</pre>                                                                     |
| return R.error("验证码已失效");                                                                           |
| }                                                                                                   |
| <pre>if (!captcha.equalsIgnoreCase(kaptcha)) {</pre>                                                |

| return R.error("验证码不正确");                                                    |
|------------------------------------------------------------------------------|
| }                                                                            |
| try {                                                                        |
| <pre>Subject subject = ShiroUtils.getSubject();</pre>                        |
| //sha256 加密                                                                  |
| password = new Sha256Hash(password).toHex();                                 |
| UsernamePasswordToken token = new UsernamePasswordToken(username, password); |
| <pre>subject.login(token);</pre>                                             |
| <pre>} catch (UnknownAccountException e) {</pre>                             |
| return R.error(e.getMessage());                                              |
| <pre>} catch (IncorrectCredentialsException e) {</pre>                       |
| return R.error(e.getMessage());                                              |
| <pre>} catch (LockedAccountException e) {</pre>                              |
| return R.error(e.getMessage());                                              |
| <pre>} catch (AuthenticationException e) {</pre>                             |
| return R.error("账户验证失败");                                                    |
| }                                                                            |
| return R.ok();                                                               |
| }                                                                            |
| /**                                                                          |
| * 退出                                                                         |
| */                                                                           |
| <pre>@RequestMapping(value = "logout", method = RequestMethod.GET)</pre>     |
| <pre>public String logout() {</pre>                                          |
| ShiroUtils.logout();                                                         |
| return "redirect:/";                                                         |
| }                                                                            |
|                                                                              |

◆ 登录的时候 subject.login(token)调用自定义的 Realm 的 doGetAuthorizationInfo 方法,方法如下

| <pre>public class UserRealm extends AuthorizingRealm {</pre>                                               |
|----------------------------------------------------------------------------------------------------|
| @Autowired                                                                                                 |
| private SysUserDao sysUserDao;                                                                             |
| @Autowired                                                                                                 |
| private SysMenuDao sysMenuDao;                                                                             |
|                                                                                                    |
| /**                                                                                                    |
| * 授权(验证权限时调用)                                                                                              |
| */                                                                                                    |
| @Override                                                                                                  |
| <pre>protected AuthorizationInfo doGetAuthorizationInfo(PrincipalCollection principals) {</pre>            |
| SysUserEntity user = (SysUserEntity) principals.getPrimaryPrincipal();                                     |
| Long userId = user.getUserId();                                                                            |
|                                                                                                    |
| List <string> permsList = (List<string>) J2CacheUtils.get(Constant.PERMS_LIST + userId);</string></string> |
| //用户权限列表                                                                                                   |
| <pre>Set<string> permsSet = new HashSet<string>();</string></string></pre>                                 |
| if (permsList != null && permsList.size() != 0) {                                                          |
| <pre>for (String perms : permsList) {</pre>                                                                |
| <pre>if (StringUtils.isBlank(perms)) {</pre>                                                               |
| continue;                                                                                                  |
| }                                                                                                    |
| <pre>permsSet.addAll(Arrays.asList(perms.trim().split(",")));</pre>                                        |

| }                                                                         |
|---------------------------------------------------------------------------|
| }                                                                         |
| <pre>SimpleAuthorizationInfo info = new SimpleAuthorizationInfo();</pre>  |
| <pre>info.setStringPermissions(permsSet);</pre>                           |
| return info;                                                              |
| }                                                                         |
| /**                                                                       |
| * 认证(登录时调用)                                                               |
| */                                                                        |
| @Override                                                                 |
| protected AuthenticationInfo doGetAuthenticationInfo(                     |
| AuthenticationToken token) throws AuthenticationException {               |
| <pre>String username = (String) token.getPrincipal();</pre>               |
| <pre>String password = new String((char[]) token.getCredentials());</pre> |

| //查询用户信息                                                                                                    |
|----------------------------------------------------------------------------------------------------|
| SysUserEntity user = sysUserDao.queryByUserName(username);                                                        |
| //账号不存在                                                                                                    |
| if (user == null) {                                                                                               |
| throw new UnknownAccountException("账号或密码不正确");                                                                    |
| }                                                                                                    |
| //密码错误                                                                                                    |
| <pre>if (!password.equals(user.getPassword())) {</pre>                                                            |
| throw new IncorrectCredentialsException("账号或密码不正确");                                                              |
| }                                                                                                    |
| //账号锁定                                                                                                    |
| <pre>if (user.getStatus() == 0) {</pre>                                                                           |
| throw new LockedAccountException("账号已被锁定,请联系管理员");                                                                |
| }                                                                                                    |
| // 把当前用户放入到 session 中                                                                                             |
| <pre>Subject subject = SecurityUtils.getSubject();</pre>                                                          |
| <pre>Session session = subject.getSession(true);</pre>                                                            |
| <pre>session.setAttribute(Global.CURRENT_USER, user);</pre>                                                       |
|                                                                                                    |
| List <string> permsList;</string>                                                                                 |
| //系统管理员,拥有最高权限                                                                                                    |
| <pre>if (Constant.SUPER_ADMIN == user.getUserId()) {</pre>                                                        |
| List <sysmenuentity> menuList = sysMenuDao.queryList(new HashMap<string, object="">());</string,></sysmenuentity> |
| permsList = new ArrayList<>(menuList.size());                                                                     |
| <pre>for (SysMenuEntity menu : menuList) {</pre>                                                                  |
| <pre>permsList.add(menu.getPerms());</pre>                                                                        |
| }                                                                                                    |
| } else {                                                                                                    |
| <pre>permsList = sysUserDao.queryAllPerms(user.getUserId());</pre>                                                |
| }                                                                                                    |
| <pre>J2CacheUtils.put(Constant.PERMS_LIST + user.getUserId(), permsList);</pre>                                   |
| <pre>SimpleAuthenticationInfo info = new SimpleAuthenticationInfo(user, password, getName());</pre>               |
| return info;                                                                                                    |
| }                                                                                                    |
| }                                                                                                    |

- ◆ 在 doGetAuthorizationInfo 方法里, 会通过用户名, 查询用户信息, 如果用户不存在则直接抛出 UnknownAccountException异常, 如果查询到用户信息, 则封装成 SimpleAuthenticationInfo 对象并返回, 为了减少 对数据库的压力, 将用户权限存入缓存中。
- ◆ 登录验证通过后,每次向后台请求调用有@RequiresPermissions 注解的请求时 shiro 会调用自定义 Realm 的 doGetAuthorizationInfo 方法验证当前登录用户是否拥有该请求的权限。

# 5.2.数据权限设计

使用注解的方式实现数据权限的功能。

5.2.1. 通过@DataFilter 注解实现

#### @Target(ElementType.METHOD)

@Retention(RetentionPolicy.RUNTIME)

@Documented

oublic @interface DataFilter {

/\*\*

\* sql 中数据创建用户(通常传入 CREATE\_USER\_ID)的别名

\*/

String userAlias() default "";

/\*\*

\* sql 中数据 deptId 的别名

\*/

|   | String deptAlias() default ""; |
|---|--------------------------------|
|   |                                |
|   | /**                            |
|   | * true: 没有部门数据权限,也能查询本人数据      |
|   | */                             |
|   | boolean self() default true;   |
| } |                                |

### 5.2.2.具体实现

| @Aspect                                                                       |
|-------------------------------------------------------------------------------|
| @Component                                                                    |
| public class DataFilterAspect {                                               |
| @Autowired                                                                    |
| <pre>private SysRoleDeptService sysRoleDeptService;</pre>                     |
|                                                                               |
| /**                                                                           |
| * 切点                                                                          |
| */                                                                            |
| <pre>@Pointcut("@annotation(com.platform.annotation.DataFilter)")</pre>       |
| <pre>public void dataFilterCut() {</pre>                                      |
|                                                                               |
| }                                                                             |
|                                                                               |
| /**                                                                           |
| * 前置通知                                                                        |
| *                                                                             |
| * @param point 连接点                                                            |
| */                                                                            |
| <pre>@Before("dataFilterCut()")</pre>                                         |
| <pre>public void dataFilter(JoinPoint point) {</pre>                          |
| //获取参数                                                                        |
| Object params = point.getArgs()[0];                                           |
| if (params != null && params instanceof Map) {                                |
| SysUserEntity user = ShiroUtils.getUserEntity();                              |
|                                                                               |
| //如果不是超级管理员,则只能查询本部门及子部门数据                                                    |
| <pre>if (user.getUserId() != Constant.SUPER_ADMIN) {</pre>                    |
| Map map = (Map) params;                                                       |
| <pre>map.put("filterSql", getFilterSQL(user, point));</pre>                   |
| }                                                                             |
| return;                                                                       |
| }                                                                             |
| throw new RRException("数据权限接口的参数必须为 Map 类型,且不能为 NULL");                       |
| }                                                                             |
|                                                                               |
| /**                                                                           |
| * 获取数据过滤的 SQL                                                                 |
|                                                                               |
| * @param user 登录用户                                                            |
| * @param point 连接点                                                            |
| * @return sql                                                                 |
| */                                                                            |
| <pre>private String getFilterSQL(SysUserEntity user, JoinPoint point) {</pre> |

MethodSignature signature = (MethodSignature) point.getSignature();

DataFilter dataFilter = signature.getMethod().getAnnotation(DataFilter.class);

String userAlias = dataFilter.userAlias();

String deptAlias = dataFilter.deptAlias();

StringBuilder filterSql = new StringBuilder();

filterSql.append(" and ( ");

if (StringUtils.isNotEmpty(deptAlias) || StringUtils.isNotBlank(userAlias)) {

if (StringUtils.isNotEmpty(deptAlias)) {

//取出登录用户部门权限

String alias = getAliasByUser(user.getUserId());

filterSql.append(deptAlias);

| <pre>filterSql.append(" in ");</pre>                                                      |        |
|-------------------------------------------------------------------------------------------|--------|
| <pre>filterSql.append(" ( ");</pre>                                                       |        |
| <pre>filterSql.append(alias);</pre>                                                       |        |
| <pre>filterSql.append(" ) ");</pre>                                                       |        |
| <pre>if (StringUtils.isNotBlank(userAlias)) {</pre>                                       |        |
| <pre>if (dataFilter.self()) {</pre>                                                       |        |
| <pre>filterSql.append(" or ");</pre>                                                      |        |
| } else {                                                                                  |        |
| <pre>filterSql.append(" and ");</pre>                                                     |        |
| }                                                                                         |        |
| }                                                                                         |        |
| }                                                                                         |        |
| <pre>if (StringUtils.isNotBlank(userAlias)) {</pre>                                       |        |
| //没有部门数据权限,也能查询本人数据                                                                       |        |
| <pre>filterSql.append(userAlias);</pre>                                                   |        |
| <pre>filterSql.append(" = ");</pre>                                                       |        |
| <pre>filterSql.append(user.getUserId());</pre>                                            |        |
| <pre>filterSql.append(" ");</pre>                                                         |        |
| }                                                                                         |        |
| } else {                                                                                  |        |
| return "";                                                                                |        |
| }                                                                                         |        |
| <pre>filterSql.append(" ) ");</pre>                                                       |        |
| <pre>return filterSql.toString();</pre>                                                   |        |
| }                                                                                         |        |
|                                                                                           |        |
| /**                                                                                       |        |
| * 取出用户权限                                                                                  |        |
| *                                                                                         |        |
| * @param userId 登录用户 Id                                                                   |        |
| * @return 权限                                                                              |        |
| */                                                                                        |        |
| <pre>private String getAliasByUser(Long userId) {</pre>                                   |        |
| <pre>@SuppressWarnings("unchecked")</pre>                                                 |        |
| <pre>List<long> roleOrglist = sysRoleDeptService.queryDeptIdListByUserId(use</long></pre> | erId); |
| <pre>StringBuilder roleStr = new StringBuilder();</pre>                                   |        |
| String alias = "";                                                                        |        |
| <pre>if (roleOrglist != null &amp;&amp; !roleOrglist.isEmpty()) {</pre>                   |        |
| <pre>for (Long roleId : roleOrglist) {</pre>                                              |        |
| <pre>roleStr.append(",");</pre>                                                           |        |
| <pre>roleStr.append("'");</pre>                                                           |        |
| <pre>roleStr.append(roleId);</pre>                                                        |        |
| <pre>roleStr.append("'");</pre>                                                           |        |
| }                                                                                         |        |
| <pre>alias = roleStr.toString().substring(1, roleStr.length());</pre>                     |        |
|                                                                                           |        |
| return alias;                                                                             |        |
| }                                                                                         |        |
|                                                                                           |        |

5.2.3.说明

该实现类中,定义了一个切入点,只要方法上加@DataFilter 注解,执行添加注解的方法执行之前会进入 dataFilter 方法。可

以看到上面代码 map.put("filterSql", getFilterSQL(user, point)); 把查询的过滤条件存入方法的 map 参数中, key 值

filterSql,所以使用此注解的方法第一个参数必须是 Map 类型。

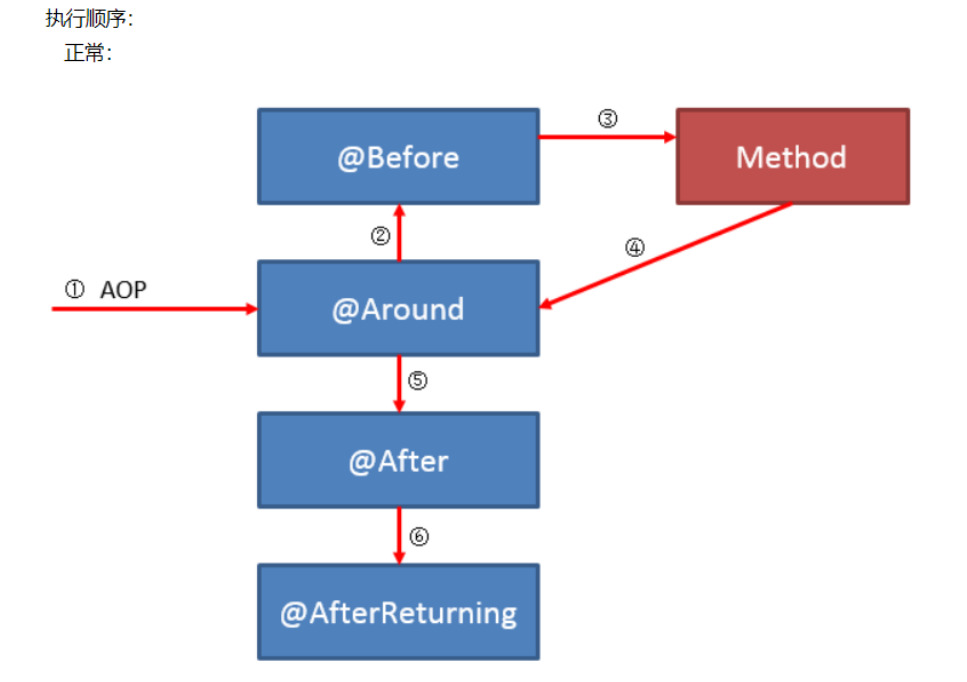

# 5.2.4. 生成过滤条件的 SQL

| /**                                                                                       |
|-------------------------------------------------------------------------------------------|
| * 获取数据过滤的 SQL                                                                             |
| *                                                                                         |
| * @param user 登录用户                                                                        |
| * @param point 连接点                                                                        |
| * @return sql                                                                             |
| */                                                                                        |
| <pre>private String getFilterSQL(SysUserEntity user, JoinPoint point) {</pre>             |
| MethodSignature signature = (MethodSignature) point.getSignature();                       |
| <pre>DataFilter dataFilter = signature.getMethod().getAnnotation(DataFilter.class);</pre> |
|                                                                                           |
| <pre>String userAlias = dataFilter.userAlias();</pre>                                     |
| <pre>String deptAlias = dataFilter.deptAlias();</pre>                                     |
|                                                                                           |
| <pre>StringBuilder filterSql = new StringBuilder();</pre>                                 |
| <pre>filterSql.append(" and ( ");</pre>                                                   |
| <pre>if (StringUtils.isNotEmpty(deptAlias)    StringUtils.isNotBlank(userAlias)) {</pre>  |
| <pre>if (StringUtils.isNotEmpty(deptAlias)) {</pre>                                       |
| //取出登录用户部门权限                                                                              |
| <pre>String alias = getAliasByUser(user.getUserId());</pre>                               |
| <pre>filterSql.append(deptAlias);</pre>                                                   |
| <pre>filterSql.append(" in ");</pre>                                                      |
| <pre>filterSql.append(" ( ");</pre>                                                       |
| <pre>filterSql.append(alias);</pre>                                                       |
| <pre>filterSql.append(" ) ");</pre>                                                       |
| <pre>if (StringUtils.isNotBlank(userAlias)) {</pre>                                       |
| <pre>if (dataFilter.self()) {</pre>                                                       |
| <pre>filterSql.append(" or ");</pre>                                                      |
|                                                                                           |
| <pre>} else {</pre>                                                                       |
| <pre>filterSql.append(" and ");</pre>                                                     |
| }                                                                                         |
| }                                                                                         |
| }                                                                                         |
| <pre>if (StringUtils.isNotBlank(userAlias)) {</pre>                                       |
| //没有部门数据权限,也能查询本人数据                                                                       |
| <pre>filterSql.append(userAlias);</pre>                                                   |
| <pre>filterSql.append(" = ");</pre>                                                       |
| <pre>filterSql.append(user.getUserId());</pre>                                            |
| <pre>filterSql.append(" ");</pre>                                                         |
| }                                                                                         |
| } else {                                                                                  |
| return "";                                                                                |
| }                                                                                         |
| <pre>filterSql.append(" ) ");</pre>                                                       |
| return filterSql.toString();                                                              |
|                                                                                           |

### 5.2.5. 数据权限实现案例

◆ 对商品列表的查询,代码如下

#### GoodsServiceImpl.java

| @Override                                                                                                    |  |
|----------------------------------------------------------------------------------------------------|--|
| <pre>@DataFilter(userAlias = "nideshop_goods.create_user_id", deptAlias = "nideshop_goods.create_user_dept_id")</pre> |  |
| <pre>public List<goodsentity> queryList(Map<string, object=""> map) {</string,></goodsentity></pre>                   |  |
| <pre>return goodsDao.queryList(map);</pre>                                                                            |  |

#### GoodsDao.xml

| <select id="queryList" resulttype="com.platform.entity.GoodsEntity"></select> |  |  |  |  |  |
|-------------------------------------------------------------------------------|--|--|--|--|--|
| select                                                                        |  |  |  |  |  |
| nideshop_goods.id,                                                            |  |  |  |  |  |
| nideshop_goods.category_id,                                                   |  |  |  |  |  |
| nideshop_goods.goods_sn,                                                      |  |  |  |  |  |
| nideshop_goods.name,                                                          |  |  |  |  |  |
| nideshop_goods.brand_id,                                                      |  |  |  |  |  |
| nideshop_goods.goods_number,                                                  |  |  |  |  |  |
| nideshop_goods.keywords,                                                      |  |  |  |  |  |
| nideshop_goods.goods_brief,                                                   |  |  |  |  |  |
| nideshop_goods.goods_desc,                                                    |  |  |  |  |  |
| nideshop_goods.is_on_sale,                                                    |  |  |  |  |  |
| nideshop_goods.add_time,                                                      |  |  |  |  |  |
| nideshop_goods.update_time,                                                   |  |  |  |  |  |
| nideshop_goods.sort_order,                                                    |  |  |  |  |  |
| nideshop_goods.is_delete,                                                     |  |  |  |  |  |
| nideshop_goods.attribute_category,                                            |  |  |  |  |  |
| nideshop_goods.counter_price,                                                 |  |  |  |  |  |
| nideshop_goods.extra_price,                                                   |  |  |  |  |  |
| nideshop_goods.is_new,                                                        |  |  |  |  |  |
| nideshop_goods.goods_unit,                                                    |  |  |  |  |  |
| nideshop_goods.primary_pic_url,                                               |  |  |  |  |  |
| nideshop_goods.list_pic_url,                                                  |  |  |  |  |  |
| nideshop_goods.retail_price,                                                  |  |  |  |  |  |
| nideshop_goods.sell_volume,                                                   |  |  |  |  |  |
| nideshop_goods.primary_product_id,                                            |  |  |  |  |  |
| nideshop_goods.unit_price,                                                    |  |  |  |  |  |
| nideshop_goods.promotion_desc,                                                |  |  |  |  |  |
| nideshop_goods.promotion_tag,                                                 |  |  |  |  |  |
| nideshop_goods.app_exclusive_price,                                           |  |  |  |  |  |
| nideshop_goods.is_app_exclusive,                                              |  |  |  |  |  |
| nideshop_goods.is_limited,                                                    |  |  |  |  |  |
| nideshop_goods.is_hot,                                                        |  |  |  |  |  |
| nideshop_goods.market_price,                                                  |  |  |  |  |  |
| nideshop_goods.create_user_id,                                                |  |  |  |  |  |
| nideshop_goods.create_user_dept_id,                                           |  |  |  |  |  |
| nideshop_goods.update_user_id,                                                |  |  |  |  |  |
| nideshop_category.name category_name,                                         |  |  |  |  |  |
| nideshop_attribute_category.name attribute_category_name,                     |  |  |  |  |  |
| nideshop_brand.name brand_name                                                |  |  |  |  |  |

from nideshop\_goods

LEFT JOIN nideshop\_category

ON nideshop\_goods.category\_id = nideshop\_category.id

LEFT JOIN nideshop\_attribute\_category ON nideshop\_goods.attribute\_category = nideshop\_attribute\_category.id

LEFT JOIN nideshop\_brand ON nideshop\_brand.id = nideshop\_goods.brand\_id

WHERE 1=1

<!-- 数据过滤 -->

\${filterSql}

<if test="name != null and name != ''">

AND nideshop\_goods.name LIKE concat('%',#{name},'%')

</**if**>

AND nideshop\_goods.is\_Delete = #{isDelete}

<choose>

<when test="sidx != null and sidx.trim() != '''>

| order by \${sidx} \${order}                       |  |  |
|---------------------------------------------------|--|--|
|                                                   |  |  |
| <pre><otherwise></otherwise></pre>                |  |  |
| order by nideshop_goods.id desc                   |  |  |
|                                                   |  |  |
|                                                   |  |  |
| <if test="offset != null and limit != null"></if> |  |  |
| <pre>limit #{offset}, #{limit}</pre>              |  |  |
|                                                   |  |  |
|                                                   |  |  |

◆ 在 sql 语句的 where 条件中,加入\${filterSql},这样就完成了数据权限的代码实现,最后在角色管理页面配置数据权限。

| ⑦ 推广管理        | < | ■请報  | 入您需要查找的内容                    | ¥ 捐赠 | 🗙 全屏 | 읍 修改密码 | ▶ 2 三 主题 🕞 退出         |
|---------------|---|------|------------------------------|------|------|--------|-----------------------|
| 💊 微信公众号       | < | ● 首页 | 角色管理 🖸                       |      |      |        | ▶ 关闭操作 → 2 刷新         |
| # 进销存         | < | 功能权限 |                              |      |      |        |                       |
| ■ CMS模块       | < |      |                              |      |      |        |                       |
| ☑ 统计报表        | < |      |                              |      |      |        |                       |
| 🖵 短信平台        | < |      | - □ ■ 进销存<br>- □ ■ CMS模块     |      |      |        |                       |
| ✿ 系统管理        | ~ |      | - C L 新 统计报表<br>- C L 与 短信平台 |      |      |        |                       |
| 🛔 管理员列表       |   |      |                              |      |      |        |                       |
| ▲ 角色管理        |   |      | □ ■ 系統管理                     |      |      |        |                       |
| 🛔 部门管理        |   | 数据权限 |                              |      |      |        |                       |
| ▶ 菜单管理        |   |      |                              |      |      |        |                       |
| ■ 定时任务        |   |      | 🖳 🗋 皆 sss                    |      |      |        |                       |
| 🗟 文件上传        |   |      | - C B php<br>- C B java      |      |      |        |                       |
| ■ 通用字典表       |   |      |                              |      |      |        |                       |
| ○ 系统参数        |   |      |                              |      |      |        |                       |
| ■ 系统日志        |   |      | 🔁 🖸 🍃 YGM —级                 |      |      |        |                       |
| ♪ SQL监控       |   |      | □□ ► YGM 二级                  |      |      |        |                       |
| ◀ 代码生成器       |   |      | 提交 返回 重置                     |      |      |        | 1                     |
| <b>棗 功能测试</b> | < |      |                              |      |      |        | 2018~2018 © 合肥微同软件工作室 |

### 5.3.XSS 脚本过滤

XSS 攻击全称跨站脚本攻击,是为不和层叠样式表(Cascading Style Sheets, CSS)的缩写混淆,故将跨站脚本攻击缩写为 XSS,XSS 是一种在 web 应用中的计算机安全漏洞,它允许恶意 web 用户将代码植入到提供给其它用户使用的页面中。本系 统针对 XSS 攻击,提供了过滤功能,可以有效防止 XSS 攻击,代码请参照 XssFilter.java

#### 5.3.1. 富文本数据处理

在 web.xml 配置处理带有富文本参数的请求,代码如下

| <pre>xfilter&gt;</pre>                                                                    |  |  |  |  |  |
|-------------------------------------------------------------------------------------------|--|--|--|--|--|
| <filter-name>xssFilter</filter-name>                                                      |  |  |  |  |  |
| <filter-class>com.platform.xss.XssFilter</filter-class>                                   |  |  |  |  |  |
| <init-param></init-param>                                                                 |  |  |  |  |  |
| 凡是提交包含 html 内容的请求都要写在这里,若有多个以逗号隔开                                                         |  |  |  |  |  |
| <pre><param-name>excludedPages</param-name></pre>                                         |  |  |  |  |  |
| <pre><param-value>/topic/update,/topic/save,/goods/save,/goods/update</param-value></pre> |  |  |  |  |  |
|                                                                                           |  |  |  |  |  |

#### </filter>

#### 具体实现代码

ublic class XssFilter implements Filter {

//需要排除过滤的 url

private String excludedPages;

private String[] excludedPageArray;

@Override

public void init(FilterConfig config) throws ServletException {

excludedPages = config.getInitParameter("excludedPages");

if (StringUtils.isNotEmpty(excludedPages)) {

excludedPageArray = excludedPages.split(",");

| }                                                                                                    |
|----------------------------------------------------------------------------------------------------|
| }                                                                                                    |
|                                                                                                    |
| <pre>public void doFilter(ServletRequest request, ServletResponse response, FilterChain chain)</pre>      |
| throws IOException, ServletException {                                                                    |
| XssHttpServletRequestWrapper xssRequest = new XssHttpServletRequestWrapper((HttpServletRequest) request); |
|                                                                                                    |
| boolean isExcludedPage = false;                                                                           |
| for (String page : excludedPageArray) {//判断是否在过滤 url 之外                                                   |
| <pre>if (((HttpServletRequest) request).getServletPath().equals(page)) {</pre>                            |
| isExcludedPage = true;                                                                                    |
| break;                                                                                                    |
| }                                                                                                    |
| }                                                                                                    |
| if (isExcludedPage) {//排除过滤 url                                                                           |
| chain.doFilter(request, response);                                                                        |
| } else {                                                                                                  |
| chain.doFilter(xssRequest, response);                                                                     |
| }                                                                                                    |
| }                                                                                                    |
|                                                                                                    |
| @Override                                                                                                 |
| public void destroy() {                                                                                   |
| }                                                                                                    |
| }                                                                                                    |

# 5.4. SQL 注入

本系统使用的是 Mybatis, 如果使用\${}拼接 SQL, 则存在 SQL 注入风险, 可以对参数进行过滤, 避免 SQL 注入, 具体代码

实现请参照 SQLFilter.java

#### 5.4.1. 处理 SQL 注入风险

| /      |                                                                                    |  |
|--------|------------------------------------------------------------------------------------|--|
| C Quer | /java ×                                                                            |  |
| 15     | <pre>public class Query extends LinkedHashMap<string, object=""> {</string,></pre> |  |
| 16     | <pre>private static final long serialVersionUID = 1L;</pre>                        |  |
| 17     | //当前页码                                                                             |  |
| 18     | private int page;                                                                  |  |
| 19     | //每页条数                                                                             |  |
| 20     | <u>private</u> int limit = <u>10</u> ;                                             |  |
| 21     |                                                                                    |  |
| 22     | <pre>public Query(Map<string, object=""> params) {</string,></pre>                 |  |
| 23     | this.putAll(params);                                                               |  |
| 24     |                                                                                    |  |
| 25     | //分贝参数                                                                             |  |
| 26     | <pre>this.page = Integer.parseInt(params.get("page").toString());</pre>            |  |
| 27     | <pre>this.limit = Integer.parseInt(params.get("limit").toString());</pre>          |  |
| 28     | this.put("offset", (page - 1) * limit);                                            |  |
| 29     | <pre>this.put("page", page);</pre>                                                 |  |
| 30     | this.put("limit", limit);                                                          |  |
| 31     |                                                                                    |  |
| 32     | //防止SQL注入(因为S1dx、order是通过拼接SQL实现排序的,会有SQL注入风险)                                     |  |
| 33     | <pre>String sidx = params.get("sidx").toString();</pre>                            |  |
| 34     | String order = params.get("order").toString();                                     |  |
| 35     | this.put(_slax_, SQLFilter.sqlInject(slax));                                       |  |
| 36     | this.put("order", SQLFilter.sqlinject(order));                                     |  |
| 37     |                                                                                    |  |

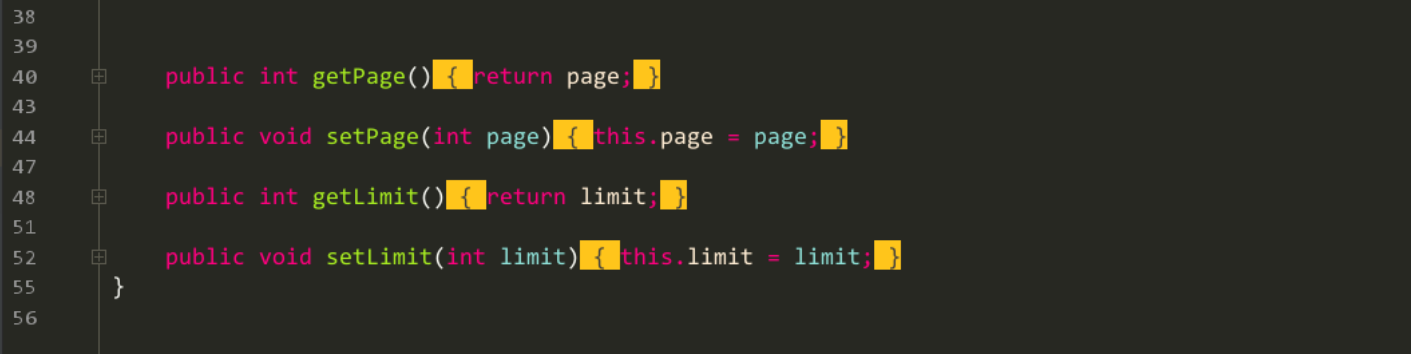

### 5.5.日志拦截器

为了方便开发调试需要日志拦截器。(登录拦截和权限拦截已在 shiro 实现,日志拦截器只做控制台输出日志,不做任何拦截

### 处理。)输出打印除/statics/\*\*、\*.html、\*.js 以外的所有请求。

| <mvc:interceptors></mvc:interceptors>                                      |  |  |  |  |
|----------------------------------------------------------------------------|--|--|--|--|
| 使用 bean 定义一个 Interceptor, 直接定义在 mvc:interceptors 根下面的 Interceptor 将拦截所有的请求 |  |  |  |  |
| <bean class="com.platform.interceptor.LogInterceptor"/ >                   |  |  |  |  |
| <mvc:interceptor></mvc:interceptor>                                        |  |  |  |  |
| <mvc:mapping path="/**"></mvc:mapping>                                     |  |  |  |  |
| <mvc:exclude-mapping path="/statics/**"></mvc:exclude-mapping>             |  |  |  |  |
| <mvc:exclude-mapping path="/**/**.html"></mvc:exclude-mapping>             |  |  |  |  |
| <mvc:exclude-mapping path="/**/**.js"></mvc:exclude-mapping>               |  |  |  |  |
| <pre><bean class="com.platform.interceptor.LogInterceptor"></bean></pre>   |  |  |  |  |
|                                                                            |  |  |  |  |
|                                                                            |  |  |  |  |

### 5.5.1. 实现类

在 preHandle 记录本次请求的时间,在 afterCompletion 中取出,然后对比当前时间,即可计算出本次请求的耗时。

| public class Loginterceptor extends HandlerinterceptorAdapter {                                                       |
|----------------------------------------------------------------------------------------------------|
| <pre>private static final Log Log = LogFactory.getLog(LogInterceptor.class);</pre>                                    |
| /*                                                                                                    |
| * (non-Javadoc)                                                                                                    |
| * @see org.springframework.web.servlet.handler.HandlerInterceptorAdapter#                                             |
| <pre>* preHandle(javax.servlet.http.HttpServletRequest, javax.servlet.http.HttpServletResponse,</pre>                 |
| * java.lang.Object)                                                                                                   |
| */                                                                                                    |
| @Override                                                                                                    |
| public boolean preHandle(HttpServletRequest request, HttpServletResponse response, Object handler) throws Exception { |
| request.setAttribute("REQUEST_START_TIME", new Date());                                                               |
| return true;                                                                                                    |
| }                                                                                                    |
| /*                                                                                                    |
| * (non-Javadoc)                                                                                                    |
| * @see org.springframework.web.servlet.handler.HandlerInterceptorAdapter#                                             |
| <pre>* postHandle(javax.servlet.http.HttpServletRequest, javax.servlet.http.HttpServletResponse,</pre>                |
| * java.lang.Object, org.springframework.web.servlet.ModelAndView)                                                     |
| */                                                                                                    |
| @Override                                                                                                    |
| <pre>public void postHandle(HttpServletRequest request, HttpServletResponse response, Object handler,</pre>           |
| ModelAndView modelAndView) throws Exception {                                                                         |
| }                                                                                                    |
| /*                                                                                                    |
| * (non-Javadoc)                                                                                                    |
| * @see org.springframework.web.servlet.handler.HandlerInterceptorAdapter#                                             |
| * afterCompletion(javax.servlet.http.HttpServletRequest,                                                              |
| * javax.servlet.http.HttpServletResponse, java.lang.Object, java.lang.Exception)                                      |
| */                                                                                                    |
| @Override                                                                                                    |
| public void afterCompletion(HttpServletRequest request,                                                               |
| HttpServletResponse response, Object handler,                                                                         |
| Exception ex)                                                                                                    |
| throws Exception {                                                                                                    |
| <pre>Date start = (Date) request.getAttribute("REQUEST_START_TIME");</pre>                                            |
| Date end = new Date();                                                                                                |
| <i>Log</i> .info("本次请求耗时: " + (end.getTime() - start.getTime()) + "毫秒; " + getRequestInfo(request).toString());       |

| }                                                                                 |
|-----------------------------------------------------------------------------------|
| @Override                                                                         |
| <pre>public void afterConcurrentHandlingStarted(HttpServletRequest request,</pre> |
| Utto Convilat Bachanca pachanca                                                   |

Object handler)

throws Exception {

super.afterConcurrentHandlingStarted(request, response, handler);

}

/\*\*

\* 主要功能:获取请求详细信息

\* 注意事项:无

\*

\* @param request 请求

\* @return 请求信息

| *  | I                                                                                                    |
|----|----------------------------------------------------------------------------------------------------|
| pr | <pre>ivate StringBuilder getRequestInfo(HttpServletRequest request) {</pre>                                                   |
|    | <pre>StringBuilder reqInfo = new StringBuilder();</pre>                                                                       |
|    | UrlPathHelper urlPathHelper = new UrlPathHelper();                                                                            |
|    | <pre>String urlPath = urlPathHelper.getLookupPathForRequest(request);</pre>                                                   |
|    | reqInfo.append(" 请求路径=" + urlPath);                                                                                           |
|    | reqInfo.append(" 来源 IP=" + RequestUtil.getIpAddrByRequest(request));                                                          |
|    | String userName = "";                                                                                                    |
|    | try {                                                                                                    |
|    | <pre>SysUserEntity sysUser = (SysUserEntity) SecurityUtils.getSubject().getSession().getAttribute(Global.CURRENT_USER);</pre> |
|    | if (sysUser != null) {                                                                                                    |
|    | <pre>userName = (sysUser.getUsername());</pre>                                                                                |
|    | }                                                                                                    |
|    | <pre>} catch (Exception e) {</pre>                                                                                            |
|    |                                                                                                    |
|    | }                                                                                                    |
|    | reqInfo.append(" 操作人=" + (userName));                                                                                         |
|    | reqInfo.append(" 请求参数=" + RequestUtil.getParameters(request).toString());                                                     |
|    | return reqInfo;                                                                                                    |
| }  |                                                                                                    |
| }  |                                                                                                    |

# 5.6.分布式 session 处理

支持分布式部署,将 session 存入 redis 中。

Shiro 中的 session 默认是在容器内 (Tomcat),我们只需继承 EnterpriseCacheSessionDAO 类,重写 doCreate、

doReadSession、doUpdate、doDelete,将 session 存入 redis 中即可。实现代码如下:

| <u>File E</u> dit <u>V</u> iew <u>N</u> avigate <u>C</u> ode Analyze <u>R</u> efactor <u>B</u> uild R <u>u</u> n <u>T</u> ools VC <u>S W</u> indow <u>H</u> elp |                                                                                                    |                                                                          |               |  |  |  |
|----------------------------------------------------------------------------------------------------|----------------------------------------------------------------------------------------------------|--------------------------------------------------------------------------|---------------|--|--|--|
| Patfor                                                                                                    | m-wechat-buss 👌 📭 platform-common 👌 🖿 src 👌 🖿 main 👌                                                                                                    | 📭 resources 👌 🍰 platform-shiro.xml 🖉                                     | 🔨 🔣 platform- |  |  |  |
| ਦੂ 🔲 Proj                                                                                                    | ject 🔻 😳 🛧 🗢 —                                                                                                    | 👸 platform-shiro.xml ×                                                   | 1             |  |  |  |
|                                                                                                    | atform-wechat-buss E:\code\weitong\platform-wechat-buss<br>.idea<br>platform-admin<br>platform-api<br>platform-common<br>src<br>main<br>java<br>cert<br>com<br>platform-sen<br>platform-schedule<br>wx-mall<br>platform-schedule<br>wx-mall<br>platform-wechat-bussiml<br>README.md | ■ Local File File is included in 6 contexts in 2 modules.<br><pre></pre> |               |  |  |  |
|                                                                                                    |                                                                                                    |                                                                          |               |  |  |  |
| /**                                                                                                    |                                                                                                    |                                                                          |               |  |  |  |
| 7                                                                                                    |                                                                                                    |                                                                          |               |  |  |  |
| * 自気                                                                                                    | <b>E</b> 义授权会话管理类                                                                                                    |                                                                          |               |  |  |  |
| *                                                                                                    |                                                                                                    |                                                                          |               |  |  |  |
| * @au                                                                                                    | uthor zhuliyun                                                                                                    |                                                                          |               |  |  |  |
| */                                                                                                    |                                                                                                    |                                                                          |               |  |  |  |
| public                                                                                                    | ublic class JedisSessionDAO extends EnterpriseCacheSessionDAO {                                                                                                    |                                                                          |               |  |  |  |

private Logger logger = LoggerFactory.getLogger(getClass());

private String sessionKeyPrefix = "shiro\_session\_";

// session 在 redis 过期时间是 30 分钟 30\*60

private static int expireTime = 1800;

// 创建 session,保存到数据库

@Override

protected Serializable doCreate(Session session) {

Serializable sessionId = super.doCreate(session);

logger.debug("创建 session:{}", session.getId().toString());

HttpServletRequest request = ServletUtils.getRequest();

| <pre>if (request != null) {</pre>                                                                    |
|----------------------------------------------------------------------------------------------------|
| <pre>String uri = request.getServletPath():</pre>                                                    |
|                                                                                                    |
| if (Serv]etUtils isStaticFile(uni)) {                                                                |
|                                                                                                    |
|                                                                                                    |
| <u>}</u>                                                                                             |
| }                                                                                                    |
|                                                                                                    |
| <pre>JedisUtil.setObject(sessionKeyPrefix + session.getId().toString(), session, expireTime);</pre>  |
| return sessionId;                                                                                    |
| }                                                                                                    |
|                                                                                                    |
| // 获取 session                                                                                        |
| @Override                                                                                            |
| <pre>protected Session doReadSession(Serializable sessionId) {</pre>                                 |
| logger_debug("获取_session:{}"sessionId);                                                              |
| // 先从缓存中莽取 session 加里没有再去数据库中莽取                                                                      |
| Soccion coscion = (Soccion) lodicultil gotObject(coscionKeyDnofix + coscionId toStning()):           |
| neture cossion:                                                                                      |
|                                                                                                    |
|                                                                                                    |
|                                                                                                    |
| // 史新 session 的最后一次访问时间                                                                              |
| @Override                                                                                            |
| <pre>protected void doUpdate(Session session) {</pre>                                                |
| // super.doUpdate(session);                                                                          |
| logger.debug("获取 session:{}", session.getId());                                                      |
| <pre>String key = sessionKeyPrefix + session.getId().toString();</pre>                               |
|                                                                                                    |
| HttpServletRequest request = ServletHtils getRequest().                                              |
| if (noquest l= null) {                                                                               |
| If (request := hull) {     String uni = neguest getComuletDetb();                                    |
| String uni = request.getServietPath();                                                               |
| // 如果是静态又件,则不更新 SESSION                                                                              |
| <pre>if (ServletUtils.isStaticFile(uri)) {</pre>                                                     |
| return;                                                                                              |
| }                                                                                                    |
| // 手动控制不更新 SESSION                                                                                   |
| <pre>if (Global.NO.equals(request.getParameter("updateSession"))) {</pre>                            |
| return;                                                                                              |
| }                                                                                                    |
| }                                                                                                    |
| if (null ledisUtil getObject(key)) {                                                                 |
|                                                                                                    |
| return;                                                                                              |
|                                                                                                    |
| JedisUtil.expire(key, expirelime);                                                                   |
| }                                                                                                    |
|                                                                                                    |
| // 删除 session                                                                                        |
| @Override                                                                                            |
| <pre>protected void doDelete(Session session) {</pre>                                                |
| <pre>if (session == null    session.getId() == null) {</pre>                                         |
| return;                                                                                              |
| }                                                                                                    |
| logger debug("刪除 session detId()):                                                                   |
| // super doDelete(session):                                                                          |
| 7/     Super (dobetete(session))       Jadicutil dal(sassion/outDrafty - sassion sattd() taChaina()) |
| Jedisotil.del(sessionkeyPretix + session.getid().toString());                                        |
|                                                                                                    |
|                                                                                                    |
| <pre>public String getSessionKeyPrefix() {</pre>                                                     |
| return sessionKeyPrefix;                                                                             |
| }                                                                                                    |
|                                                                                                    |
| <pre>public void setSessionKeyPrefix(String sessionKeyPrefix) {</pre>                                |
| this.sessionKeyPrefix = sessionKeyPrefix:                                                            |
| }                                                                                                    |
|                                                                                                    |
| public static int gotEvninoTime() {                                                                  |
| public static int gettypirerime() {                                                                  |
| return expirelime;                                                                                   |

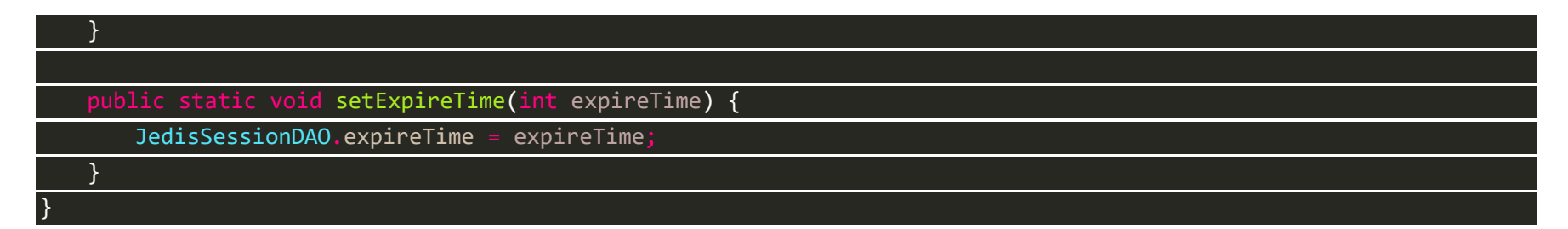

## 5.7.统一异常处理

#### 5.7.1. 后台异常处理

本项目通过 RRException 异常类,抛出自定义异常,RRException 继承 RuntimeException,不能继承 Exception,如果继承 Exception,则 Spring 事务不会回滚。

| püb | plic class RRException extends RuntimeException {                  |
|-----|--------------------------------------------------------------------|
|     | private static final long serialVersionUID = 1L;                   |
|     | private String msg;                                                |
|     | private int code = 500;                                            |
|     |                                                                    |
|     | <pre>public RRException(String msg) {</pre>                        |
|     | <pre>super(msg);</pre>                                             |
|     | <pre>this.msg = msg;</pre>                                         |
|     | }                                                                  |
|     | <pre>public RRException(String msg, Throwable e) {</pre>           |
|     | <pre>super(msg, e);</pre>                                          |
|     | <pre>this.msg = msg;</pre>                                         |
|     | }                                                                  |
|     |                                                                    |
|     | <pre>public RRException(String msg, int code) {</pre>              |
|     | super(msg);                                                        |
|     | <pre>this.msg = msg;</pre>                                         |
|     | <pre>this.code = code;</pre>                                       |
|     | }                                                                  |
|     |                                                                    |
|     | <pre>public RRException(String msg, int code, Throwable e) {</pre> |
|     | <pre>super(msg, e);</pre>                                          |
|     | <pre>this.msg = msg;</pre>                                         |
|     | <pre>this.code = code;</pre>                                       |
|     | }                                                                  |
|     |                                                                    |
|     | <pre>public String getMsg() {</pre>                                |
|     | return msg;                                                        |
|     | }                                                                  |
|     |                                                                    |
|     | <pre>public void setMsg(String msg) {</pre>                        |
|     | this.msg = msg;                                                    |
|     | }                                                                  |
|     |                                                                    |
|     | <pre>public int getCode() {</pre>                                  |
|     | return code;                                                       |
|     | }                                                                  |
|     |                                                                    |

|  |  | setCode( |  | code) | { |
|--|--|----------|--|-------|---|
|--|--|----------|--|-------|---|

this.code = code;

#### 我们定义了 RRExceptionHandler 类,并加上注解@RestControllerAdvice,就可以处理所有抛出的异常,并返回 JSON 数据。

@RestControllerAdvice(value = {"com.platform"})

oublic class RRExceptionHandler {

private Logger logger = LoggerFactory.getLogger(getClass());

| / | * | * |  |
|---|---|---|--|
|   |   |   |  |

\* 自定义异常

\*/

@ExceptionHandler(RRException.class)

| <pre>public R handleRRException(RRException e) {</pre>                       |
|------------------------------------------------------------------------------|
| R r = new R();                                                               |
| r.put("code", e.getCode());                                                  |
| r.put("msg", e.getMessage());                                                |
|                                                                              |
| return r;                                                                    |
| }                                                                            |
|                                                                              |
| <pre>@ExceptionHandler(DuplicateKeyException.class)</pre>                    |
| <pre>public R handleDuplicateKeyException(DuplicateKeyException e) {</pre>   |
| logger.error(e.getMessage(), e);                                             |
| return R.error("数据库中已存在该记录");                                                |
| }                                                                            |
|                                                                              |
| <pre>@ExceptionHandler(AuthorizationException.class)</pre>                   |
| <pre>public R handleAuthorizationException(AuthorizationException e) {</pre> |
| logger.error(e.getMessage(), e);                                             |
| return R.error("没有权限,请联系管理员授权");                                             |
| }                                                                            |
|                                                                              |
| <pre>@ExceptionHandler(Exception.class)</pre>                                |
| <pre>public R handleException(Exception e) {</pre>                           |
| logger.error(e.getMessage(), e);                                             |
| return R.error();                                                            |
| }                                                                            |
|                                                                              |
| <pre>@ExceptionHandler(ApiRRException.class)</pre>                           |
| <pre>public Object handleApiRRException(ApiRRException e) {</pre>            |
| HashMap result = new HashMap();                                              |
| result.put("errno", e.getErrno());                                           |
| result.put("errmsg", e.getErrmsg());                                         |
| return result;                                                               |
|                                                                              |
|                                                                              |

### 5.7.2. 前端统一异常处理

#### 前端请求统一调用 Ajax.request

| /**                                                                   |
|-----------------------------------------------------------------------|
| *                                                                     |
| Ajax.request({                                                        |
| url: '', //访问路径                                                       |
| dataType: 'json', //访问类型 'json','html'等                               |
| params: getJson(form),                                                |
| resultMsg: true, false, //是否需要提示信息                                    |
| type: 'GET',//,'get','post'                                           |
| beforeSubmit: function (data) {},//提交前处理                              |
| successCallback: function (data) {} //提交后处理                           |
| });                                                                   |
| */                                                                    |
| Ajax = function () {                                                  |
| <pre>//var opt = { type:'GET',dataType:'json',resultMsg:true };</pre> |
| <pre>function request(opt) {</pre>                                    |
|                                                                       |

| dialogLoading(true);                              |  |
|---------------------------------------------------|--|
|                                                   |  |
| <pre>if (typeof opt.cache == 'undefined') {</pre> |  |
| <pre>opt.cache = false;</pre>                     |  |
| }                                                 |  |
|                                                   |  |
| <pre>if (typeof opt == 'undefined') {</pre>       |  |
| return;                                           |  |
| }                                                 |  |
| <pre>//opt = \$.extend(opt, p);</pre>             |  |
| <pre>if (typeof(opt.type) == 'undefined') {</pre> |  |
| <pre>opt.type = 'GET'</pre>                       |  |
| }                                                 |  |

| <pre>if (typeof(opt.async) == 'undefined') {</pre>                                                                                                    |
|----------------------------------------------------------------------------------------------------|
| opt_async = false:                                                                                                    |
|                                                                                                    |
| <pre>if (typeof(opt.dataType) == 'undefined') {</pre>                                                                                                    |
| opt.dataType = 'json'                                                                                                    |
| }                                                                                                    |
| <pre>if (typeof(opt.contentType) == 'undefined') {</pre>                                                                                                    |
| <pre>opt.contentType = 'application/x-www-form-urlencoded;chartset=UTF-8'</pre>                                                                                                    |
| }                                                                                                    |
| <pre>if (typeof(opt.params) == 'undefined'    opt.params == null) {</pre>                                                                                                    |
| <pre>opt.params = {};</pre>                                                                                                    |
| }                                                                                                    |
| <pre>opt.params.date = new Date();</pre>                                                                                                    |
| <pre>if (typeof(opt.beforeSubmit) != 'undefined') {</pre>                                                                                                    |
| <pre>var flag = opt.beforeSubmit(opt);</pre>                                                                                                    |
| <pre>if (!flag) {</pre>                                                                                                    |
| return;                                                                                                    |
| }                                                                                                    |
| }                                                                                                    |
| <pre>if (typeof(opt.resultMsg) == 'undefined') {</pre>                                                                                                    |
| opt.resultMsg = true;                                                                                                    |
| }                                                                                                    |
|                                                                                                    |
| \$.ajax({                                                                                                    |
| async: opt.async,                                                                                                    |
| url: opt.url,                                                                                                    |
| dataType: opt.dataType,                                                                                                    |
| contentType: opt.contentType,                                                                                                    |
| data: opt.params,                                                                                                    |
| crossDomain: opt.crossDomain    false,                                                                                                    |
| type: opt.type,                                                                                                    |
| cache: opt.cache,                                                                                                    |
| <pre>success: function (data) {</pre>                                                                                                    |
| //关闭遮罩                                                                                                    |
| diaLogLoading(false);                                                                                                    |
| //后台抛出目定义异常处理                                                                                                    |
| if (typeof data == 'string' && data.indexOf("exception") > 0    typeof data.code != 'undefined' && data.code != '0') {                                                                                                    |
| var result = {code: null};                                                                                                    |
| if (typeof data == 'string') {                                                                                                    |
| result = eval('(' + data + ')')                                                                                                    |
| <pre>} else if (typeof data == 'object') {</pre>                                                                                                    |
| result = data;                                                                                                    |
|                                                                                                    |
| 1+ (opt.resultMsg && result.msg) {                                                                                                    |
| layer.alert(result.msg, {lcon: 5});                                                                                                    |
|                                                                                                    |
| return;                                                                                                    |
|                                                                                                    |
| lavon elent(dete reg. (icon) () function () (                                                                                                    |
| if (typeof(ent success(allback) ) - 'undefined') (                                                                                                    |
| The open open successed for the open successed for the open successe |

31

```
});
return;
}
if (typeof(opt.successCallback) != 'undefined') {
    opt.successCallback(data);
}
},
error: function () {
    //关闭遮單
    diaLogLoading(false);
    layer.alert("此页面发生未知异常,请联系管理员", {icon: 5});
}
```

| }    |                         |
|------|-------------------------|
| ret  | urn {                   |
|      | /**                     |
|      | * Ajax 调用 request       |
|      | */                      |
|      | request: <i>request</i> |
| };   |                         |
| }(); |                         |

后台抛出未知异常,进入 error,提示此页面发生未知异常,请联系管理员。当后台抛出自定义异常,由 RRExceptionHandler 类捕获,返回异常信息 Json 数据。

# 5.8.系统日志

系统日志是通过 Spring AOP 实现的,我们自定义了注解@SysLog,此注解只能用于方法上。

### 5.8.1. 定义注解

| <pre>@Target(ElementType.METHOD)</pre>         |  |
|------------------------------------------------|--|
| <pre>@Retention(RetentionPolicy.RUNTIME)</pre> |  |
| @Documented                                    |  |
| <pre>public @interface SysLog {</pre>          |  |
| String value() default "操作日志";                 |  |
| }                                              |  |

### 5.8.2.具体实现

| Aspect                                                                            |  |
|-----------------------------------------------------------------------------------|--|
| )Component                                                                        |  |
| ublic class SysLogAspect {                                                        |  |
| @Autowired                                                                        |  |
| <pre>private SysLogService sysLogService;</pre>                                   |  |
| /**                                                                               |  |
| * 切点                                                                              |  |
| */                                                                                |  |
| <pre>@Pointcut("@annotation(com.platform.annotation.SysLog)")</pre>               |  |
| <pre>public void logPointCut() {}</pre>                                           |  |
| /**                                                                               |  |
| * 前置通知                                                                            |  |
| *                                                                                 |  |
| * @param joinPoint 连接点                                                            |  |
| */                                                                                |  |
| <pre>@Before("logPointCut()")</pre>                                               |  |
| <pre>public void saveSysLog(JoinPoint joinPoint) {</pre>                          |  |
| MethodSignature signature = (MethodSignature) joinPoint.getSignature();           |  |
| Method method = signature.getMethod();                                            |  |
| <pre>SysLogEntity sysLog = new SysLogEntity();</pre>                              |  |
| <pre>SysLog syslog = method.getAnnotation(SysLog.class);</pre>                    |  |
| if (syslog != null) {                                                             |  |
| //注解上的描述                                                                          |  |
| <pre>sysLog.setOperation(syslog.value());</pre>                                   |  |
| }                                                                                 |  |
| //请求的方法名                                                                          |  |
| <pre>String className = joinPoint.getTarget().getClass().getName();</pre>         |  |
| <pre>String methodName = signature.getName();</pre>                               |  |
| sysLog. <b>setMethod(</b> className + "." + methodName + "()");                   |  |
| //请求的参数                                                                           |  |
| <pre>Object[] args = joinPoint.getArgs();</pre>                                   |  |
| <pre>String params = JSON.toJSONString(args[0]);</pre>                            |  |
| <pre>sysLog.setParams(params);</pre>                                              |  |
| //获取 request                                                                      |  |
| <pre>HttpServletRequest request = HttpContextUtils.getHttpServletRequest();</pre> |  |
| //设置 IP 地址                                                                        |  |
| <pre>sysLog.setIp(IPUtils.getIpAddr(request));</pre>                              |  |
| //用户名                                                                             |  |
| <pre>SysUserEntity sysUserEntity = ShiroUtils.getUserEntity();</pre>              |  |
| String username - "".                                                             |  |

|   | <pre>if ("login".equals(methodName)) {</pre>         |
|---|------------------------------------------------------|
|   | username = params;                                   |
|   | }                                                    |
|   | <pre>if (null != sysUserEntity) {</pre>              |
|   | username = ShiroUtils.getUserEntity().getUsername(); |
|   | }                                                    |
|   | sysLog.setUsername(username);                        |
|   | sysLog.setCreateDate(new Date());                    |
|   | //保存系统日志                                             |
|   | sysLogService.save(sysLog);                          |
| } |                                                      |
| ٦ |                                                      |

# 5.8.3. 使用方式

| /**                                                         |
|-------------------------------------------------------------|
| * 保存                                                        |
| */                                                          |
| @SysLog("保存菜单")                                             |
| <pre>@RequestMapping("/save")</pre>                         |
| <pre>@RequiresPermissions("sys:menu:save")</pre>            |
| <pre>public R save(@RequestBody SysMenuEntity menu) {</pre> |
| //数据校验                                                      |
| <pre>verifyForm(menu);</pre>                                |
| sysMenuService.save(menu);                                  |
| return R.ok();                                              |
| }                                                           |

# 5.9.添加菜单

菜单管理, 主要是对【目录、菜单、按钮】进行动态的新增、修改、删除等操作, 方便开发者管理菜单。

| 综合管理平台                | Ì | ■ 请输入您需要查找的内容                |  | ¥ 捐赠 🔀 全屏 | 읍 修改密码 | 2 主题 (           | → 退出   |
|-----------------------|---|------------------------------|--|-----------|--------|------------------|--------|
| ⑧ 会员管理                |   |                              |  |           |        | ▶ 关闭操作 ◄         | ₿ 刷新   |
| 育 商城配置                |   | 修改                           |  |           |        |                  |        |
| ☞ 编辑商品                |   | 类型 🔵 目录 🔵 菜单 🖲 按钮            |  |           |        |                  |        |
| 🌒 订单管理                |   |                              |  |           |        |                  |        |
| 🖱 推广管理                |   | * 菜单名称 查看                    |  |           |        |                  |        |
| 💊 微信公众号               |   | <b>上级菜单</b> 所有商品             |  |           |        |                  | •      |
| <b>#</b> 进销存          |   | * 授权标识 goods:list,goods:info |  |           |        |                  |        |
| ■CMS模块                |   |                              |  |           |        |                  |        |
| ☑ 统计报表                |   | 状态 🖲 有效 🗌 无效                 |  |           |        |                  |        |
| 🖵 短信平台                |   | 提交 返回 重置                     |  |           |        |                  |        |
| ✿ 系统管理                |   |                              |  |           |        |                  |        |
| <b>棗 功能测试</b>         |   |                              |  |           |        |                  |        |
|                       |   |                              |  |           |        |                  |        |
|                       |   |                              |  |           |        |                  |        |
| flv2vou.cn/platform/# |   |                              |  |           |        | 2018~2018 © 合肥微同 | ]軟件工作室 |

上图是拿现有的菜单进行讲解。其中,授权标识与 shiro 中的注解@RequiresPermissions,定义的授权标识是一一对应的。

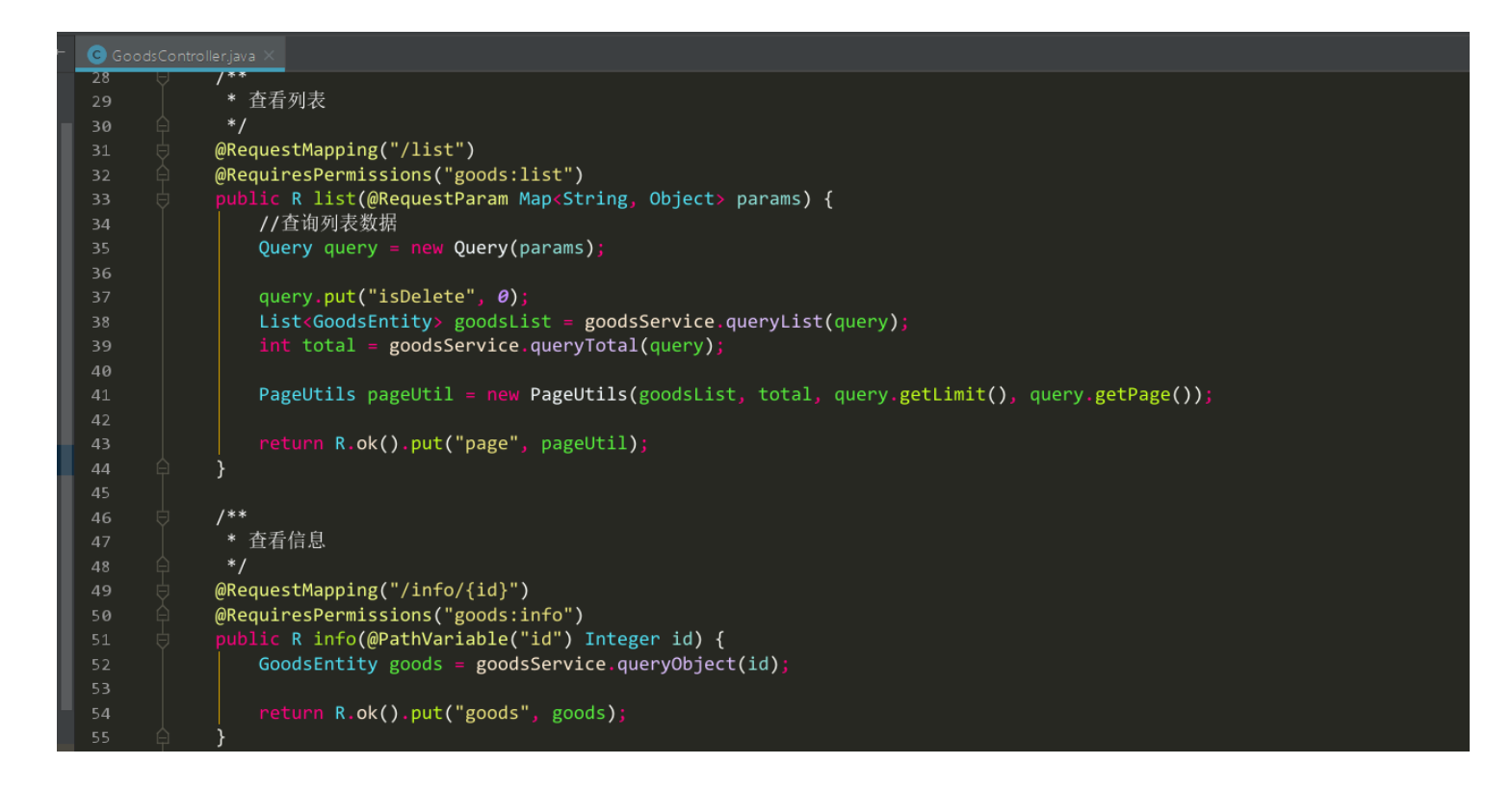

### 5.10. 添加管理员

本系统默认就创建了 admin 账号,无需分配任何角色,就拥有最高权限。一个管理员是可以拥有多个角色的。创建的管理员 默认密码是 888888

| 综合管理平台        | ■请输    | 入您需要查找的内容        | ¥ 捐赠 | ☆ 全屏 | ≙ 修改密码 | 2 = 1       | 题 🕩 退   | a<br>出 |
|---------------|--------|------------------|------|------|--------|-------------|---------|--------|
| ⑧ 会员管理        | ● 首页   | 管理员列表 <b>●</b>   |      |      |        | → ×         | 闭操作 - 2 | ;刷新    |
| 育 商城配置        | 新增(默认密 | 码: 888888)       |      |      |        |             |         |        |
| @ 編辑商品        | * 用户名  | 登录账号             |      |      |        |             |         |        |
| 🌒 订单管理        |        |                  |      |      |        |             |         |        |
| ① 推广管理        | 所屋部门   | 所履部门             |      |      |        |             | C       | >      |
| 🇠 微信公众号       | * 邮箱   | 邮箱               |      |      |        |             |         |        |
| # 进销存         | * 手机号  | 手机号              |      |      |        |             |         |        |
| ■CMS模块        |        |                  |      |      |        |             |         |        |
| ビ 统计报表        | 角色     | 超级管理员            |      |      |        |             |         |        |
| □ 短信平台        | 状态     | ○ 禁用 ● 正常        |      |      |        |             |         |        |
| ✿ 系统管理        |        | <b>提</b> 交 适回 重置 |      |      |        |             |         |        |
| ▲ 官性央列表       |        |                  |      |      |        |             |         |        |
| ● 用色管注        |        |                  |      |      |        |             |         |        |
| ▶ 萊单管理        |        |                  |      |      |        |             |         |        |
| <b>副</b> 定时任务 |        |                  |      |      |        | 2018~2018 © | 合肥微同软件  | :工作室   |

## 5.11. 定时任务模块

本系统使用开源框架 Quartz, 实现的定时任务, 已实现分布式定时任务, 可部署多台服务器, 不重复执行, 以及动态增加、修 改、删除、暂停、恢复、立即执行定时任务。

#### 5.11.1.新增定时任务

#### 新增一个定时任务,其实很简单,只要定义一个普通的 Spring Bean,然后在页面添加定时任务

| <pre>@Component("testTask")</pre>                                       |
|-------------------------------------------------------------------------|
| public class TestTask {                                                 |
| <pre>private Logger logger = LoggerFactory.getLogger(getClass());</pre> |
|                                                                         |
| @Autowired                                                              |
| private SysUserService sysUserService;                                  |
|                                                                         |
| <pre>public void test(String params) {</pre>                            |
| logger.info("我是带参数的 test 方法,正在被执行,参数为: " + params);                     |
|                                                                         |

| try {                                                                                                    |                                                                                                    |                                                                                                    |                                                                                                    |                                                                                                    |  |  |
|----------------------------------------------------------------------------------------------------|----------------------------------------------------------------------------------------------------|----------------------------------------------------------------------------------------------------|----------------------------------------------------------------------------------------------------|----------------------------------------------------------------------------------------------------|--|--|
| Thr                                                                                                    | read.sleep(1000                                                                                                    | 9L);                                                                                                    |                                                                                                    |                                                                                                    |  |  |
| } catch                                                                                                    | h (Interrupted                                                                                                    | Exception e) {                                                                                                    |                                                                                                    |                                                                                                    |  |  |
| e.p                                                                                                    | orintStackTrace                                                                                                    | e();                                                                                                    |                                                                                                    |                                                                                                    |  |  |
| }                                                                                                    | }                                                                                                    |                                                                                                    |                                                                                                    |                                                                                                    |  |  |
|                                                                                                    |                                                                                                    |                                                                                                    |                                                                                                    |                                                                                                    |  |  |
| SysUser                                                                                                    | rEntity user =                                                                                                    | <pre>sysUserService.queryObject(1L);</pre>                                                                                                    |                                                                                                    |                                                                                                    |  |  |
| System                                                                                                    | .out.println(T                                                                                                    | <pre>oStringBuilder.reflectionToString(user));</pre>                                                                                                    |                                                                                                    |                                                                                                    |  |  |
|                                                                                                    |                                                                                                    |                                                                                                    |                                                                                                    |                                                                                                    |  |  |
| }                                                                                                    |                                                                                                    |                                                                                                    |                                                                                                    |                                                                                                    |  |  |
|                                                                                                    |                                                                                                    |                                                                                                    |                                                                                                    |                                                                                                    |  |  |
| public voi                                                                                                    | d test2() {                                                                                                    |                                                                                                    |                                                                                                    |                                                                                                    |  |  |
| logger                                                                                                    | .info("我是不带                                                                                                    | 参数的 test2 方法,正在被执行");                                                                                                    |                                                                                                    |                                                                                                    |  |  |
| }                                                                                                    |                                                                                                    |                                                                                                    |                                                                                                    |                                                                                                    |  |  |
| }                                                                                                    |                                                                                                    |                                                                                                    |                                                                                                    |                                                                                                    |  |  |
| 综合管理平台                                                                                                    |                                                                                                    | 输入您需要查找的内容                                                                                                    |                                                                                                    | ¥捐赠 🗙 全屏 🔒 修改密码 📌 🎫 主题 🕩 退出                                                                                                    |  |  |
|                                                                                                    |                                                                                                    |                                                                                                    |                                                                                                    |                                                                                                    |  |  |
| ② 会页管理                                                                                                    | 〈 (1 百贝                                                                                                    | 走的任务 ♥                                                                                                    |                                                                                                    | ▶ 天闭操作▼ 2 刷新                                                                                                    |  |  |
| ④ 会员管理 〒 商城配置                                                                                                    | < ••• · · · · · · · · · · · · · · · · ·                                                                                                    | 定的仕方し                                                                                                    |                                                                                                    | ♥ 天団操作▼ C 刷新<br>常用Cron表达式                                                                                                    |  |  |
| ② 会页管理 〒 商城配置 ③ 编辑商品                                                                                                    | 《 《 · · · · · · · · · · · · · · · · · ·                                                                                                    | 定的仕方 V                                                                                                    |                                                                                                    | ♥ 天闭操作▼ C 刷新<br>常用Cron表达式                                                                                                    |  |  |
| <ul> <li>● 会页管理</li> <li>〒 商城配置</li> <li>ご 編領商品</li> <li>● 订单管理</li> </ul>                                                                                                    | < ••• ●页                                                                                                    | 定的任务 U<br>称 testTask                                                                                                    | 0 15 10 ** ?*<br>0 15 10 ** ? 2017                                                                                                    | ▶ 天闭操作→ 22 刷新 常用Cron表达式 每天10点15分触发 2017年每天10点15分触发                                                                                                    |  |  |
| <ul> <li>● 会反管理</li> <li>〒 商城配置</li> <li>ご 編領商品</li> <li>● 订单管理</li> <li>○ 推广管理</li> </ul>                                                                                                    | <ul> <li>&lt; <i>&lt; <i>&lt; <i>&lt; <i>&lt; <i>&lt; <i>&lt;</i></i></i></i></i></i></li></ul>                                                                                                    | 定的任务 U<br>称 testTask<br>称 test                                                                                                    | 0 15 10 * * ? *<br>0 15 10 * * ? 2017<br>0 * 14 * ?<br>0 0/5 14 * ?                                                                                         | ▶ 天闭操作→ 2 刷新<br>常用Cron表达式       每天10点15分触发       2017年每天10点15分触发       每天下午的 2点到2点59分每分触发       每天下午的 2点到2点59分每分触发                                                                                                    |  |  |
| <ul> <li>● 会页管理</li> <li>〒 商城配置</li> <li>ご 編輯商品</li> <li>● 订单管理</li> <li>① 推广管理</li> </ul>                                                                                                    | <ul> <li>(</li> <li>(修改</li> <li>(</li> <li>* bean名</li> <li>(</li> <li>* 方法名</li> </ul>                                                                                                    | 定的任务 U<br>称 testTask<br>称 test                                                                                                    | 0 15 10 ** ?*<br>0 15 10 ** ? 2017<br>0 * 14 ** ?<br>0 0/5 14 ** ?<br>0 0/5 14,18 ** ?                                                                      | ▶ 天闭操作→ 23 周新<br>常用Cron表达式       每天10点15分触发       9000000000000000000000000000000000000                                                                                                    |  |  |
| <ul> <li>● 会页管理</li> <li>〒 商城配置</li> <li>ご 編輯商品</li> <li>● 订单管理</li> <li>① 推广管理</li> <li>● 微信公众号</li> </ul>                                                                                                    | <ul> <li>&lt; (</li> <li>(修改</li> <li></li> <li></li></ul>                                                                                                    | 定的任务 U<br>称 testTask<br>称 test<br>数 platform                                                                                                    | 0 15 10 ** ?*<br>0 15 10 ** ? 2017<br>0 * 14 ** ?<br>0 0/5 14 ** ?<br>0 0/5 14,18 ** ?<br>0 0-5 14 ** ?                                                     | ▶ 天闭操作 2 刷新<br>常用Cron表达式           每天10点15分触发           2017年每天10点15分触发           每天下午的2点到2点59分每分触发           每天下午的2点到2点59分(整点开始,每隔5分触发)           每天下午的2点到2点59分(整点开始,每隔5分触发)           每天下午的2点到2点59分(整点开始,每隔5分触发)           每天下午的2点到2点59分(整点开始,每隔5分触发)           每天下午的2点到2点59分(整点开始,每隔5分触发)           每天下午的2点到2点55分分(整点开始,每隔5分触发)                                                                                                    |  |  |
| <ul> <li>● 会页管理</li> <li>〒 商城配置</li> <li>ご 編輯商品</li> <li>● 订单管理</li> <li>① 推广管理</li> <li>● 微信公众号</li> <li></li></ul>                                                                                                | <ul> <li>《</li> <li>《</li> <li>修改</li> <li></li> <li>* bean名</li> <li></li> <li>* 方法名</li> <li></li> <li></li></ul>                                                                                                    | 定的任务 U<br>称 testTask<br>称 test<br>platform                                                                                                    | 0 15 10 ** ?*<br>0 15 10 ** ? 2017<br>0 * 14 ** ?<br>0 0/5 14 ** ?<br>0 0/5 14,18 ** ?<br>0 0-5 14 ** ?<br>0 0-5 14 ** ?<br>0 15 10 ?* 6L<br>0 15 10 ?* 6H3 | ▶ 天闭操作 2 刷新<br>常用Cron表达式       每天10点15分触发       2017年每天10点15分触发       每天下午的2点到2点59分每分触发       每天下午的2点到2点59分增点开始,每隔5分触发)       每天下午的2点到2点59分、18点到18点59分(整点开始,<br>每隔5分触发)       每天下午的2点到2点59分、18点到18点59分(整点开始,<br>每隔5分触发)       每天下午的2点到2点55分每分触发       每天下午的2点到2点55分每分触发       每天下午的2点到2点55分每分触发       每天下午的2点到2点55分每分触发       每天下午的2点到2点55分每分触发       每天下午的2点到2点55分每分触发       每天下午的2点到2点55分每分触发       每月最后一周的星期五的10点15分触发       每月的第三周的星期五开始触发 |  |  |
| <ul> <li>会页管理</li> <li>常商城配置</li> <li>② 輸销商品</li> <li>① 订单管理</li> <li>① 推广管理</li> <li>① 推广管理</li> <li>微信公众号     <li></li></li></ul>                                                                                 | <ul> <li>&lt; ()</li> <li>()</li> <li>()</li> <l< th=""><th>定的任务 U<br/>称 testTask<br/>test<br/>数 platform<br/>达 0 0/30 * * * ?</th><th>0 15 10 * * ? *<br/>0 15 10 * * ? 2017<br/>0 * 14 * ?<br/>0 0/5 14 * ?<br/>0 0/5 14,18 * ?<br/>0 0-5 14 * ?<br/>0 15 10 ? * 6L<br/>0 15 10 ? * 6#3</th><th>常用Cron表达式 常用Cron表达式 每天10点15分触发 2017年每天10点15分触发 每天下午的2点到2点59分每分触发 每天下午的2点到2点59分增合用发,每隔5分触发) 每天下午的2点到2点59分燃点开始,每隔5分触发) 每天下午的2点到2点05分每分触发 每月最后一周的星期五的10点15分触发 每月的第三周的星期五开始触发</th></l<></ul>                                                                                                    | 定的任务 U<br>称 testTask<br>test<br>数 platform<br>达 0 0/30 * * * ?                                                                                                    | 0 15 10 * * ? *<br>0 15 10 * * ? 2017<br>0 * 14 * ?<br>0 0/5 14 * ?<br>0 0/5 14,18 * ?<br>0 0-5 14 * ?<br>0 15 10 ? * 6L<br>0 15 10 ? * 6#3                 | 常用Cron表达式 常用Cron表达式 每天10点15分触发 2017年每天10点15分触发 每天下午的2点到2点59分每分触发 每天下午的2点到2点59分增合用发,每隔5分触发) 每天下午的2点到2点59分燃点开始,每隔5分触发) 每天下午的2点到2点05分每分触发 每月最后一周的星期五的10点15分触发 每月的第三周的星期五开始触发                                                                                                    |  |  |
| <ul> <li>● 会页管理</li> <li>〒 商城配置</li> <li>ご 編領商品</li> <li>● 订单管理</li> <li>① 推广管理</li> <li>● 微信公众号</li> <li></li></ul>                                                                                                | <ul> <li>&lt; () 修改</li> <li>&lt; () 修改</li> <li>&lt; * bean名</li> <li>&lt; * 方法名</li> <li>&lt; * 方法名</li> <li>&lt; * cona</li> <li>&lt; * crona</li> <li>&lt; ※ () ※ () ※ () ※ () ※ () ※ () ※ () ※ (</li></ul>                                                                                                    | 定的任务 U<br>称 testTask<br>称 test<br>数 platform<br>0 0/30 ***?<br>注 有余素が剛計                                                                                                    | 0 15 10 ** ? *<br>0 15 10 ** ? 2017<br>0 * 14 ** ?<br>0 0/5 14 ** ?<br>0 0/5 14,18 ** ?<br>0 0-5 14 ** ?<br>0 15 10 ? * 6L<br>0 15 10 ? * 6#3               | ▶ 天闭操作 2 周新<br>常用Cron表达式          每天10点15分触发         2017年每天10点15分触发         每天下午的2点到2点59分每分触发         每天下午的2点到2点59分、整点开始,每隔5分触发)         每天下午的2点到2点59分、18点到18点59分(整点开始,<br>每隔5分触发)         每天下午的2点到2点55分会分触发         每天下午的2点到2点55分和分融发         每天下午的2点到2点55分数         每天下午的2点到2点55分数         每天下午的2点到2点55分和分融发         每天下午的2点到2点55分和分融发         每月最后一周的星期五开始触发                                                                               |  |  |
| <ul> <li>会页管理</li> <li>常 商城配置</li> <li>② 編輯商品</li> <li>① 卸管管理</li> <li>① 推广管理</li> <li>&gt; 微信公众号</li> <li></li></ul>                                                                                               | <ul> <li>(</li> <li>(</li></ul>                                                                                                    | 走的任务 U<br>称 testTask<br>作 test<br>platform<br>0 0/30 * * * ?<br>注 有参数测试                                                                                                    | 0 15 10 * * ? *<br>0 15 10 * * ? 2017<br>0 * 14 * ?<br>0 0/5 14 * ?<br>0 0/5 14,18 * ?<br>0 0-5 14 * ?<br>0 15 10 ? * 6L<br>0 15 10 ? * 6#3                 | ▶ 天闭操作→ 2 刷新<br>常用Cron表达式          每天10点15分触发         2017年每天10点15分触发         每天下午的2点到2点59分每分触发         每天下午的2点到2点59分增点开始,每隔5分触发)         每天下午的2点到2点59分每分触发         每天下午的2点到2点05分每分触发         每天下午的2点到2点05分每分触发         每月最后一周的星期五的10点15分触发         每月的第三周的星期五开始触发                                                                                                    |  |  |
| <ul> <li>● 会页管理</li> <li>〒 商城配置</li> <li>ご 編輯商品</li> <li>● 订单管理</li> <li>① 推广管理</li> <li>● 微信公众号</li> <li>網 进销存</li> <li>■ CMS模块</li> <li>ビ 统计报表</li> <li>□ 短信平台</li> </ul>                                         | <ul> <li>&lt; () 修改</li> <li>&lt; () 修改</li> <li>&lt; * bean名</li> <li>&lt; * 方法名</li> <li>&lt; () 参</li> <li>&lt; () 参</li> <li>&lt; () 合</li> <li>&lt; () 合</li> <li>&lt; () &lt;</li></ul>                                                                                                    | 定時任方 U<br>称 testTask<br>称 test<br>数 platform<br>0 0/30 ***?<br>注 有参数测试                                                                                                    | 0 15 10 ** ?*<br>0 15 10 ** ? 2017<br>0 * 14 ** ?<br>0 0/5 14 ** ?<br>0 0/5 14,18 ** ?<br>0 0-5 14 ** ?<br>0 15 10 ?* 6L<br>0 15 10 ?* 6#3                  | ▶ 天闭操作 2 刷新<br>常用Cron表达式          每天10点15分触发         2017年每天10点15分触发         每天下午的2点到2点59分每分触发         每天下午的2点到2点59分(整点开始,每隔5分触发)         每天下午的2点到2点59分(整点开始,每隔5分触发)         每天下午的2点到2点59分(整点开始,每隔5分触发)         每天下午的2点到2点59分(整点开始,每隔5分触发)         每天下午的2点到2点59分(整点开始,每隔5分触发)         每天下午的2点到2点55分每分触发         每天下午的2点到2点55分每分触发         每天下午的2点到2点55分每分触发         每天下午的2点到2点55分每分触发         每月最后一周的星期五开始触发                                   |  |  |
| <ul> <li>● 会页管理</li> <li>〒 商城配置</li> <li>ご 納浦商品</li> <li>● 订单管理</li> <li>① 推广管理</li> <li>● 微信公众号</li> <li>● 进销存</li> <li>▲ CMS模块</li> <li>丛 统计报表</li> <li>□ 短信平台</li> <li>◆ 系统管理</li> </ul>                         | <ul> <li>(</li> <li>(修改)</li> <li>(</li> <li>(</li> <li>* bean2</li> <li>(</li> <li>* 方法名</li> <li>(</li> <li>* 方法名</li> <li>(</li> <li>* cron表</li> <li>(</li> <li>(</li> <li< th=""><th>正式<br/>定的任务 U<br/>和<br/>testTask<br/>test<br/>platform<br/>0 0/30 ***?<br/>1<br/>有参数测试<br/>超回<br/>重置</th><th>0 15 10 ** ?*<br/>0 15 10 ** ? 2017<br/>0 * 14 ** ?<br/>0 0/5 14 ** ?<br/>0 0/5 14,18 ** ?<br/>0 0-5 14 ** ?<br/>0 15 10 ?* 6L<br/>0 15 10 ?* 6#3</th><th>▶ 天闭操作 2 刷新<br/>常用Cron表达式          每天10点15分触发         2017年每天10点15分触发         每天下午的2点到2点59分每分触发         每天下午的2点到2点59分、18点到18点59分(整点开始,<br/>每隔5分触发)         每天下午的2点到2点05分每分触发         每天下午的2点到2点05分每分触发         每月最后一周的星期五开始触发</th></li<></ul>                                                                                                    | 正式<br>定的任务 U<br>和<br>testTask<br>test<br>platform<br>0 0/30 ***?<br>1<br>有参数测试<br>超回<br>重置                                                                                                    | 0 15 10 ** ?*<br>0 15 10 ** ? 2017<br>0 * 14 ** ?<br>0 0/5 14 ** ?<br>0 0/5 14,18 ** ?<br>0 0-5 14 ** ?<br>0 15 10 ?* 6L<br>0 15 10 ?* 6#3                  | ▶ 天闭操作 2 刷新<br>常用Cron表达式          每天10点15分触发         2017年每天10点15分触发         每天下午的2点到2点59分每分触发         每天下午的2点到2点59分、18点到18点59分(整点开始,<br>每隔5分触发)         每天下午的2点到2点05分每分触发         每天下午的2点到2点05分每分触发         每月最后一周的星期五开始触发                                                                                                    |  |  |
| <ul> <li>会页管理</li> <li>会页管理</li> <li>常 商城配置</li> <li>② 編輯商品</li> <li>① 印单管理</li> <li>① 推广管理</li> <li>微信公众号</li> <li>編 进销存</li> <li>CMS模块</li> <li>必 统计报表</li> <li>□ 短信平台</li> <li>承 56管理</li> <li>承 功能測试</li> </ul> | <ul> <li>《</li> <li>《</li> <li>修改</li> <li>《</li> <li>* bean名</li> <li></li> <li>* 方法名</li> <li></li> <li></li> <li< th=""><th>定的任务 Ø       称       testTask       載       platform       送       0 0/30 ***?       注       有参数测试       選交     返回       重置</th><th>0 15 10 * ? ?<br/>0 15 10 * ? 2017<br/>0 * 14 * ?<br/>0 0/5 14 * ?<br/>0 0/5 14,18 * ?<br/>0 0-5 14 * ?<br/>0 15 10 ? * 6L<br/>0 15 10 ? * 6#3</th><th>▶ 天田康作 2 周新<br/>常用Cron表达式<br/>每天10点15分触发<br/>2017年每天10点15分触发<br/>每天下午的 2点到2点59分每分触发<br/>每天下午的 2点到2点59分(整点开始,每隔5分触发)<br/>每天下午的 2点到2点59分(整点开始,每隔5分触发)<br/>每天下午的 2点到2点59分(整点开始,<br/>每隔5分触发)<br/>每天下午的 2点到2点50分每分触发<br/>每月最后一周的星期五的10点15分触发<br/>每月的第三周的星期五开始触发</th></li<></ul>                                                                                                    | 定的任务 Ø       称       testTask       載       platform       送       0 0/30 ***?       注       有参数测试       選交     返回       重置                                                                                                    | 0 15 10 * ? ?<br>0 15 10 * ? 2017<br>0 * 14 * ?<br>0 0/5 14 * ?<br>0 0/5 14,18 * ?<br>0 0-5 14 * ?<br>0 15 10 ? * 6L<br>0 15 10 ? * 6#3                     | ▶ 天田康作 2 周新<br>常用Cron表达式<br>每天10点15分触发<br>2017年每天10点15分触发<br>每天下午的 2点到2点59分每分触发<br>每天下午的 2点到2点59分(整点开始,每隔5分触发)<br>每天下午的 2点到2点59分(整点开始,每隔5分触发)<br>每天下午的 2点到2点59分(整点开始,<br>每隔5分触发)<br>每天下午的 2点到2点50分每分触发<br>每月最后一周的星期五的10点15分触发<br>每月的第三周的星期五开始触发                                                                                                    |  |  |
| <ul> <li>● 会页管理</li> <li>〒 商城配置</li> <li>ご 編帽商品</li> <li>● 订单管理</li> <li>① 推广管理</li> <li>● 微信公众号</li> <li>● 进销存</li> <li>▲ 広MS模块</li> <li>ピ 统计报表</li> <li>□ 短信平台</li> <li>● 系统管理</li> <li>▲ 功能測试</li> </ul>         | <ul> <li>(</li> <li>(修改)</li> <li>(</li> <li>* bean名</li> <li>(</li> <li>* 方法名</li> <li>(</li> <li>* 方法名</li> <li>(</li> <li>* cron表</li> <li>(</li> <li>(</li> <li< th=""><th>正式<br/>本<br/>本<br/>た<br/>ま<br/>た<br/>ま<br/>た<br/>ま<br/>た<br/>、<br/>た<br/>ま<br/>た<br/>、<br/>、<br/>た<br/>ま<br/>、<br/>、<br/>、<br/>、<br/>、<br/>、<br/>、<br/>、<br/>、<br/>、<br/>、<br/>、<br/>、</th><th>0 15 10 ** ?*<br/>0 15 10 ** ? 2017<br/>0 * 14 ** ?<br/>0 0/5 14 ** ?<br/>0 0/5 14,18 ** ?<br/>0 0-5 14 ** ?<br/>0 15 10 ?* 6L<br/>0 15 10 ?* 6#3</th><th>東田住作・23周囲     南田     南田     南东10点15分触发     2017年每天10点15分触发     2017年每天10点15分触发     每天下午的2点到2点59分每分触发     每天下午的2点到2点59分、18点到18点59分(整点开始,<br/>每隔5分触发)     每天下午的2点到2点05分每分触发     每月最后一周的星期五的10点15分触发     每月的第三周的星期五开始触发</th></li<></ul>                                                                                                    | 正式<br>本<br>本<br>た<br>ま<br>た<br>ま<br>た<br>ま<br>た<br>、<br>た<br>ま<br>た<br>、<br>、<br>た<br>ま<br>、<br>、<br>、<br>、<br>、<br>、<br>、<br>、<br>、<br>、<br>、<br>、<br>、                                                                                                    | 0 15 10 ** ?*<br>0 15 10 ** ? 2017<br>0 * 14 ** ?<br>0 0/5 14 ** ?<br>0 0/5 14,18 ** ?<br>0 0-5 14 ** ?<br>0 15 10 ?* 6L<br>0 15 10 ?* 6#3                  | 東田住作・23周囲     南田     南田     南东10点15分触发     2017年每天10点15分触发     2017年每天10点15分触发     每天下午的2点到2点59分每分触发     每天下午的2点到2点59分、18点到18点59分(整点开始,<br>每隔5分触发)     每天下午的2点到2点05分每分触发     每月最后一周的星期五的10点15分触发     每月的第三周的星期五开始触发                                                                                                    |  |  |
| <ul> <li>会页管理</li> <li>常 商城配置</li> <li>2 編輯商品</li> <li>订单管理</li> <li>① 推广管理</li> <li>微信公众号</li> <li>網 进销存</li> <li>CMS模块</li> <li>必 统计报表</li> <li>□ 短信平台</li> <li>泰 功能測试</li> </ul>                                 | <ul> <li>《</li> <li>《</li> <li>修改</li> <li>《</li> <li>* bean名</li> <li></li> <li>* 方法名</li> <li></li> <li></li> <li< th=""><th>定的任务 Ø       称       testTask       液       test       数       platform       达       0 0/30 ***?       注       有参数测试       遅交     返回       重置</th><th>0 15 10 * ? ?<br/>0 15 10 * ? 2017<br/>0 * 14 * ?<br/>0 0/5 14 * ?<br/>0 0/5 14,18 * ?<br/>0 0-5 14 * ?<br/>0 15 10 ? * 6L<br/>0 15 10 ? * 6#3</th><th>P 大田康作 2 周新<br/>常用Cron表达式          每天10点15分触发         2017年每天10点15分触发         每天下午的2点到2点59分每分触发         每天下午的2点到2点59分(整点开始,每隔5分触发)         每天下午的2点到2点59分(整点开始,每隔5分触发)         每天下午的2点到2点59分(整点开始,每隔5分触发)         每天下午的2点到2点59分(整点开始,每隔5分触发)         每天下午的2点到2点59分(整点开始,每隔5分触发)         每天下午的2点到2点59分(整点开始,每隔5分触发)         每天下午的2点到2点59分(查分触发)         每天下午的2点到2点59分(查分触发)         每天下午的2点到2点59分(查分触发)         每月最后一周的星期五开始触发</th></li<></ul>                                                                                                    | 定的任务 Ø       称       testTask       液       test       数       platform       达       0 0/30 ***?       注       有参数测试       遅交     返回       重置                                                                                                    | 0 15 10 * ? ?<br>0 15 10 * ? 2017<br>0 * 14 * ?<br>0 0/5 14 * ?<br>0 0/5 14,18 * ?<br>0 0-5 14 * ?<br>0 15 10 ? * 6L<br>0 15 10 ? * 6#3                     | P 大田康作 2 周新<br>常用Cron表达式          每天10点15分触发         2017年每天10点15分触发         每天下午的2点到2点59分每分触发         每天下午的2点到2点59分(整点开始,每隔5分触发)         每天下午的2点到2点59分(整点开始,每隔5分触发)         每天下午的2点到2点59分(整点开始,每隔5分触发)         每天下午的2点到2点59分(整点开始,每隔5分触发)         每天下午的2点到2点59分(整点开始,每隔5分触发)         每天下午的2点到2点59分(整点开始,每隔5分触发)         每天下午的2点到2点59分(查分触发)         每天下午的2点到2点59分(查分触发)         每天下午的2点到2点59分(查分触发)         每月最后一周的星期五开始触发                    |  |  |
| <ul> <li>● 表页管理</li> <li>〒 商城配置</li> <li>② 編備商品</li> <li>● 订单管理</li> <li>① 推广管理</li> <li>● 微信公众号</li> <li></li></ul>                                                                                                | <ul> <li>(</li> <li>(修改)</li> <li>(</li> <li>* bean2</li> <li>(</li> <li>* 方法名</li> <li>(</li> <li>* 方法名</li> <li>(</li> <li>* cron表</li> <li>(</li> <li>(</li> <li< th=""><th>正式 U (1997年19日本19月1日)<br/>本語 (19月1日)<br/>本語 (1</th><th>0 15 10 ** ?*<br/>0 15 10 ** ? 2017<br/>0 * 14 ** ?<br/>0 0/5 14 ** ?<br/>0 0/5 14,18 ** ?<br/>0 0-5 14 ** ?<br/>0 15 10 ?* 6L<br/>0 15 10 ?* 6#3</th><th>ア</th></li<></ul> | 正式 U (1997年19日本19月1日)<br>本語 (19月1日)<br>本語 (1 | 0 15 10 ** ?*<br>0 15 10 ** ? 2017<br>0 * 14 ** ?<br>0 0/5 14 ** ?<br>0 0/5 14,18 ** ?<br>0 0-5 14 ** ?<br>0 15 10 ?* 6L<br>0 15 10 ?* 6#3                  | ア                                                                                                    |  |  |

# 5.12. 云存储模块

图片、文件上传,使用的是七牛、阿里云、腾讯云的存储服务,不能上传到本地服务器。上传到本地服务器,不利于维护,访 问速度慢、占用服务器带宽等缺点,所以推荐使用云存储服务。

# 5.12.1.阿里云配置

| ● 首页 定时任务       | ≥◎ 文件上传 ❷                            | ₩ | 关闭操作▼ | 2刷新 |  |  |  |  |
|-----------------|--------------------------------------|---|-------|-----|--|--|--|--|
| 云存储配置           | 云存储配置                                |   |       |     |  |  |  |  |
| 存储类型            | <ul> <li>● 阿里云 ○ 腾讯云 ○ 七牛</li> </ul> |   |       |     |  |  |  |  |
| 域名              | 阿里云绑定的城名                             |   |       |     |  |  |  |  |
| 路径前缀            | 不设置默认为空                              |   |       |     |  |  |  |  |
| EndPoint        | 阿里云EndPoint                          |   |       |     |  |  |  |  |
| AccessKeyId     | 阿里云AccessKeyId                       |   |       |     |  |  |  |  |
| AccessKeySecret | 阿里云AccessKeySecret                   |   |       |     |  |  |  |  |
| BucketName      | 阿里云BucketName                        |   |       |     |  |  |  |  |
|                 | 提交 <u>返回</u> 重畫                      |   |       |     |  |  |  |  |

2018~2018 © 合肥微同软件工作室

登录阿里云控制台,获取配置信息

#### 域名(Bucket 域名)、EndPoint:

| 概览                                  | 概览 文件管理 基础设置 域名                 | 管理 图片处理 事件通知 函数计算                    | 基础数据 热点统计 API 统计           | 文件访问统计                            |        |
|-------------------------------------|---------------------------------|--------------------------------------|----------------------------|-----------------------------------|--------|
| 存储空间 + 1 23<br>Q                    | 基础数据                            |                                      |                            |                                   |        |
| <ul> <li>platform-wxmall</li> </ul> | ① 总概览及 Bucket 概览基础数据来自于云监控统计, 费 | 牧据统计平均延迟 2-3 个小时。此数据为监控数             | 据,不作为计量数据,仅作参考。            |                                   |        |
|                                     | 存储用量 总用量 (不含 ECS 快照) 🛛 🗸        | 本月流量 外网流出流量 💛                        | 本月请求次数 GET >               | 文件数量                              | 文件碎片 ② |
|                                     | 344.12 мв                       | 20.33 св                             | 383,342                    | 1,245                             | 0      |
|                                     | 月同比 150.40% ↑ 日环比 1.76% ↑       | 上月外网流出流量: 3.93GB                     | 上月请求次数 174,259             | 344.12MB                          |        |
|                                     | 访问域名                            |                                      |                            |                                   |        |
|                                     |                                 | EndPoint (地域节点) ⑦                    | Bucket 域名 ⑦                |                                   | HTTPS  |
|                                     | 外网访问 ②                          | oss-cn-beijing.aliyuncs.com          | http://platform-wxmall.oss | -cn-beijing.aliyuncs.com          | 支持     |
|                                     | ECS 的经典网络访问 (内网) ②              | oss-cn-beijing-internal.aliyuncs.com | platform-wxmall.oss        | -cn-beijing-internal.aliyuncs.com | 支持     |
|                                     | ECS 的 VPC 网络访问(内网) ⑦            | oss-cn-beijing-internal.aliyuncs.com | platform-wxmall.oss        | -cn-beijing-internal.aliyuncs.com | 支持     |

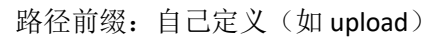

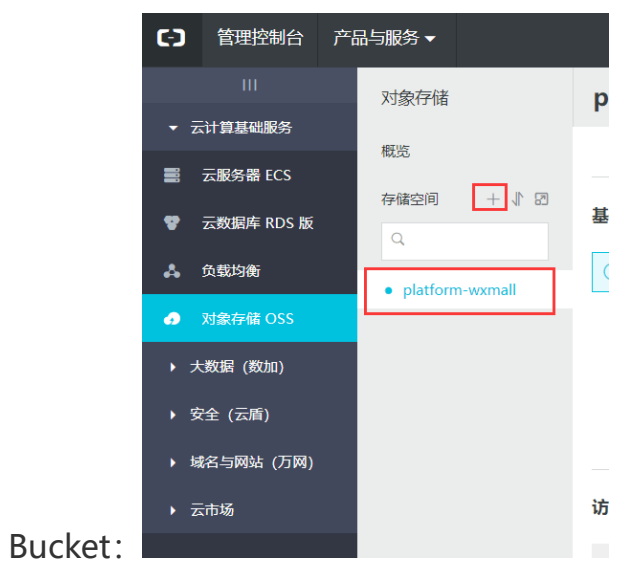

### AccessKeyId、AccessKeySecret:

| 备案 | 企业 支持与 | 服务 简体     | 中文 🌔       |        |                           |                              |                 |                     |            |
|----|--------|-----------|------------|--------|---------------------------|------------------------------|-----------------|---------------------|------------|
|    |        | a11100029 |            |        |                           |                              |                 |                     |            |
|    | Ê      |           | \$         |        |                           |                              |                 |                     |            |
|    | 基本资料   | 实名认证      | 安全设置       |        |                           |                              |                 |                     |            |
|    | •      | 8         |            |        |                           |                              |                 |                     |            |
|    | 安全管控   | 访问控制      | accesskeys | 用户信息管理 | 安全信息管理                    |                              |                 |                     |            |
|    | _      |           |            | 安全信息管理 | ① Access Key ID≹]Access H | ley Secret是您访问阿里云API的密钥,具有该账 | 5户完全的权限,请您妥善保管。 |                     |            |
|    |        | •         |            |        | 用户AccessKey               |                              |                 |                     | 创建AccessKe |
|    | 会员权益   | 会员积分      | 云大使管理      |        | AccessKey ID              | Access Key Secret            | 状态              | 创建时间                |            |
|    |        |           |            |        | U U                       | 显示                           | 启用              | 2018-06-07 17:33:29 | 競用         |
|    |        | 退出管理控制    | ÷ ⊃        |        |                           |                              |                 |                     |            |

### 5.12.2.腾讯云配置

| 3 | 7 |  |
|---|---|--|
| - |   |  |

|              | € ©                                | ₽ | 关闭操作▼ | 2 刷新 |
|--------------|------------------------------------|---|-------|------|
| 云存储配置        |                                    |   |       |      |
| 存储类型         | ○ 阿里云 ● 腾讯云 ○ 七牛                   |   |       |      |
| 域名           | 腾讯云绑定的城名                           |   |       |      |
| 路径前缀         | 不设置默认为空                            |   |       |      |
| Appld        | 腾讯云AppId                           |   |       |      |
| SecretId     | 腾讯云SecretId                        |   |       |      |
| SecretKey    | 腾讯云SecretKey                       |   |       |      |
| BucketName   | 腾讯云BucketName                      |   |       |      |
| * Bucket所属地区 | 如: sh (可选值 , 华南: gz 华北: tj 华东: sh) |   |       |      |
|              | 提交 返回 重置                           |   |       |      |

#### 登录腾讯云控制台创建存储桶

| 创建存储 | 甬                                                       | × |
|------|---------------------------------------------------------|---|
| 名称   | platform-wxmall -1251990035                             |   |
|      | 仅支持小写字母、数字和 - 的组合,不能超过40字符。                             |   |
| 所属地域 | 上海 (华东)                                                 |   |
|      | 与相同地域其他腾讯云服务内网互通,创建后不可更改地域                              |   |
| 访问权限 | ○ 私有读写                                                  |   |
|      | 可对object进行匿名读操作,与操作需要进行身份验证。                            |   |
| 请求域名 | platform-wxmall-1251990035.cos.ap-shanghai.myqcloud.com |   |
|      | 则建元00G, 恣ካ以使用该域看对仔嵋相进行切P                                |   |
|      |                                                         |   |
|      |                                                         |   |
|      | 确定取消                                                    |   |

#### 域名、Bucket 所属地区、BucketName

| 对象存储     《 | ← platform-wxmall-1251990035                                                             |
|------------|------------------------------------------------------------------------------------------|
| 概览         | 文件列表 域名管理 权限管理 未完成上传                                                                     |
| 存储桶列表      |                                                                                          |
| 监控报表       | 基本信息                                                                                     |
| 资源包管理      | 空间名称 platform-wxmall-1251990035                                                          |
| 密钥管理       | 所屬地域 上海 (华东) (ap-shanghai)                                                               |
| 客户端工具 🖸    | 创建时间 2018-07-29 22:56:55                                                                 |
|            | 访问域名 https://platform-wxmall-1251990035.cos.ap-shanghai.myqcloud.com T (译用于XML API)      |
|            | 相同地区的腾讯云内部业务使用该域名对 COS 资源进行访问时,免收流量费。<br>其他情况下使用,将通过 BGP 网络对 COS 资源进行访问。更多请参考 默认域名访问指南 🖸 |

AppId、SecretId、SecretKey

| $\mathfrak{O}$ | 总览                    | 云产品 ▼ | 云服务器 域名注抗    | 册 网站备案 对                        | 象存储 [+]            |              |                     |                 | ž         |
|----------------|-----------------------|-------|--------------|---------------------------------|--------------------|--------------|---------------------|-----------------|-----------|
| 访问管            | 理                     | «     | API密钥管理      |                                 |                    |              |                     |                 |           |
| 概览             |                       |       |              |                                 |                    |              |                     |                 |           |
| 用户管理           | 里                     |       | 调用腾讯云API时需要  | 签名, 云API密钥用                     | 于生成签名,查看生成签名算      | 法。           |                     |                 |           |
| 用户组馆           | 管理                    |       |              |                                 |                    |              | <b>业了你的时来和服务定</b> 么 | 法或美国大和六期百姓家妇    |           |
| 策略管理           | 里                     |       | API 否钥定构建腾讯7 | CAPI 肩水的里安汽机                    | 止, 使用腾机去 API 可以架FA | 公石下的所有腾机云页标, | 为了忽时财产和服务女主,        | · 明女普保仔和定期史换公钥, | ,当您更换咨钥后, |
| 联合账号           |                       | ~     | +新建密钥        |                                 |                    |              |                     |                 |           |
| 云API密          | 钥                     | ~     | APPID        | 密钥                              |                    |              | 创建时间                | 状态              | 操作        |
| • API          | 密 <b>钥管理</b><br>目密钥管理 |       | 1251990035   | SecretId: AKII<br>SecretKey: ** | Dvl                | JIL9         | 2018-07-2           | 29 23:00:41 已启用 | 禁用        |
|                |                       |       |              |                                 |                    |              |                     |                 |           |

### 5.12.3.七牛云配置

| ● 首页 文件 |                           | ▶ 关闭         | ⊯作▼   | ₿ 刷新  |
|---------|---------------------------|--------------|-------|-------|
| 云存储配置   |                           |              |       |       |
| 存储等     | 型 ○ 阿里云 ○ 腾讯云 ④ 七牛        |              |       |       |
| ł       | 4 七牛绑定的城名                 |              |       |       |
| 路径前     | <ul><li>不设置就认为空</li></ul> |              |       |       |
| Access  | <b>y</b>                  |              |       |       |
| Secret  | <b>y</b>                  |              |       |       |
| 空       | 3 七牛存職空间名                 |              |       |       |
|         | 援交 · 返回 · 重置              |              |       |       |
|         |                           |              |       |       |
|         |                           |              |       |       |
|         | 20                        | 118~2018 © 1 | 合肥微同转 | 次件工作室 |

#### 登录七牛云控制台, 创建公开空间

空间名、域名:

| $\mathbf{r}$ | 器 产品列表             |                |              | 🖾 数据统计 🗉 文档中心 🔞 工单 🖞 站内信 🗌 个人面板 🕑                  |
|--------------|--------------------|----------------|--------------|----------------------------------------------------|
|              | 新建存储空间             | 🖹 wxmall       |              |                                                    |
| <b>X</b> F   | Q、搜索存储空间           | 空间概览  数据统计     | 内容管理 镜像存储 绑定 | 已域名 样式分隔符设置 图片样式 空间授权 生命周期 空间设置                    |
| 2            | 存储空间列表             |                | 标准存储 低频存储    | 测试域名                                               |
|              | <sup>物</sup> 空间名 > |                |              |                                                    |
|              | wxmall             | 又件存储<br>600 MB |              | △ 此类测试域名, 限总流量, 限单 IP 访问频率, 限速, 仅供测试使用, 不能用于自定义域名的 |
| -            | 跨区域同步管理            | 400 MB         |              | p9kyr79ne.bkt.clouddn.com                          |
| <b>F</b>     |                    | 200 MB         |              |                                                    |
| Ţ            |                    | 7月22日 7月24日    | 7月26日 7月28日  |                                                    |
|              |                    | API 请求         | ● GET ● PUT  |                                                    |
| -            |                    |                |              |                                                    |

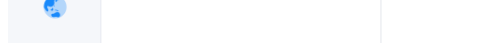

# AccessKey、SecretKey

| $\checkmark$                                           | 日本の表                                                                                             | 数据统计 🗏 文档中心 | 🗊 工单 🖞 🌶 | 站内信   个人面板 🕑 |
|--------------------------------------------------------|--------------------------------------------------------------------------------------------------|-------------|----------|--------------|
| ▲ 资源主页                                                 | <b>• 个人中心</b> > 密钥管理                                                                             |             |          |              |
| 💼 个人中心                                                 | 个人信息 密钥管理 安全设置 提醒设置 操作日志                                                                         |             |          |              |
| 300 财务统计                                               |                                                                                                  |             |          |              |
|                                                        | 一个账号最多拥有两对密钥(Access/Secret Key);更换密钥时,请创建第二个密钥;删除密钥前须停<br>用;出于安全考虑,建议您周期性地更换密钥。您可以查看更多 安全使用密钥建议。 |             |          |              |
| ■ 対象存储 >                                               | 创建时间 AccessKey/SecretKey                                                                         |             | 状态       | 操作           |
| ・     主机云服务     >       ・     智能日志管理平台     >           | 2018-07-23     AK:     jfyYZRWc     duQGmvIQ       SK:                                           |             | 使用中      |              |
| <ul><li>↓ 大数据工作流引擎 &gt;</li><li>↓ 市序数据库 &gt;</li></ul> |                                                                                                  |             |          | 创建密钥         |

### 5.12.4.文件上传示例

| /**                                                                                     |
|-----------------------------------------------------------------------------------------|
| * 上传文件                                                                                  |
| *                                                                                       |
| * @param file 文件                                                                        |
| * @return R                                                                             |
| * @throws Exception 异常                                                                  |
| */                                                                                      |
| <pre>@RequestMapping("/upload")</pre>                                                   |
| <pre>public R upload(@RequestParam("file") MultipartFile file) throws Exception {</pre> |
| <pre>if (file.isEmpty()) {</pre>                                                        |
| throw new RRException("上传文件不能为空");                                                      |
| }                                                                                       |
| //上传文件                                                                                  |
| <pre>String url = OSSFactory.build().upload(file);</pre>                                |
|                                                                                         |
| //保存文件信息                                                                                |
| SysOssEntity ossEntity = new SysOssEntity();                                            |
| ossEntity.setUrl(url);                                                                  |
| <pre>ossEntity.setCreateDate(new Date());</pre>                                         |
| <pre>sys0ssService.save(ossEntity);</pre>                                               |
|                                                                                         |
| R r = new R();                                                                          |
| r.put("url", url);                                                                      |
| r.put("link", url);                                                                     |
| return r;                                                                               |
| $\}$                                                                                    |

# 5.13. 短信平台

本系统已集成创瑞云短信平台功能。

### 5.13.1.短信配置项

登录创瑞云平台 <u>http://web.cr6868.com/</u>

- ◆ 短信类型:目前只支持创瑞云 SMS
- ◆ 发送域名:
  - UTF-8 编码地址为: <u>http://web.cr6868.com/asmx/smsservice.aspx</u> (本系统使用 UTF-8 编码)
  - GB2312 编码地址为: <u>http://web.cr6868.com/gbk/smsservice.aspx</u>
- ◆ 用户名:平台登录用户名

#### ◆ 接口密钥: 如下图

| CHONR               | 了创瑞                                                   | © ⊙ 🖾                              |
|---------------------|-------------------------------------------------------|------------------------------------|
| 尊敬的 15209831990 欢迎您 | 侍服号 52495 剩余条数 1 刷新 在线充值 🔛 0条新消息                      | 🤍 账号认证 🛛 💭 免审材料 🧐意见反馈 系统时间:2018年07 |
| 🚘 短信中心              | 接口资料                                                  |                                    |
| 🚘 挂机短信              | 接口资料                                                  |                                    |
| ☞ 语音信息              | 修改登录密码,接口密码会随之改变,修改后请及时替换接口密码                         |                                    |
| ■ 号簿管理              | 接口密码: 30478C0 DAD36B5C                                |                                    |
|                     | 接口IP规定 可绑定服务器IP地址,不在该IP下将无法提交成功,返回错误编码 13;联系客服绑定。最多5个 |                                    |
| 📃 网络管理              |                                                       |                                    |
| 🔒 在线充值              |                                                       |                                    |
| 管理中心                |                                                       |                                    |
| 系统设置                |                                                       |                                    |
| 基本资料                |                                                       |                                    |
| 接口资料                |                                                       |                                    |
| 修改密码                |                                                       |                                    |
| 登录日志                |                                                       |                                    |
| 安全提醒                |                                                       |                                    |
| 屏蔽字                 |                                                       |                                    |

◆ 签名: 一般签名用公司简称。如下图, 注意, 这里填写的签名不需要【】符号!

| CHONR                                        | <b>~创</b> ##                     |             |                              | (○) (a) (○) (a)                     |  |  |  |  |  |  |
|----------------------------------------------|----------------------------------|-------------|------------------------------|-------------------------------------|--|--|--|--|--|--|
| 尊敬的 15209831990 欢迎您 4                        | 寺服号 52495 剩余条数 1 刷新 在线充值 실 0条新消息 |             | 💭 账号认证                       | 🤍 免审材料 🍓意见反馈 系统时间: 2018年07月31日 10:0 |  |  |  |  |  |  |
| 🛁 短信中心                                       | 系统设置                             |             |                              |                                     |  |  |  |  |  |  |
| 🚘 挂机短信                                       | 短信签名                             |             |                              |                                     |  |  |  |  |  |  |
| ▶ 语音信息                                       | 运营商规定每条短信必须使用正确的企业签名             | 运营商规定营      | 运营商规定营销类短信需要在未尾加 回T退订或退订回T 等 |                                     |  |  |  |  |  |  |
| ■ 号簿管理                                       | 原短信签名: 【MXC】                     | 原后缀:        |                              |                                     |  |  |  |  |  |  |
| ■ 常用短语                                       | 新短信签名 阿里云 推荐使用2-8个               | 英文或者汉字 新后缀: | 如想删除后缀,在新后缀框中留空,             | 点设置即可(最多50个汉字)                      |  |  |  |  |  |  |
| 网络管理                                         | 修改                               |             | 设置                           |                                     |  |  |  |  |  |  |
| 🕌 在线充值                                       | 短信转发                             |             |                              |                                     |  |  |  |  |  |  |
| · 管理中心 · · · · · · · · · · · · · · · · · · · | 可将客户回复的短信转发至您的多个手机               |             |                              |                                     |  |  |  |  |  |  |
| 系统设置                                         | 转发设置: ○开启 ●关闭                    |             |                              |                                     |  |  |  |  |  |  |
| 样资本基                                         | 手机管路1: 15209831990               |             |                              |                                     |  |  |  |  |  |  |
| 接口资料                                         | 手机号码2:                           |             |                              |                                     |  |  |  |  |  |  |
| 修政密码                                         | 手机号码3:                           |             |                              |                                     |  |  |  |  |  |  |
| 安全提醒                                         | 保存                               |             |                              |                                     |  |  |  |  |  |  |
| 屏蔽字                                          | 自动问复                             |             |                              |                                     |  |  |  |  |  |  |
| 。 统计管理                                       | 添加回复                             |             |                              |                                     |  |  |  |  |  |  |
| ? 公告信息                                       | 序号 规则名 状态                        |             | 回复内容                         | 操作                                  |  |  |  |  |  |  |
| ● 安全退出                                       | 当前第1/1页 共0条记录 每页10条              |             |                              | 首页 下一页 1 下一页 尾页                     |  |  |  |  |  |  |
|                                              |                                  |             |                              |                                     |  |  |  |  |  |  |

#### 配置完成如下图:

| 综合管理平台   | ■ 请         | 输入您需要直找的内容                                 | ¥ | 捐赠 | × | 全屏 | ▲ 修改 | 密码 | 2 | 言 主题 | ☞ 退出 |
|----------|-------------|--------------------------------------------|---|----|---|----|------|----|---|------|------|
| ⑧ 会员管理   | < ◀ 首页      | 短倍配置 ♥                                     |   |    |   |    |      |    | ₩ | 关闭操作 | - 2刷 |
| 青 商城配置   | 〈 短信配置      |                                            |   |    |   |    |      |    |   |      |      |
| ☞ 編辑商品   | 〈 短信类型      | ! • 创瑞云SMS                                 |   |    |   |    |      |    |   |      |      |
| 🌒 订单管理   | <           |                                            |   |    |   |    |      |    |   |      |      |
| ⑦ 推广管理   | * 发送域名<br>< | http://web.cr6868.com/asmx/smsservice.aspx |   |    |   |    |      |    |   |      |      |
| 💊 微信公众号  | < * 用户名     | 15209831990                                |   |    |   |    |      |    |   |      |      |
| - 进销存    | <<br>* 接口密钥 | 304: 35C                                   |   |    |   |    |      |    |   |      |      |
| ■C CMS模块 | <           |                                            |   |    |   |    |      |    |   |      |      |
| ☑ 统计报表   | * 签名        | [阿里云]                                      |   |    |   |    |      |    |   |      |      |
| □ 短信平台   | ~           | 提交 返回 重置                                   |   |    |   |    |      |    |   |      |      |
| ● 短信配置   |             | -                                          |   |    |   |    |      |    |   |      |      |
| ✿ 系统管理   | <           |                                            |   |    |   |    |      |    |   |      |      |

### 5.13.2.设置免审短信模版

在首页点击免审材料->添加模版

| <b>CHONR『創編</b> ③ ⑥ @ @ ? ⑧                          |    |          |                      |       |                     |   |  |                    |       |        |  |  |  |
|------------------------------------------------------|----|----------|----------------------|-------|---------------------|---|--|--------------------|-------|--------|--|--|--|
| 尊敬的 15209831990 欢迎您 特服号 52495 剩余条数 1 刷新 在线充值 🎑 0条新消息 |    |          |                      |       |                     |   |  |                    |       |        |  |  |  |
|                                                      | 短信 | 短信模板     |                      |       |                     |   |  |                    |       |        |  |  |  |
|                                                      | 短信 | 摸板       |                      |       |                     |   |  |                    |       | 添加模板   |  |  |  |
|                                                      | 序号 | 编号       |                      |       | 内容                  | 0 |  | 提交时间               | 状态    | 操作     |  |  |  |
|                                                      | 1  | 57648    | 尊敬的 @ 您的验证码是: @ 【MXC |       | 短信模板设置              |   |  | 2018/6/28 10:54:23 | 通过    | 修改删除   |  |  |  |
|                                                      | 当前 | 第1/1页 共1 | 条记录 每页5条             | 用户名:  | 15209831990         |   |  | 首页                 | 上一页 1 | 下一页 尾页 |  |  |  |
|                                                      |    |          |                      |       | 尊敬的用户您的验证码是: @【阿里云】 |   |  |                    |       |        |  |  |  |
|                                                      |    |          |                      | 模板内容: |                     |   |  |                    |       |        |  |  |  |
| <b>警</b> 管理中心                                        |    |          |                      |       |                     |   |  |                    |       |        |  |  |  |
|                                                      |    |          |                      |       | 提交取消                |   |  |                    |       |        |  |  |  |
| ? 公告信息                                               |    |          |                      |       |                     |   |  |                    |       |        |  |  |  |

## CHONR 创 邰 邰

| 尊敬的 15209831990 欢迎您 ? | 特服号 52495 剰 | 余条数 1 刷新 在线充值 🔛 0条新消息   |    | 🔍 账号认证 🛛 🥥 | 免审材料 🥐意见反馈系        | 统时间: 2018年 | 07月31日 10:16:27 |  |  |  |  |  |
|-----------------------|-------------|-------------------------|----|------------|--------------------|------------|-----------------|--|--|--|--|--|
| 🚘 短信中心                | 短信模板        |                         |    |            |                    |            | 上传营业执照          |  |  |  |  |  |
| 🔁 挂机短信                | 短信模板        | 空信模板<br>空信模板            |    |            |                    |            |                 |  |  |  |  |  |
| 🕞 语音信息                | 序号 编号       | 1                       | 内容 |            | 提交时间               | 状态         | 操作              |  |  |  |  |  |
| □ 号簿管理                | 1 6020      | 3 尊敬的用户您的验证码是: @【阿里云】   |    |            | 2018/7/31 10:13:49 | 未处理        | 修改 删除           |  |  |  |  |  |
| ■ 常用短语                | 2 5764      | 8 尊敬的 @ 您的验证码是: @ 【MXC】 |    |            | 2018/6/28 10:54:23 | 通过         | 修改删除            |  |  |  |  |  |
|                       | 当前第1/1页     | 共2条记录 每页5条              |    |            | 首                  | 页 上一页 1    | 下一页尾页           |  |  |  |  |  |
|                       |             |                         |    |            |                    |            |                 |  |  |  |  |  |
| <b>登</b> 管理中心         |             |                         |    |            |                    |            |                 |  |  |  |  |  |
| 统计管理                  |             |                         |    |            |                    |            |                 |  |  |  |  |  |

#### 审核通过后,修改 ApiUserController 类。免审短信是根据内容匹配,一定要确保发送的短信内容和模版内容保持一致!

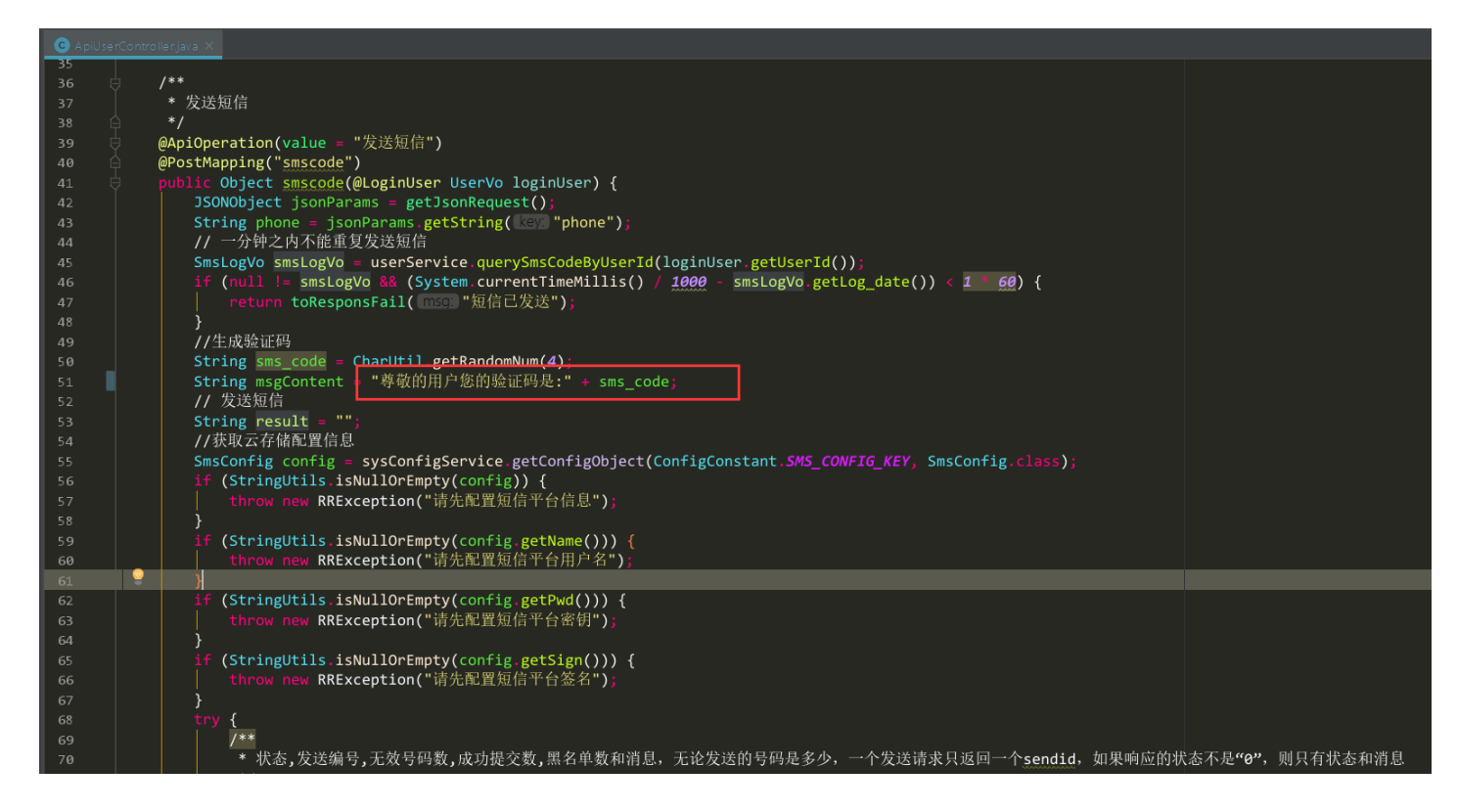

#### 5.13.3.在本系统中发送自定义短信

短信配置页面点击发送短信,编辑发送时间(若不填写,实时提交到后台审核),手机号码如果有多个以英文逗号隔开,发送

内容 500 字以内 (每 70 字符计算为一条短信, 自定义发送内容不需要写签名信息)

 $\odot \odot \bigtriangleup \heartsuit \otimes$ 

| *                  |  |       |                    |        |                 |           |              |           |         |       |       |      |           |
|--------------------|--|-------|--------------------|--------|-----------------|-----------|--------------|-----------|---------|-------|-------|------|-----------|
| 支送編号     査询     重置 |  |       |                    |        |                 |           |              |           |         |       |       |      | 置 > 发送短信  |
|                    |  | 操作人   | 发送编号               |        | 发送内容            | 手机号       | 发送时间         | 用户签名      | 发送状态    | 无效号码数 | 成功提交数 | 黑名单数 |           |
| 1                  |  | admin | 201806281224037 尊敬 | "学生同信  |                 |           |              |           | _       | -     | 1     | 0    | 外部系统:系统用  |
| 2                  |  | admin | 201806281132470 尊敬 | 双达应问   |                 |           |              |           |         | ^     | 1     | 0    | 外部系统:系统用  |
| 3                  |  | admin | 201806281118502 尊敬 | 发送时间   | 发送时间,填写时已填写的时间发 | 发送,不填 📋   |              |           |         |       | 1     | 0    | 外部系统:系统用  |
| 4                  |  | admin | 201806281118100 尊敬 |        |                 |           |              |           |         |       | 1     | 0    | 外部系统:系统用  |
| 5                  |  | admin | 201806281116472 尊敬 | * 手机号码 | 15209831990     |           |              |           |         |       | 1     | 0    | 外部系统:系统用  |
| 6                  |  | admin |                    |        |                 |           |              |           |         | 10    |       |      | 外部系统:系统用  |
| 7                  |  |       | 201806172156157 验证 | * 发送内容 | 尊敬的奔驰车主:冬季地面)   | 水冷,加上极有可能 | 夏盖有冰霜而打滑, 保持 | 足够的车距是必要的 | 的,避免频繁的 | ŧ     | 1     | 0    | 提交成功      |
| 8                  |  |       | 201806151252148 验证 |        | 用临时急刹车,影响相应配任   | 牛使用寿命。    |              |           |         | 11    | 1     | 0    | 提交成功      |
| 9                  |  |       | 201806141346022 验证 |        | 提交              |           |              |           |         |       | 1     | 0    | 提交成功      |
| 10                 |  |       | 201806141327077 验证 |        |                 |           |              |           |         |       | 1     | 0    | 提交成功      |
|                    |  |       |                    |        |                 |           |              |           |         | -     |       |      |           |
|                    |  |       |                    |        |                 |           |              |           |         |       |       |      | 1-10 共29条 |
|                    |  |       |                    |        |                 |           |              |           |         |       |       |      |           |

发送自定义短信后,需要创瑞平台审核,审核通过后才能发送。注意,如果发送营销类短信,在短信最后加上'回 T 退订'。

提交成功之后登陆创瑞平台查看发送情况。

| CHONR                 | 了创瑞              |                 |                |       |    |        | (○) (△) (○) (○)                         |  |  |  |  |  |
|-----------------------|------------------|-----------------|----------------|-------|----|--------|-----------------------------------------|--|--|--|--|--|
| 尊敬的 15209831990 欢迎您 4 | 特服号 52495 剩余条数 1 | 刷新 在线充值 실 0条新消息 | 3              |       |    | 🤍 账号认证 | 免审材料 Pea意见反馈 系统时间: 2018年07月31日 10:37:11 |  |  |  |  |  |
| 🙆 短信中心 🗸 🗸            | 网页待发             | 网页待发            |                |       |    |        |                                         |  |  |  |  |  |
| 短信发送                  | 开始日期:            | 截止日期:           | <b>一</b> 直询条件: | 请选择 ▼ | 查询 |        |                                         |  |  |  |  |  |
| 网页已发网页列表              | 序号 条数            | 提交时间            | 定时时间           | 状态    |    | 短信内容   | 操作                                      |  |  |  |  |  |
| 接口待发                  | 当前第1/1页 共0条记录    | 每页10条           |                |       |    |        | 首页 上一页 1 下一页 尾页                         |  |  |  |  |  |
| 接口已发                  |                  |                 |                |       |    |        |                                         |  |  |  |  |  |
| 短信草稿                  |                  |                 |                |       |    |        |                                         |  |  |  |  |  |
| 网页历史                  |                  |                 |                |       |    |        |                                         |  |  |  |  |  |

#### 5.13.4.在创瑞云平台发送自定义短信

步骤如下图

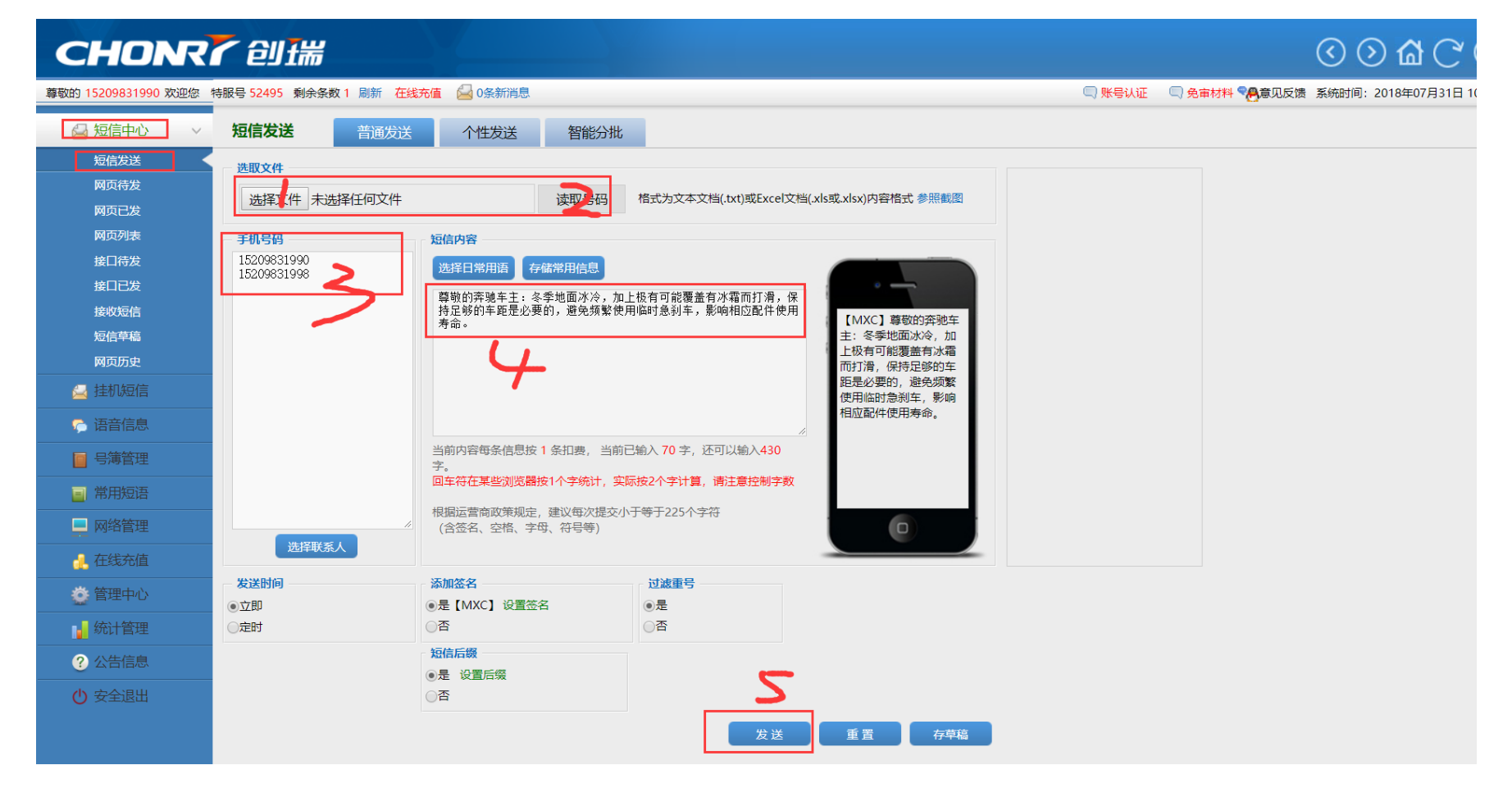

#### 5.13.5.其他系统调用短信接口

在实际的应用中,我们可能会有多个系统需要短信服务,这个时候,本系统就可以对外提供短信服务接口。为了安全起见,我们需要配置有效的服务器 IP,需要配置的 IP 为其他系统所在的服务器 IP。具体代码实现如下

#安全起见,暴露的短信接口需要配置有效的请求 IP

sms.validIp=127.0.0.1

| /**                                                                                                    |
|----------------------------------------------------------------------------------------------------|
| * 发送短信                                                                                                    |
| *                                                                                                    |
| * @param request                                                                                                 |
| * @param params 请求参数{mobile: 电话号码字符串,中间用英文逗号间隔,content: 内容字符串,stime: 追加发送时间,可为空,为空为及时发送}                         |
| * @return R                                                                                                    |
| */                                                                                                    |
| @IgnoreAuth                                                                                                    |
| <pre>@RequestMapping("/sendSms")</pre>                                                                           |
| <pre>public R sendSms(HttpServletRequest request, @RequestParam Map<string, string=""> params) {</string,></pre> |
| SysSmsLogEntity smsLog = new SysSmsLogEntity();                                                                  |
| <pre>String validIP = RequestUtil.getIpAddrByRequest(request);</pre>                                             |
| <pre>if (ResourceUtil.getConfigByName("sms.validIp").indexOf(validIP) &lt; 0) {</pre>                            |
| throw new RRException("非法 IP 请求!");                                                                              |
| }                                                                                                    |
| <pre>smsLog.setMobile(params.get("mobile"));</pre>                                                               |
| <pre>smsLog.setContent(params.get("content"));</pre>                                                             |
| <pre>String stime = params.get("stime");</pre>                                                                   |
| <pre>if (StringUtils.isNotEmpty(stime)) {</pre>                                                                  |
| <pre>smsLog.setStime(DateUtils.convertStringToDate(stime));</pre>                                                |
| }                                                                                                    |
| <pre>SysSmsLogEntity sysSmsLogEntity = smsLogService.sendSms(smsLog);</pre>                                      |
| <pre>return R.ok().put("result", sysSmsLogEntity);</pre>                                                         |
|                                                                                                    |

#### 5.13.6.申请注册创瑞云

提供以下信息,发送给我(QQ: 939961241,微信: 15209831990)

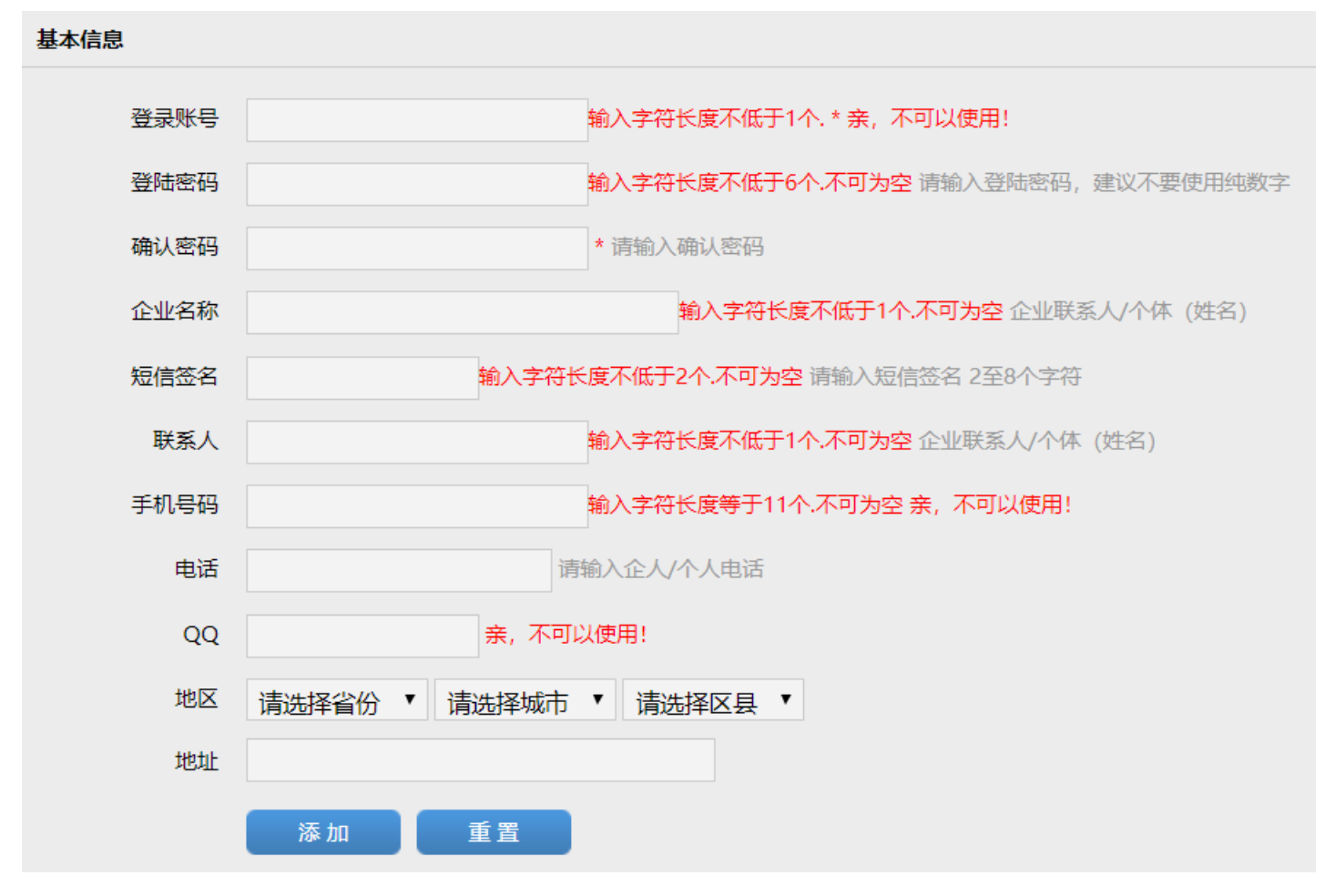

## 5.14. API 模块

为微信小程序商城提供接口服务, platform-api 实现了微信登录、接口权限验证、商城所有接口。

5.14.1.API 的使用

小程序端通过微信授权登录,系统会生成与登录用户对应的 token 用户调用需要登录的接口时,只需把 token 传过来,服务端

就知道是谁在访问接口, token 如果过期, 则拒绝访问, 从而保证系统的安全性。

主要使用两个自定义注解实现, @LoginUser 注解是获取当前登录用户的信息@IgnoreAuth 是忽略用户登录, 是可以直接访

问的请求。

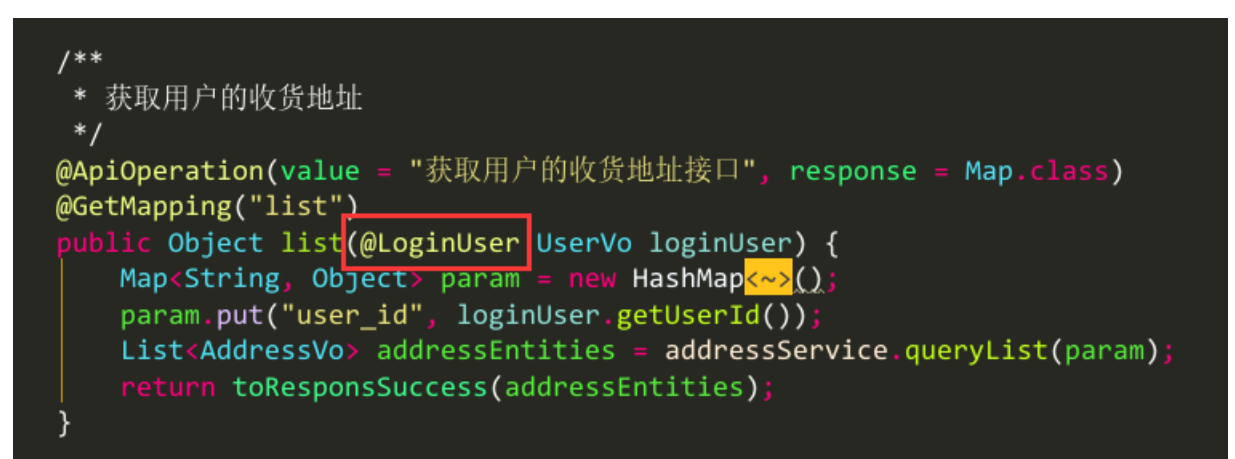

不用登录也能访问

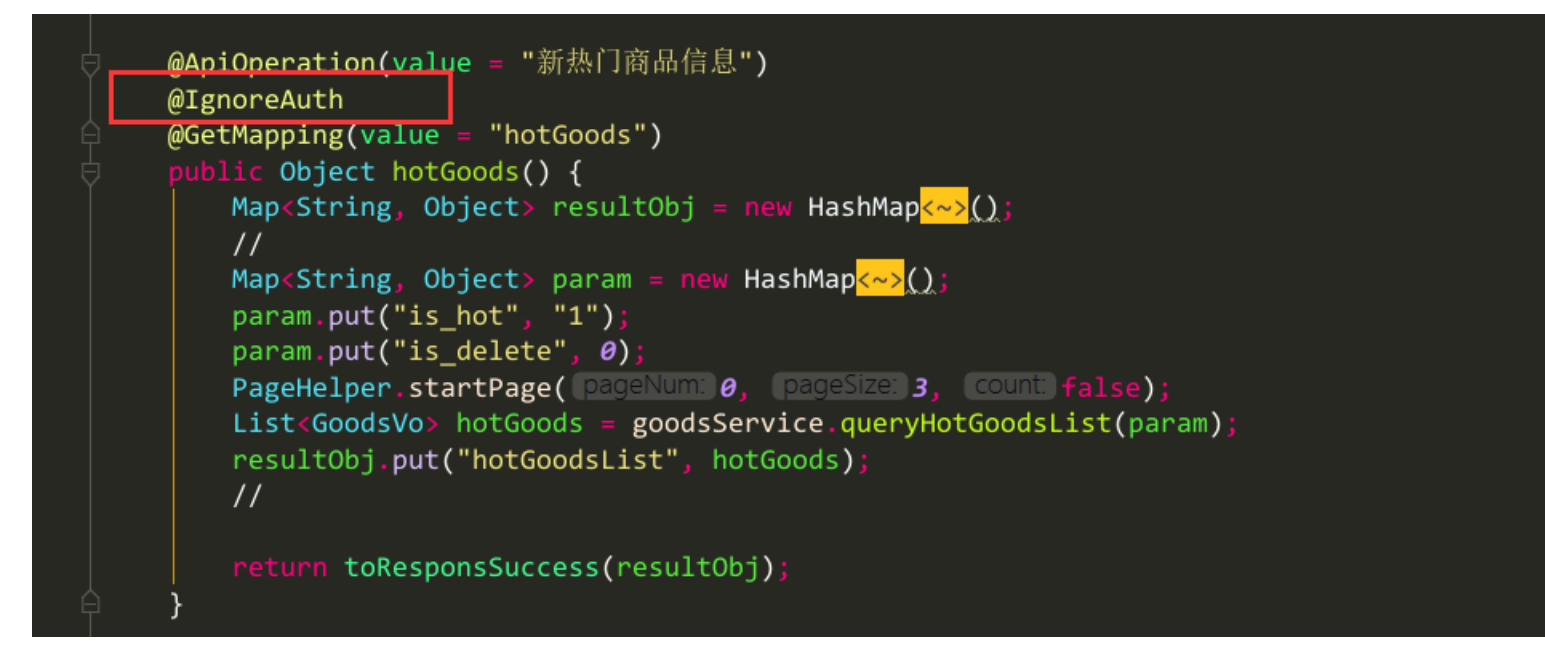

# 5.15. Swagger 接口文档

支持 Swagger 注解的方式,生成在线接口文档,使用方法:

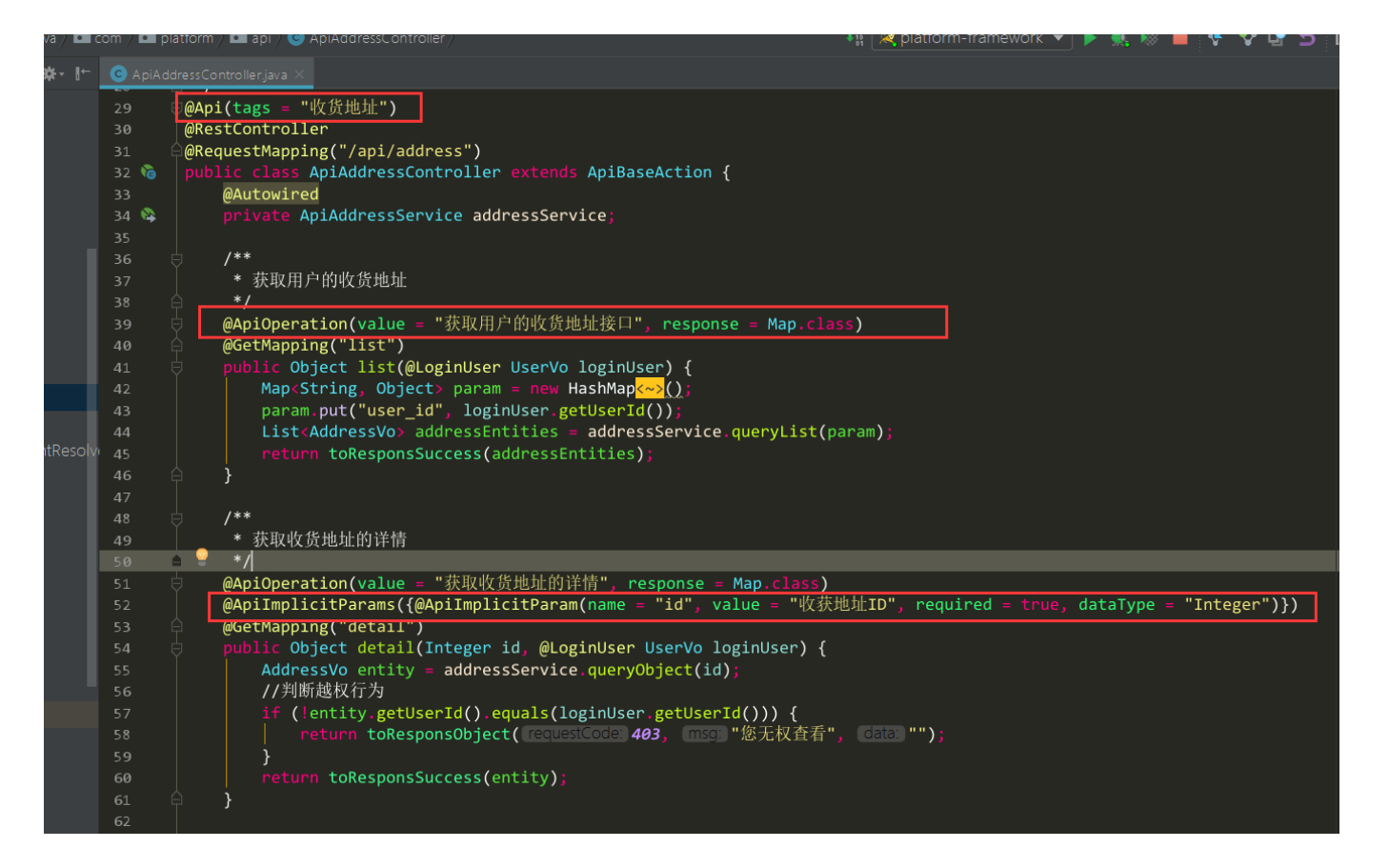

#### Swagger 配置

| @Configuration                                             |
|------------------------------------------------------------|
| @EnableWebMvc                                              |
| @EnableSwagger2                                            |
| <pre>@ComponentScan(basePackages="com.platform.api")</pre> |
| public class SwaggerConfig {                               |
| @Bean                                                      |
| <pre>public Docket api(){</pre>                            |
| <pre>return new Docket(DocumentationType.SWAGGER_2)</pre>  |
| .apiInfo(this.apiInfo())                                   |

| • se                     | lect()                              |                                               |                                  |                                    |                                         |
|--------------------------|-------------------------------------|-----------------------------------------------|----------------------------------|------------------------------------|-----------------------------------------|
| //需                      | 要生成接口文档的包                           |                                               |                                  |                                    |                                         |
| <b>.</b> ap:             | s(RequestHandlerSelector            | <pre>s.basePackage("com.platform.api"))</pre> |                                  |                                    |                                         |
| <b>.</b> pa†             | <pre>chs(PathSelectors.any())</pre> |                                               |                                  |                                    |                                         |
| <b>.</b> bu:             | lld();                              |                                               |                                  |                                    |                                         |
| }                        |                                     |                                               |                                  |                                    |                                         |
| private ApiInfo          | <pre>papiInfo(){</pre>              |                                               |                                  |                                    |                                         |
| @SuppressWa              | <pre>rnings("deprecation")</pre>    |                                               |                                  |                                    |                                         |
| ApiInfo inf              | o=new ApiInfo(                      |                                               |                                  |                                    |                                         |
| "pwr                     | 1接口文档",                             |                                               |                                  |                                    |                                         |
| "pwr                     | 1接口文档",                             |                                               |                                  |                                    |                                         |
| "1.0                     | )",                                 |                                               |                                  |                                    |                                         |
| "urı                     | n:tos",                             |                                               |                                  |                                    |                                         |
| "pla                     | atform",                            |                                               |                                  |                                    |                                         |
| "Ара                     | ache 2.0",                          |                                               |                                  |                                    |                                         |
| "hti                     | p://www.apache.org/licen            | ses/LICENSE-2.0");                            |                                  |                                    |                                         |
| return info              | ;                                   |                                               |                                  |                                    |                                         |
| }                        |                                     |                                               |                                  |                                    |                                         |
| }                        |                                     |                                               |                                  |                                    |                                         |
| 综合管理平台                   | ■ 请输入您需要查找的内容.                      |                                               | ¥                                | 捐赠 🔀 全屏 🔒 修改密码                     | ▲ 二二二 二二 二二 二 二 二 二 二 二 二 二 二 二 二 二 二 二 |
| 会员管理                     | ✓ 首页 swagger-ui.html 8              |                                               |                                  |                                    | <ul> <li>▶ 关闭操作 → 2 刷新</li> </ul>       |
| ▶ 商城配置 <                 | (-) SI                              | wagger                                        | default (/v2/api-docs) ▼ api_key | Explore                            | -                                       |
| ☑ 编辑商品 <                 |                                     |                                               |                                  |                                    |                                         |
| <ul> <li>订单管理</li> </ul> | 小程/                                 | <b>茅接口文档</b>                                  |                                  |                                    |                                         |
| 心 特广等理 人                 | 小程序接                                | 口文档                                           |                                  |                                    |                                         |
|                          | Created                             | by platform                                   |                                  |                                    |                                         |
| 🗠 微信公众号 🛛 🕹 🔇            | api-bra                             | and-controller : Api Brand Controller         | Show/Hide                        | ist Operations Expand Operations   |                                         |
| - 興 进销存                  | api-bu                              | v-controller : Api Buy Controller             | Show/Hide L                      | ist Operations   Expand Operations |                                         |
| 創 CMS模块 く                | api-ca                              | rt-controller : Api Cart Controller           | Show/Hide L                      | ist Operations Expand Operations   |                                         |
| ☑ 统计报表 〈                 | api-co                              | llect-controller : Api Collect Controller     | Show/Hide L                      | ist Operations Expand Operations   |                                         |
| □ 短信平台 〈                 | api-co                              | mment-controller : Api Comment Controller     | Show/Hide                        | ist Operations Expand Operations   |                                         |
| ✿ 系统管理 <                 | api-co                              | upon-controller : Api Coupon Controller       | Show/Hide L                      | ist Operations Expand Operations   |                                         |
| <u>▲</u> 功能测试 ✓          | api-fe                              | edback-controller : Api Feedback Controller   | Show/Hide L                      | ist Operations Expand Operations   |                                         |
| swagger-ui.html          | api-fo                              | otprint-controller : Api Footprint Controller | Show/Hide L                      | ist Operations Expand Operations   |                                         |
| ${ m E}$ iviewDemo       | api-or                              | der-controller : Api Order Controller         | Show/Hide L                      | ist Operations Expand Operations   |                                         |
|                          |                                     |                                               |                                  |                                    | ▼<br>2018~2018 © 合肥微同软件工作室              |

### 5.16. 日志分级输出

log4j 默认是判断优先级,如果设置 info,会打印 info 及优先级小于 info 的的日志,这样所有类型的日志都输出到一个文件,不便于分析。经过分析源码得知,只需更改 DailyRollingFileAppender 的 isAsSevereAsThreshold 方法即可实现日志分类打印,代码实现如下:

| public class GradeLogDailyRollingFileAppender extends DailyRollingFileAppender { |
|----------------------------------------------------------------------------------|
| @Override                                                                        |
| <pre>public boolean isAsSevereAsThreshold(Priority priority) {</pre>             |
| //只判断是否相等,而不判断优先级                                                                |
| <pre>return this.getThreshold().equals(priority);</pre>                          |

#### log4j.rootLogger=INFO,stdout,info,warn,error,file

#控制台输出

log4j.appender.stdout=org.apache.log4j.ConsoleAppender

log4j.appender.stdout.Target=System.out

log4j.appender.stdout.Threshold=INFO

log4j.appender.stdout.layout=org.apache.log4j.PatternLayout

log4j.appender.stdout.layout.ConversionPattern=%d{yyyy-MM-dd HH:mm:ss SSS}|%5p|%F.%M:%L|%m%n

#INFO 所有日志

log4j.logger.file=info

.og4j.appender.file=org.apache.log4j.DailyRollingFileAppender

.og4j.appender.file.File=../logs/info.log

| log4j.appender.f: | ile.datePattern='.'yyyy-MM-dd'.log'                                         |
|-------------------|-----------------------------------------------------------------------------|
| log4j.appender.f: | ile.append=true                                                             |
| log4j.appender.f: | ile.Threshold=INFO                                                          |
| log4j.appender.f  | ile.encoding=UTF-8                                                          |
| log4j.appender.f: | ile.ImmediateFlush=true                                                     |
| log4j.appender.f  | <pre>ile.layout=org.apache.log4j.PatternLayout</pre>                        |
| log4j.appender.f  | ile.layout.ConversionPattern=%d{yyyy-MM-dd HH:mm:ss SSS} %5p %F.%M:%L %m%n  |
| #INFO 日志          |                                                                             |
| log4j.logger.info | o=info                                                                      |
| log4j.appender.i  | nfo=com.platform.log4j.GradeLogDailyRollingFileAppender                     |
| log4j.appender.i  | nfo.File=/logs/info/info.log                                                |
| log4j.appender.i  | nfo.datePattern='.'yyyy-MM-dd'.log'                                         |
| log4j.appender.i  | nfo.append=true                                                             |
| log4j.appender.i  | nfo.Threshold=INFO                                                          |
| log4j.appender.i  | nfo.encoding=UTF-8                                                          |
| log4j.appender.i  | nfo.ImmediateFlush=true                                                     |
| log4j.appender.i  | nfo.layout=org.apache.log4j.PatternLayout                                   |
| log4j.appender.i  | nfo.layout.ConversionPattern=%d{yyyy-MM-dd HH:mm:ss SSS} %5p %F.%M:%L %m%n  |
| #WARN 日志          |                                                                             |
| log4j.appender.wa | arn=com.platform.log4j.GradeLogDailyRollingFileAppender                     |
| log4j.appender.wa | arn.File=/logs/warn/warn.log                                                |
| log4j.appender.wa | arn.datePattern='.'yyyy-MM-dd'.log'                                         |
| log4j.appender.wa | arn.append=true                                                             |
| log4j.appender.wa | arn.Threshold=WARN                                                          |
| log4j.appender.wa | arn.encoding=UTF-8                                                          |
| log4j.appender.wa | arn.ImmediateFlush=true                                                     |
| log4j.appender.wa | arn.layout=org.apache.log4j.PatternLayout                                   |
| log4j.appender.wa | arn.layout.ConversionPattern=%d{yyyy-MM-dd HH:mm:ss SSS} %5p %F.%M:%L %m%n  |
| #ERROR 日志         |                                                                             |
| log4j.appender.e  | <pre>rror=com.platform.log4j.GradeLogDailyRollingFileAppender</pre>         |
| log4j.appender.e  | rror.File=/logs/error/error.log                                             |
| log4j.appender.e  | rror.datePattern='.'yyyy-MM-dd'.log'                                        |
| log4j.appender.e  | rror.append=true                                                            |
| log4j.appender.e  | rror.Threshold=ERROR                                                        |
| log4j.appender.e  | rror.encoding=UTF-8                                                         |
| log4j.appender.e  | rror.ImmediateFlush=true                                                    |
| log4j.appender.e  | rror.layout=org.apache.log4j.PatternLayout                                  |
| log4j.appender.e  | rror.layout.ConversionPattern=%d{yyyy-MM-dd HH:mm:ss SSS} %5p %F.%M:%L %m%n |

# 6. junit 单元测试

该项目已集成基于 spring 的 junit 单元测试,方便开发人员进行功能测试。

# 6.1. 单元测试代码结构

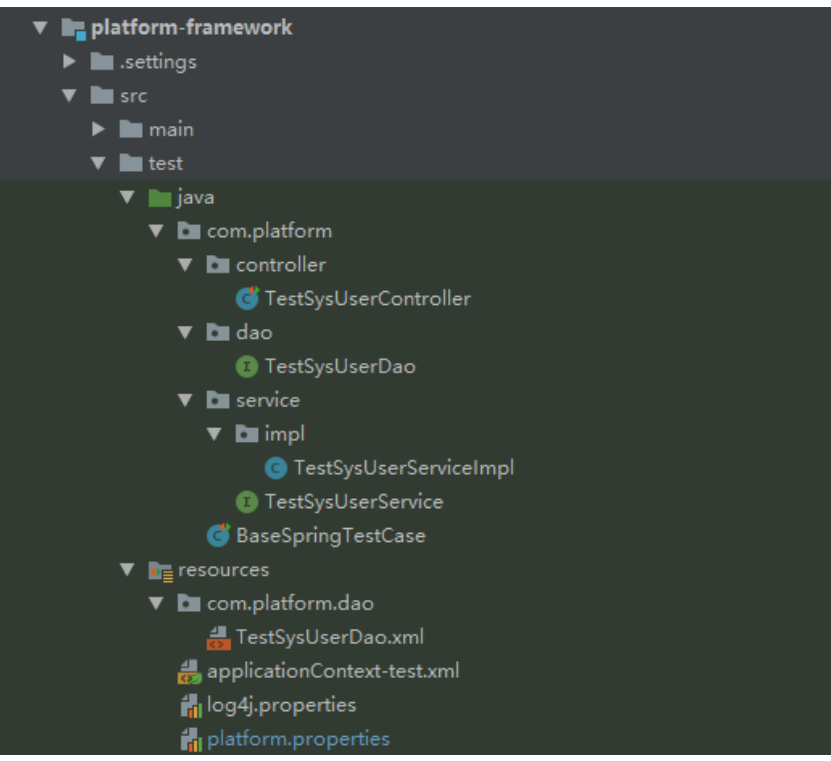

# 6.2.实现原理

| /**                 |  |  |
|---------------------|--|--|
| * 基于 spring 的单元测试基类 |  |  |

\* @author lipengjun

\* @email 939961241@qq.com
\* @date 2018-07-09 10:06:23

#### \*/

@ContextConfiguration(locations = {"classpath:applicationContext-test.xml"})
public class BaseSpringTestCase extends AbstractJUnit4SpringContextTests {

protected Logger logger = LoggerFactory.getLogger(this.getClass());

/\*\*

\* 获取 Logger \*/

public Logger getLogger() {

return logger;

#### } }

使用@contextConfiguration 注解引入 spring 的配置文件,如果有多个配置文件用逗号隔开。

# 6.3. 使用方法

继承 BaseSpringTestCase 类就可以开发测试类。用于测试的配置文件已经扫描项目中的 bean, 所以可以直接使用项目中的 service 进行测试, demo 如下:

| <pre>public class TestSysUserController extends BaseSpringTestCase {</pre>                    |
|-----------------------------------------------------------------------------------------------|
| @Autowired                                                                                    |
| TestSysUserService testSysUserService;                                                        |
| @Autowired                                                                                    |
| SysUserService sysUserService;                                                                |
| <pre>private Logger logger = getLogger();</pre>                                               |
|                                                                                               |
| /**                                                                                           |
| * 使用测试类                                                                                       |
| */                                                                                            |
| @Test                                                                                         |
| <pre>public void queryTestSysUserList() {</pre>                                               |
| Map params = new HashMap();                                                                   |
| List <sysuserentity> list = testSysUserService.queryList(params);</sysuserentity>             |
| <pre>if (list != null &amp;&amp; list.size() != 0) {</pre>                                    |
| <pre>for (SysUserEntity userEntity : list) {</pre>                                            |
| logger.info("username: " + userEntity.getUsername() + "; mobile: " + userEntity.getMobile()); |
| }                                                                                             |
| }                                                                                             |
| }                                                                                             |
|                                                                                               |
| /**                                                                                           |
| * 使用项目中的 service                                                                              |
| */                                                                                            |
| @Test                                                                                         |
| <pre>public void querySysUserList() {</pre>                                                   |
| Map params = new HashMap();                                                                   |
| List <sysuserentity> list = sysUserService.queryList(params);</sysuserentity>                 |
| <pre>if (list != null &amp;&amp; list.size() != 0) {</pre>                                    |
| <pre>for (SysUserEntity userEntity : list) {</pre>                                            |
| logger.info("username: " + userEntity.getUsername() + "; mobile: " + userEntity.getMobile()); |
| Ì                                                                                             |

| } |  |  |  |
|---|--|--|--|
| } |  |  |  |
| } |  |  |  |
| } |  |  |  |

# 7. 前端源码分析

前端是用 hplus 风格主题。

### 7.1.页面源码分析

下面分析系统参数相关前端代码,包括数据列表、查询、新增、编辑、删除等功能,掌握了这部分内容,再开发其他前端页面,

#### 就会得心应手,界面如下:

| ■ 请输入您需要查找的 | 内容  |                      |              | ¥捐赠X2全 | 屏 🔒 修改密码 | ▶ 2 主题 🕞 退出           |
|-------------|-----|----------------------|--------------|--------|----------|-----------------------|
| 📢 首页 系统参数 🖸 |     |                      |              |        |          | ▶ 关闭操作 → 2 刷新         |
| 参数名         | 查询  |                      |              |        | +        | 新増 『修改』 會删除           |
|             | 参数名 | ł                    | 參数值          |        | 备注       |                       |
| 1 Sys_name  |     | platform-wechat-mall |              | 系统名称   |          |                       |
|             |     |                      |              |        |          |                       |
|             |     |                      |              |        |          |                       |
|             |     |                      |              |        |          |                       |
|             |     |                      |              |        |          |                       |
|             |     |                      |              |        |          |                       |
|             |     |                      |              |        |          |                       |
|             |     |                      |              |        |          |                       |
|             |     |                      |              |        |          |                       |
|             |     | k 😽 1                | 共1页 🕨 № 10 ▼ |        |          | 1-1 共1条               |
|             |     |                      |              |        |          |                       |
|             |     |                      |              |        |          |                       |
|             |     |                      |              |        |          | 2018~2018 © 合肥微同软件工作室 |

### 7.1.1.列表查询

/ar vm = new Vue({

下面的这段代码,用来展示数据列表的,定义了数据列表 ID 为 jqGrid,分页 ID 为 jqGridPager

| <div id="jqGridPager"></div>                                       |
|--------------------------------------------------------------------|
| 下面的代码,就是具体的数据列表 Grid                                               |
| \$(function () {                                                   |
| \$("#jqGrid").Grid({                                               |
| url: '/sys/config/list',                                           |
| colModel: [                                                        |
| {label: 'ID', name: 'id', key: true, hidden: true},                |
| {label: '参数名', name: 'key', index: 'key', width: 60},              |
| {label: '参数值', name: 'value', index: 'value', width: <i>100</i> }, |
| {label: '备注', name: 'remark', index: 'remark', width: <i>80</i> }  |
| ]                                                                  |
| });                                                                |
|                                                                    |

### 上面这些代码,就实现了数据列表的功能,下面就来看看,查询的实现,页面代码如下

| <div v-show="&lt;i&gt;showList&lt;/i&gt;"></div>                        |
|-------------------------------------------------------------------------|
| <row :gutter="16"></row>                                                |
| <i-col span="4"></i-col>                                                |
| <i-input @on-enter="query" placeholder="参数名" v-model="q.key"></i-input> |
|                                                                         |
| <i-button @click="query">查询</i-button>                                  |
|                                                                         |
|                                                                         |
|                                                                         |

我们定义了查询参数 key,点击查询,就会调用 vue 的 query 方法,其中一定要定义 key 变量,不然页面会报错,代码如下:

| el: '#rrapp',                                         |
|-------------------------------------------------------|
| data: {                                               |
| q: {key: null},                                       |
| showList: true,                                       |
| title: null,                                          |
| config: {},                                           |
| ruleValidate: {                                       |
| key: [                                                |
| {required: true, message: '参数名不能为空', trigger: 'blur'} |
| ر.<br>بر                                              |
| value: [                                              |
| {required: true, message: '参数值不能为空', trigger: 'blur'} |
| ]                                                     |

| }                |                                                                     |
|------------------|---------------------------------------------------------------------|
| } <mark>,</mark> |                                                                     |
| method           | ls: {                                                               |
| que              | ery: function () {                                                  |
|                  | vm.reload();                                                        |
| }                |                                                                     |
| rei              | load: function (event) {                                            |
|                  | vm.showList = true;                                                 |
|                  | <pre>var page = \$("#jqGrid").jqGrid('getGridParam', 'page');</pre> |
|                  | \$("#jqGrid").jqGrid('setGridParam', {                              |
|                  | <pre>postData: {'key': vm.q.key},</pre>                             |
|                  | page: page                                                          |
|                  | <pre>}).trigger("reloadGrid");</pre>                                |
| <b>,</b> {       |                                                                     |
| rei              | loadSearch: function () {                                           |
|                  | <i>vm</i> .q = {                                                    |
|                  | confKey: ''                                                         |
|                  | }                                                                   |
|                  | vm.reload();                                                        |
| }                |                                                                     |
| }                |                                                                     |
| }):              |                                                                     |

# 7.1.2.新增、修改、删除功能

| <div id="rrapp" v-cloak=""></div>                                                                                     |
|----------------------------------------------------------------------------------------------------|
| <div v-show="showList"></div>                                                                                         |
| <row :gutter="16"></row>                                                                                              |
| <div class="buttons-group"></div>                                                                                     |
| <i-button @click="add" type="info"><i class="fa fa-plus"></i> 新增</i-button>                                           |
| <i-button @click="update" type="warning"><i class="fa fa-pencil-square-o"></i> 修改</i-button>                          |
| <i-button @click="del" type="error"><i class="fa fa-trash-o"></i> 删除</i-button>                                       |
|                                                                                                    |
|                                                                                                    |
|                                                                                                    |
| <div id="jqGridPager"></div>                                                                                          |
|                                                                                                    |
| <card v-show="!&lt;i&gt;showList&lt;/i&gt;"></card>                                                                   |
| <pre>{{title}}</pre>                                                                                                  |
| <i-form :label-width="80" :model="config" :rules="ruleValidate" ref="formValidate"></i-form>                          |
| <form-item label="参数名" prop="key"></form-item>                                                                        |
| <i-input placeholder="参数名" v-model="&lt;i&gt;config&lt;/i&gt;.key"></i-input>                                         |
|                                                                                                    |
| <form-item label="参数值" prop="value"></form-item>                                                                      |
| <i-input placeholder="参数值" v-model="&lt;i&gt;config&lt;/i&gt;.value"></i-input>                                       |
|                                                                                                    |
| <form-item label="备注" prop="remark"></form-item>                                                                      |
| <i-input placeholder="备注" type="textarea" v-model="&lt;i&gt;config&lt;/i&gt;.remark"></i-input>                       |
|                                                                                                    |
| <form-item></form-item>                                                                                               |
| <i-button @click="handleSubmit('formValidate')" type="primary">提交</i-button>                                          |
| <i-button @click="reload" style="margin-left: &lt;b&gt;8&lt;/b&gt;px" type="warning">返回</i-button>                    |
| <i-button @click="handleReset('formValidate')" style="margin-left: &lt;b&gt;8&lt;/b&gt;px" type="ghost">重置</i-button> |
|                                                                                                    |
|                                                                                                    |
|                                                                                                    |
|                                                                                                    |
| var vm = new Vue({                                                                                                    |
| el: '#rrapp',                                                                                                    |
| data: {                                                                                                    |
| q: {                                                                                                    |
| key: null                                                                                                    |
| },                                                                                                    |
| showList: true,                                                                                                    |
| title: null,                                                                                                    |
| <pre>config: {},</pre>                                                                                                |
| ruleValidate: {                                                                                                    |

```
{required: true, message: '参数名不能为空', trigger: 'blur'}
      {required: true, message: '参数值不能为空', trigger: 'blur'}
   vm.reload();
   vm.title = "新增";
   var id = getSeLectedRow("#jqGrid");
   Ajax.request({
      url: "../sys/config/info/" + id,
      successCallback: function (r) {
          vm.title = "修改";
del: function (event) {
   var ids = getSelectedRows("#jqGrid");
   confirm('确定要删除选中的记录? ', function () {
      Ajax.request({
          url: "../sys/config/delete",
          params: JSON.stringify(ids),
          contentType: "application/json",
          type: 'POST',
             aLert('操作成功', function (index) {
                 vm.reload();
saveOrUpdate: function (event) {
```

```
Ajax.request({
    url: url,
    params: JSOW.stringify(vm.config),
    contentType: "application/json",
    type: 'POST',
    successCallback: function () {
        aLert('操作成功', function (index) {
            vm.reload();
            });
        },
    handleSubmit: function (name) {
        handleSubmitValidate(this, name, function () {
    }
}
```

var url = vm.config.id == null ? "../sys/config/save" : "../sys/config/update";

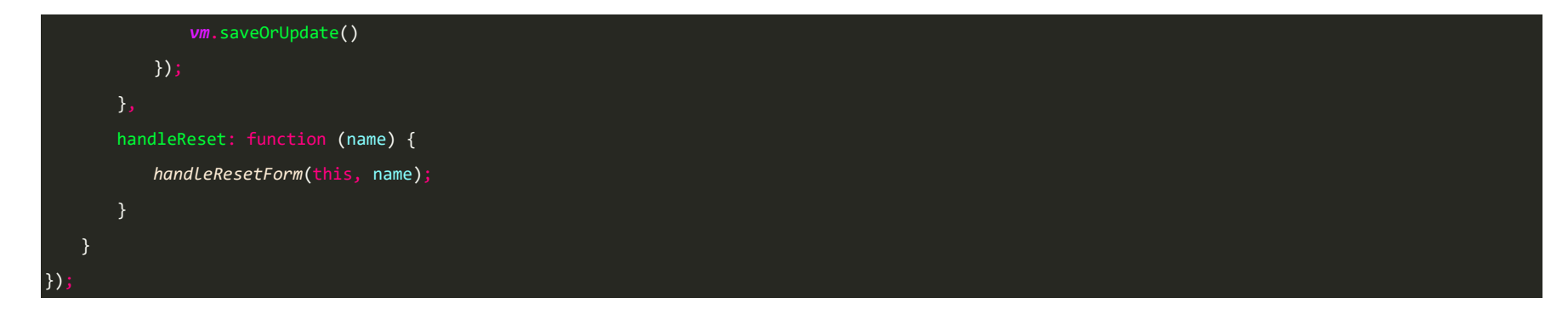

## 7.1.3.表单验证

| <i-fo< th=""><th><pre>prm ref="formValidate" :n</pre></th><th><pre>model="user" :rules="ruleValidate" :label-width="80"&gt;</pre></th><th></th><th></th><th></th></i-fo<> | <pre>prm ref="formValidate" :n</pre> | <pre>model="user" :rules="ruleValidate" :label-width="80"&gt;</pre> |         |       |  |
|----------------------------------------------------------------------------------------------------|--------------------------------------|---------------------------------------------------------------------|---------|-------|--|
|                                                                                                    | 属性                                   | 说明                                                                  | 类型      | 默认值   |  |
|                                                                                                    | model                                | 表单数据对象                                                              | Object  | -     |  |
|                                                                                                    | rules                                | 表单验证规则,具体配置查看 async-validator                                       | Object  | -     |  |
|                                                                                                    | inline                               | 是否开启行内表单模式                                                          | Boolean | false |  |
|                                                                                                    | label-position                       | 表单域标签的位置,可选值为 left、right、top                                        | String  | right |  |
|                                                                                                    | label-width                          | 表单域标签的宽度,所有的 FormItem 都会继承 Form 组件的 label-width 的值                  | Number  | -     |  |
|                                                                                                    | show-message                         | 是否显示校验错误信息                                                          | Boolean | true  |  |
|                                                                                                    | autocomplete                         | 原生的 autocomplete 属性,可选值为 off 或 on                                   | String  | off   |  |

| <form< th=""><th>-item label="用户</th><th>名" prop="username"&gt;</th><th></th><th></th><th></th></form<> | -item label="用户 | 名" prop="username">                                            |                |     |  |
|----------------------------------------------------------------------------------------------------|-----------------|----------------------------------------------------------------|----------------|-----|--|
|                                                                                                    | 属性              | 说明                                                             | 类型             | 默认值 |  |
|                                                                                                    | prop            | 对应表单域 model 里的字段                                               | String         | -   |  |
|                                                                                                    | label           | 标签文本                                                           | String         | -   |  |
|                                                                                                    | label-width     | 表单域标签的的宽度                                                      | Number         | -   |  |
|                                                                                                    | label-for       | 指定原生的 label 标签的 for 属性, 配合控件的 element-id 属性, 可以点击 label 时聚焦控件。 | String         | -   |  |
|                                                                                                    | required        | 是否必填,如不设置,则会根据校验规则自动生成                                         | Boolean        | -   |  |
|                                                                                                    | rules           | 表单验证规则                                                         | Object   Array | -   |  |
|                                                                                                    | error           | 表单域验证错误信息,设置该值会使表单验证状态变为 error,并显示该错误信息                        | String         | -   |  |
|                                                                                                    | show-message    | 是否显示校验错误信息                                                     |                |     |  |

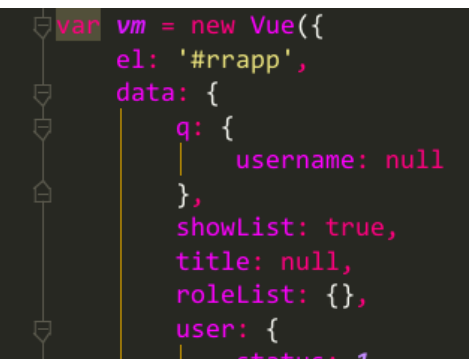

```
status: 1,
deptName: '',
roleIdList: []
},
ruleValidate: {
    username: [
        { required: true, message: '姓名不能为空', trigger: 'blur'}
    ],
    email: [
        { required: true, message: '邮箱不能为空', trigger: 'blur'},
        { type: 'email', message: '邮箱格式不正确', trigger: 'blur'}
    ],
    mobile: [
        { required: true, message: '手机号不能为空', trigger: 'blur'}
    ]
```

#### 7.1.4. 自定义字段验证

请参照以下例子

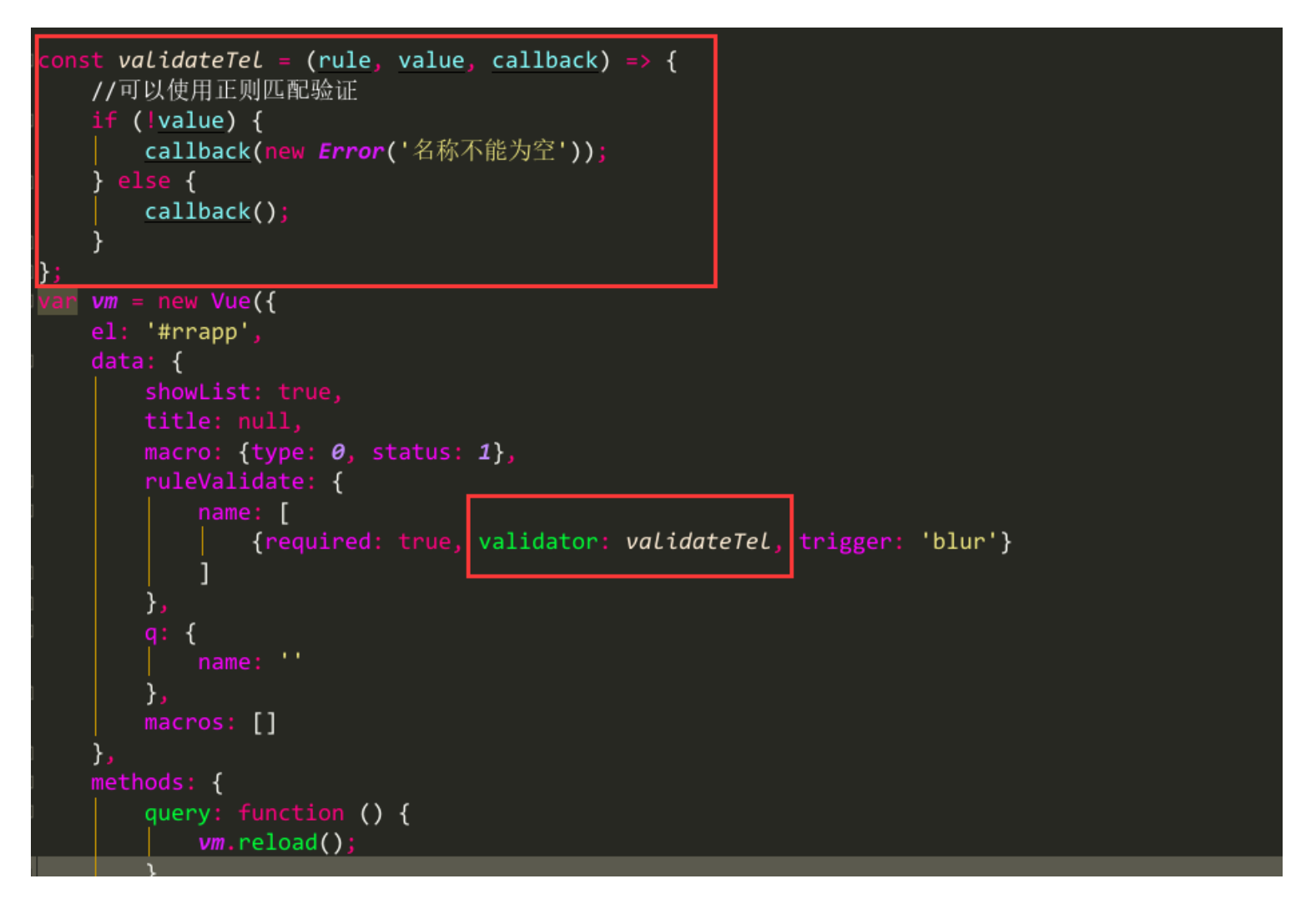

7.2. 富文本编辑器 wysiwyg-editor

WYSIWYG HTML 编辑器是一款有史以来最强大的 JavaScript 富文本编辑器之一。它采用了最新的技术,并利用 jQuery 和 HTML5 的巨大优势,创造了出色的编辑体验。拥有非常多的示例让你轻松集成,让你的用户爱上它清晰的设计。它能和 Ruby On Rails, Django, Angular.js, Meteor, Symgony.CakePHP 等集成,具有如下特点。

- ◆ 微小 只需添加您需要的插件(<u>30+ 官方插件</u>)
- ◆ 客户端框架集成
- ◆ 可以向如 <u>PHP</u>, <u>Node.JS</u>, <u>.NET</u>, <u>Java</u>, 和 <u>Python</u>提供服务端开发工具包
- ◆ 代码注释精美
- ◆ <u>在线文档更新</u>
- ◆ 简单可扩展- 良好的插件注释使你更容易使用和开发自己的插件
- ♦ 良好的维护 <u>持续更新</u>
- ♦ 很好的支持 <u>帮助中心</u>

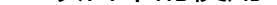

#### ◆ 导入到项目中

#### header.html

#### <!--富文本-->

<link rel="stylesheet" href='m/statics/plugins/froala\_editor/css/froala\_editor.min.css'/>

<script src='/statics/plugins/froala\_editor/js/froala\_editor.min.js'></script>

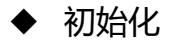

\$(function () {
 \$('#goodsDesc').editable({

inlineMode: false;

| а   | alwaysBlank: true,                                                                                                 |
|-----|----------------------------------------------------------------------------------------------------|
| h   | neight: '500px', //高度                                                                                              |
| m   | ninHeight: '200px',                                                                                                |
| 1   | language: "zh_cn",                                                                                                 |
| 5   | spellcheck: false,                                                                                                 |
| p   | olainPaste: true,                                                                                                  |
| е   | enableScript: false,                                                                                               |
| i   | imageButtons: ["floatImageLeft", "floatImageNone", "floatImageRight", "linkImage", "replaceImage", "removeImage"], |
| а   | allowedImageTypes: ["jpeg", "jpg", "png", "gif"],                                                                  |
| i   | imageUploadURL: '/sys/oss/upload',                                                                                 |
| i   | imageUploadParams: {id: "edit"},                                                                                   |
| i   | imagesLoadURL: '/sys/oss/queryAll'                                                                                 |
| })  |                                                                                                    |
| }); |                                                                                                    |
|     |                                                                                                    |

- ◆ 赋值
- \$('#goodsDesc').editable('setHTML', ''
- ◆ 获取文本内容
- \$('#goodsDesc').editable('getHTML');

# 8. 使用 postman 对接口调试

在日常开发中,好的工具往往起到事半功倍的效果,尤其是在这个服务接口满天飞的时代,为了更加方便开发人员对接口的调

试,这里推介大家使用 postman 这款工具。

# 8.1.下载安装 postman

地址: <u>https://www.getpostman.com/apps</u>(文档最后一节有百度网盘地址)

# 8.2. 获取 token

进入微信开发者工具,进入小程序 -> 点击"我的"栏目页面 -> 点击最上面 "Hi,游客"进行登陆。登陆成功后,可以在

IDE 的控制台可以看到 "INFO|ApiBaseAction.java.toResponsSuccess:...." 中有 token 信息, 或者直接从数据库的

"tb\_token" 表中复制该 token 信息保存备用。

# 8.3. 配置 postman 调试接口

- ◆ 打开 postman, 找到 Headers, 添加一栏参数: Key 的位置填写: X-Nideshop-Token, value 的位置填写上面 8.2 获取 到的 token 值。
- ◆ 在 postman 地址栏首先选择接口的请求方式,在地址栏填写要调用的接口地址,在 body 中填写需要的参数并正确填写。
- ◆ 点击 Send.

# 8.4. 请求用户购物车示例

这里是用 postman 请求用户购物车的一个示例:查询用户购物车首先需要用户处于登陆状态,这里在 Headers 中已经将用户

#### token 保存,在向后台发送请求的时候,会使用 token 对用户状态做校验来决定是否可以访问业务数据接口。

| 👂 Postman<br>File Edit View Heln         |                                                                                                    |                                                                                                    |                                                                                      |      |           |             |         | -          | o ×          |
|------------------------------------------|----------------------------------------------------------------------------------------------------|----------------------------------------------------------------------------------------------------|--------------------------------------------------------------------------------------|------|-----------|-------------|---------|------------|--------------|
| 🗜 New 🔻 Import Runner 📭                  |                                                                                                    | 🚦 My V                                                                                                    | Norkspace 🗸                                                                          |      | ۷ 📀       | SYNC OFF    | 4 0     | <b>4</b> • | Sign In      |
| Q Filter                                 | 请求フ<br>http://t.calhost:80                                                                                                    | 5式<br>80/● + ••• 掛                                                                                                    | <b>接口路径</b>                                                                          |      |           | No Environr | nent    | ~          | · • •        |
| History Collections                      | GET 🗸                                                                                                    | http://localhost:8080/platform-framework                                                                                                    | <td>t</td> <td>token设置</td> <td>Params</td> <td>Send</td> <td>~</td> <td>Save ~</td> | t    | token设置   | Params      | Send    | ~          | Save ~       |
| ▼ Today                                  | Authorization                                                                                                    | Headers (1) Body PR-request Scri                                                                                                    | <b>置</b><br>pt Tests                                                                 |      |           |             |         | (          | Cookies Code |
| GET http://localhost:8080/platform-frame | Key                                                                                                    |                                                                                                    | Value                                                                                |      | Descripti | on          |         | Bulk Edit  | Presets 🔻    |
| work/api/cart/index                      | X-Nideshop                                                                                                    | p-Token                                                                                                    | 2lzxyodt91wt2252084hxpixa5t0r                                                        | m8vd |           |             |         |            |              |
| GET http://localhost:8080/platform-frame | New key                                                                                                    |                                                                                                    | Value                                                                                |      |           |             |         |            |              |
| workraphenonidex                         | Body Cookie                                                                                                    | s Headers (1) Test Results                                                                                                    |                                                                                      |      |           | Status: 20  | OOK Tim | e: 265 ms  | Size: 842 B  |
|                                          | Pretty         Raw           1 ▼         {           2         "err           3 ▼         "dat           4 ▼         5           6         7           8         9           10 ▼         11           12         13           14         15 ▼           16         17           18         19           20 ▼         ▼ | Preview JSON ✓ 示<br>rno": 0,<br>ra": {<br>"cartTotal": {<br>"goodsCount": 1,<br>"checkedGoodsCount": 1,<br>"goodsAmount": 459,<br>"cupponInfoList": [<br>{<br>"msg": "满¥88.00元免配送费",<br>"type": 0<br>},<br>{<br>"msg": "満1000減20元, 还差41.00<br>"type": 1<br>},<br>"cartTist": [ | ?元*,                                                                                 |      |           |             |         |            | ĒQ           |
|                                          | 741 *                                                                                                    |                                                                                                    |                                                                                      |      |           |             |         | $\bigcirc$ |              |

# 9. 小程序介绍

9.1.产品介绍及功能介绍

微信小程序是一种全新的连接用户与服务的方式,它可以在微信内被便捷地获取和传播,同时具有出色的使用体验。

## 9.2.小程序注册

查看注册详情

# 9.3.小程序申请微信认证

政府、媒体、其他组织类型帐号,必须通过微信认证验证主体身份。企业类型帐号,可以根据需要确定是否申请微信认证。已 认证帐号可使用微信支付权限。

个人类型帐号暂不支持微信认证。

认证入口:登录小程序—设置—基本设置—微信认证—详情

| 设置      |         |                         |        |
|---------|---------|-------------------------|--------|
| 基本设置 开发 | 设置      |                         |        |
|         |         |                         |        |
| 基本信息    |         | 说明                      | 操作     |
| 小程序名称   |         | 一年内可申请修改1次<br>本年还可修改1次  | 修改     |
| 小程序头像   | <i></i> | 一个月内可申请修改5次<br>本月还可修改5次 | 修改头像   |
| 二维码     |         |                         | 下载更多尺寸 |
| 介绍      | 仅用于测试   | 一个月内可申请5次修改<br>本月还可修改5次 | 修改     |
|         |         |                         |        |
| 微信认证    | 未认证     |                         | 详情     |
| 微信认证    | 未认证     | 企业                      | 详情     |

# 9.4.小程序申请微信支付

已认证的小程序可申请微信支付。

|                        | 微信公众平台 | 小程序                                   |
|------------------------|--------|---------------------------------------|
|                        |        |                                       |
| $\widehat{\mathbf{w}}$ | 首页     | 微信支付                                  |
|                        | 开发管理   |                                       |
| 8                      | 用户身份   | <ul> <li>微信支付</li> <li>未开通</li> </ul> |
| D                      | 数据分析   |                                       |
| Ð                      | 模板消息   | ▶ 申请条件<br>申请微信小程序支付,必需满足以下条件:         |

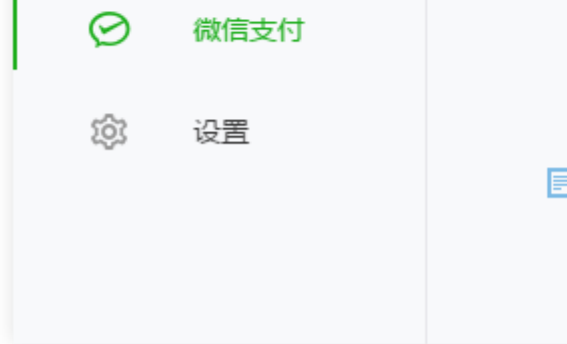

小程序为可用状态 可用
 通过微信认证 已认证

📃 介绍

微信小程序支付,是微信向有出售物品需求的小程序提供的支付收款、经营分析的整套解决方案。 申请指引 / <u>开发文档</u>

9.5.代码审核与发布

9.5.1. 微信开发工具上传

| <ul> <li>wxshop - 微信</li> </ul> | 研发者工具 v1.02.180 | 7200                        |                              |                          |                                        |                      |                          |                                |                                                                        |                                                                                            |                                                                            |                                                                                  |                                                                      |                                                   |                                                                    |
|---------------------------------|-----------------|-----------------------------|------------------------------|--------------------------|----------------------------------------|----------------------|--------------------------|--------------------------------|------------------------------------------------------------------------|--------------------------------------------------------------------------------------------|----------------------------------------------------------------------------|----------------------------------------------------------------------------------|----------------------------------------------------------------------|---------------------------------------------------|--------------------------------------------------------------------|
| 项目 文件 编辑                        | 【· 工具界面设置       | 微信开发者工具                     |                              |                          |                                        |                      |                          |                                |                                                                        |                                                                                            |                                                                            |                                                                                  |                                                                      |                                                   |                                                                    |
| 12                              | 【 /             | S<br>调试器                    |                              | 小程序模式                    |                                        | 普通编译                 | ・<br>C·<br>编译            | <br>译 预览                       | <b>①</b><br>远程调试                                                       | H→<br>切后台                                                                                  | ◎ •<br>清缓存                                                                 |                                                                                  | ©,<br>社区                                                             | 巴<br>素材管理                                         | &<br>代码仓库                                                          |
| iPhone 5 🗸 🗸                    | • 100% ~        | WiFi 🖌                      | <                            | 10+                      | C                                      |                      |                          |                                |                                                                        |                                                                                            |                                                                            |                                                                                  |                                                                      |                                                   |                                                                    |
|                                 | ••••• WeChat ?  | 12:47<br>万家烘焙坊              | 100% 📻 ·<br>••• 💿            | • 0<br>• 6<br>• 0<br>• 0 | cc<br>cc<br>lib<br>pz                  | 上次提交已被选为<br>盖体验版,是否继 | 体验版,<br>续?<br>取消         | 本次上传                           | 将会覆                                                                    | <pre>= 'http:/<br/>rl = 'htt<br/>: NewApiR<br/>: NewApiR<br/>ewApiRoot<br/>ewApiRoot</pre> | /fly2you.<br>p://local<br>cootUrl +<br>cootUrl +<br>Url + 'in<br>Url + 'in | cn/platfor<br>host:8080/<br>'index/new<br>'index/hot<br>dex/topic'<br>dex/brand' | rm/api/';<br>/platform<br>wGoods',<br>tGoods',<br>', //首页<br>', //首页 | -framework/<br>//<br>//首页数据接<br>数据接口<br>数据接口Inde  | 'api/';<br>€□<br>xVUrlChannel                                      |
| 2 E<br>2 A                      | 5件              | 食物背后の<br>初夏人气零食相<br>鲜果冻·免费等 | <b>美味人生</b><br>伴¥12.9起<br>绘鲜 | • □<br>• □<br>• □        | services<br>static<br>typings<br>utils |                      | 8<br>9<br>10<br>11<br>12 | Index<br>Index<br>Index<br>Cat | UrlCategory<br>UrlBanner:<br>UrlChannel:<br>alogList: N<br>alogCurrent | NewApiR<br>NewApiRoo<br>NewApiRoo<br>NewApiRoot<br>NewApiRoot                              | ootUrl +<br>tUrl + 'i<br>otUrl + '<br>Url + 'ca<br>ootUrl +                | 'index/cat<br>ndex/banne<br>index/char<br>talog/inde<br>'catalog/o               | tegory',<br>er', //首<br>nnel', //<br>ex', //分<br>current',           | //首页数据接<br>页数据接口In<br>首页数据接口<br>分类目录全部分<br>//分类目录 | EllindexUrlCh<br>idexUrlChanne<br>IndexUrlChar<br>计类数据接口<br>当前分类数据 |

### 9.5.2.提交审核

登录微信公众平台小程序,进入开发管理,开发版本中展示已上传的代码,管理员可提交审核或是删除代码。

|              | 开发管理   |                       |             |                                        |                     |
|--------------|--------|-----------------------|-------------|----------------------------------------|---------------------|
| L            | 用户身份   | 线上版本                  |             |                                        |                     |
| 11           | 数据分析   | 版本号<br>v100           | 发布者         | 2017 00 09 16-50-00                    | 详情                  |
| •<br>        | 模板消息   | 1.0.0                 | 反印的问描述      | 2017-09-08 10.50.00<br>更新并修复           |                     |
| R            | 客服反馈   |                       |             |                                        |                     |
| $\bigcirc$   | 附近的小程序 | 审核版本                  |             |                                        |                     |
| ß            | 运维中心   |                       |             |                                        |                     |
| $\Omega_{*}$ | 流量主    |                       |             |                                        |                     |
| \$\$?        | 设置     |                       |             |                                        | 你首无是父甲传出版平以有版平已反中工线 |
|              |        |                       |             |                                        |                     |
|              |        |                       |             |                                        |                     |
|              |        | 开发版本                  |             |                                        |                     |
|              |        |                       |             |                                        |                     |
|              |        | 版本号<br>1.0.1<br>体验版 開 | 开发者<br>提交时间 | 小 <del>哥哥</del><br>2018-07-30 12:49:00 | 提交审核                |

# 提交审核

| 配置功能页面 | 至少填写一组,填写正确的信息有利于用户快速搜索出你的小程序                    |      |
|--------|--------------------------------------------------|------|
| 功能页面1  |                                                  |      |
| 功能页面   | pages/index/index                                | ~    |
| 标题     | 首页                                               | 4/32 |
| 所在服务类目 | <b>请选择</b> · · · · · · · · · · · · · · · · · · · |      |

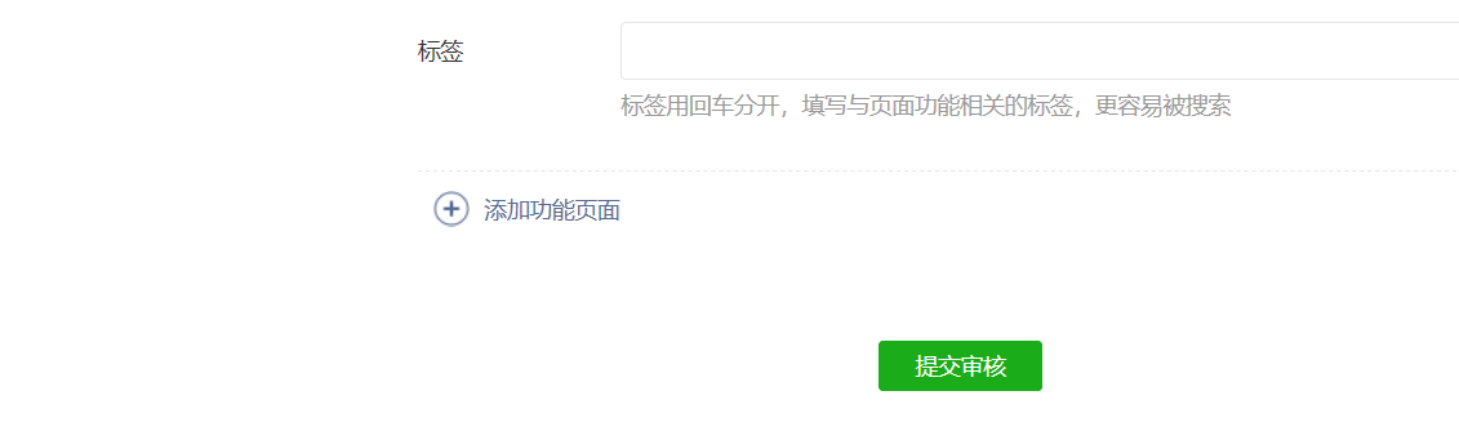

9.5.3.代码发布

# 9.6.小程序开发 API

https://developers.weixin.qq.com/miniprogram/dev/api/

# 10. 生成环境部署

# 10.1. 打包

mvn package -P prod

| inroj maven-war-piugin:2.0:war (detauit-war) @ piatrorm-tramework                                                                                             |
|----------------------------------------------------------------------------------------------------|
| INFO] Packaging webapp                                                                                                    |
| [INFO] Assembling webapp [platform-framework] in [E:\code\weitong\platform-wechat-buss\platform-framework\target\pwm]                                         |
| INFO] Processing war project                                                                                                    |
| INFO] Copying webapp resources [E:\code\weitong\platform-wechat-buss\platform-framework\src\main\webapp]                                                      |
| [INFO] Processing overlay [ id com.platform:platform-admin]                                                                                                   |
| INFO] Webapp assembled in [7271 msecs]                                                                                                    |
| INFO] Building war: E:\code\weitong\platform-wechat-buss\platform-framework\target\pwm.war                                                                    |
| INFO]                                                                                                    |
| INFO]                                                                                                    |
| INFO] Building platform-wechat-buss 3.1.0                                                                                                    |
| INF0]                                                                                                    |
| <b>Jownloading:</b> <u>http://maven.aliyun.com/nexus/content/groups/public/org/apache/maven/plugins/maven-compiler-plugin/maven-metadata.xml</u>              |
| Jownloaded: <u>http://maven.aliyun.com/nexus/content/groups/public/org/apache/maven/plugins/maven-compiler-plugin/maven-metadata.xml</u> (2 KB at 0.5 KB/sec) |
| Downloading: http://maven.aliyun.com/nexus/content/groups/public/org/apache/maven/plugins/maven-resources-plugin/maven-metadata.xml                           |
| Downloaded: http://maven.aliyun.com/nexus/content/groups/public/org/apache/maven/plugins/maven-resources-plugin/maven-metadata.xml (844 B at 0.9 KB/sec)      |
| INF0]                                                                                                    |
| INFO] Reactor Summary:                                                                                                    |
| INFO]                                                                                                    |
| INFO] platform-common SUCCESS [ 7.784 s]                                                                                                    |
| INFO] platform-schedule                                                                                                    |
| INFO] platform-gen                                                                                                    |
| [INFO] platform-api                                                                                                    |
| INFO] platform-admin                                                                                                    |
| [INFO] platform-framework SUCCESS [ 11.270 s]                                                                                                    |
| INFO] platform-wechat-buss                                                                                                    |
| INF0]                                                                                                    |
| INFO] BUILD SUCCESS                                                                                                    |
| INFO]                                                                                                    |
| INFO] Total time: 41.199 s                                                                                                    |
| INFO] Finished at: 2018-09-25T17:16:56+08:00                                                                                                    |
| INFO] Final Memory: 37M/208M                                                                                                    |
| INFO]                                                                                                    |
|                                                                                                    |
| <pre>code \weitong \platform-wechat-buss&gt;</pre>                                                                                                    |
|                                                                                                    |

拷贝 pwm.war 到云服务器 Tomcat 的 webapps 目录下。

# 10.2. 启动 Tomcat

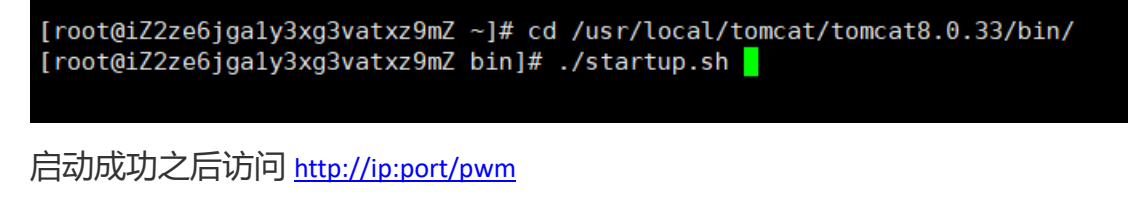

# 10.3. 查看实时日志

| [root@iZ2ze6jga1y3xg3vatxz9mZ | bin]# cd  | /usr/local | /tomcat/tomca | at8.0.33/logs/ |
|-------------------------------|-----------|------------|---------------|----------------|
| [root@iZ2ze6jga1y3xg3vatxz9mZ | logs]# ta | il -222f c | atalina.out   |                |

| sys_menu m where I=1 order by m.order_num asc.domain_id                                                                                                    |
|----------------------------------------------------------------------------------------------------|
| ==> Parameters:                                                                                                    |
| <== Total: 58                                                                                                    |
| ==> Preparing: select m.*,(select p.name from sys_menu p where p.menu_id = m.parent_id) as parentName, (select d.domain_name from sys_domain d where d.id = m.domain_id) domain_name from |
| sys_menu m WHERE 1=1 order by m.order_num asc,domain_id                                                                                                    |
| ==> Parameters:                                                                                                    |
| <== Total: 58                                                                                                    |
| ==> Preparing: select m.*,(select p.name from sys_menu p where p.menu_id = m.parent_id) as parentName, (select d.domain_name from sys_domain d where d.id = m.domain_name from            |
| sys_menu m WHERE 1=1 order by m.order_num asc,domain_id                                                                                                    |
| ==> Parameters:                                                                                                    |
| <== Total: 58                                                                                                    |
| ==> Preparing: select m.*,(select p.name from sys_menu p where p.menu_id = m.parent_id) as parentName, (select d.domain_name from sys_domain d where d.id = m.domain_name from            |
| sys menu m WHERE 1=1 order by m.order num asc,domain id                                                                                                    |
| ==> Parameters:                                                                                                    |
| <== Total: 58                                                                                                    |
| ==> Preparing: select m.*,(select p.name from sys menu p where p.menu id = m.parent id) as parentName, (select d.domain name from sys domain d where d.id = m.domain id) domain name from |
| sys menu m WHERE 1=1 order by m.order num asc,domain id                                                                                                    |
| ==> Parameters:                                                                                                    |
| <== Total: 58                                                                                                    |
| ==> Preparing: select * from schedule job order by job id desc limit ?, ?                                                                                                    |
| ==> Parameters: 0(Integer), 10(Integer)                                                                                                    |
| <== Total: 1                                                                                                    |
| ==> Preparing: select count(1) from schedule job                                                                                                    |
| ==> Parameters:                                                                                                    |
| <== Total: 1                                                                                                    |
| 2018-07-29 23:13:35 650  INF0 LogInterceptor.java.afterCompletion:68 本次请求耗时; 19毫秒; 请求路径=/sys/schedule/list 来源IP=223.73.212.94 操作人=admin 请求参数={nd=1532877212587, lim                       |
| =10, page=1, search=false, sidx=, order=asc}                                                                                                    |
| 2018-07-29 23:30:00 247  INFO ScheduleJob.java.executeInternal:50 任务准备执行,任务ID: 2                                                                                                    |
| 2018-07-29 23:30:00 247  INF0 TestTask.java.test2:42 我是不带参数的test2方法,正在被执行                                                                                                    |
| 2018-07-29 23:30:00 247  INFO ScheduleJob.java.executeInternal:63 任务执行完毕,任务ID: 2 总共耗时: 0毫秒                                                                                                |
| ==> Preparing: insert into schedule job log ( `job id`, `bean name`, `method name`, `params`, `status`, `error`, `times`, `create time` ) values ( ?, ?, ?, ?, ?, ?, ?)                   |
| ==> Parameters: 2(Long), testTask(String), test2(String), null, 0(Integer), null, 0(Integer), 2018-07-29 23:30:00.247(Timestamp)                                                          |
| <== Updates: 1                                                                                                    |
| 2018-07-29 23:53:52 0031 INF0/AbstractValidatingSessionManager.java.validateSessions:275/Validating all active sessions                                                                   |
| 2018-07-29 23:53:52 004  INFO AbstractValidatingSessionManager.java.validateSessions:308 Finished session validation. No sessions were stopped.                                           |
| 2018-07-30 00:00:00 0971 INF0[ScheduleJob.java.executeInternal:50]仔条准备执行, 任务ID: 2                                                                                                    |
| 2018-07-30 00:00:00 110  INF0/InstTask.java.test2:42/1我是不带参数的test2方法,正在被执行                                                                                                    |
| 2018-07-30 00:00:00 112 INF0 ScheduleJob.java.executeInternal:63] 仟条执行完毕,仟条ID: 2 总共耗时: 15臺秒                                                                                               |
| ==> Preparing: insert into schedule job log (`job id`, `bean nme`, `method name`, `barame`, `status`, `error`, `times`, `create time`) values (????????????????                           |
| ==> Parameters: 2(Long), testTask(String), test2(String), null, 0(Integer), null, 15(Integer), 2018-07-30 00:00:00.097(Timestamo)                                                         |
| <pre>== lindates: 1</pre>                                                                                                    |
|                                                                                                    |
|                                                                                                    |

# 11. 代码生成工具-IDEA 插件使用

# 11.1. 下载

#### https://gitee.com/fuyang\_lipengjun/platform-gen

| 使用IDEA的小伙伴福利,想开发一个IDEA插件,可以参照本项目。代码生成工具IDEA插件。QQ交流群:66502035欢迎大家进群交流技术。<br>编辑      【3 次提交 № 1 个分支 ◎ 0 个标签 ④ 0 个发行版 ▲ 1 位贡献者     master ◆ + Pull Request + Issue 文件 ↓ 挂件                                                                                                    | <ul> <li>开源项目 &gt; 开发工具 &gt; IDEA 插件</li> <li>① 李鹏军 / platform-gu</li> <li>(小代码 ① Issues ①</li> </ul> | en Java MPL-2.0 🔅<br>沿 Pull Requests ①    🖉 附 | 件 o   晅 Wiki o | □ 捐赠      | 0 ◎ Unwatch 26 ☆ Star 53 <sup>₽</sup> Fork | 15       |
|----------------------------------------------------------------------------------------------------|----------------------------------------------------------------------------------------------------|-----------------------------------------------|----------------|-----------|--------------------------------------------|----------|
| ● 3 次提交       № 1 个分支       ◇ 0 个标签       ◇ 0 个友行版       ▲ 1 位贡献者         master •       + Pull Request       + Issue       文件 •       ↓ 挂件       克隆/下载 •         ● 小哥哥 最后提交于 19天前 更新readme       ● 小哥哥 提交源码       HTTPS SSH       https://gitee.com/fuyang_lipengjun/pl 复制         ● Good       ● 小哥哥 提交源码       ● 「文報 ·       ● 「文報 ·       ● 「文報 ·                                                                                                    | 使用IDEA的小伙伴福利,想开                                                                                       | 发一个IDEA插件,可以参照                                | 本项目。代码生成工具に    | DEA插件。QQ交 | 流群: 66502035欢迎大家进群交流技术。                    |          |
| ●小哥哥最后提交于19天前更新readme     HTTPS SSH       ●META-INF     ●小哥哥 提交源码       ●doc     ●小哥哥 提交源码                                                                                                    | □ 3 次提交<br>master ▼ + Pull Request +                                                                  | » 1 个分支<br>Issue 文件▼ □ 挂件                     | ◇0个标签          |           | 4.1 位贡献者<br>克隆/下载                          | ž -      |
| Image: Appendix and appendix and append | 19天前 更<br>個子<br>19天前 更                                                                                | 新readme                                       |                |           | HTTPS SSH                                  | <b>1</b> |
|                                                                                                    | C META-INF                                                                                            | (會小哥哥 拼<br>(會小哥哥 拼                            | 是交源码<br>是交源码   |           | https://gitee.com/tuyaing_iipengjuli/pi    |          |

### 下载的 zip 解压缩到电脑

# 11.2. 安装

File->Settings->Plugins

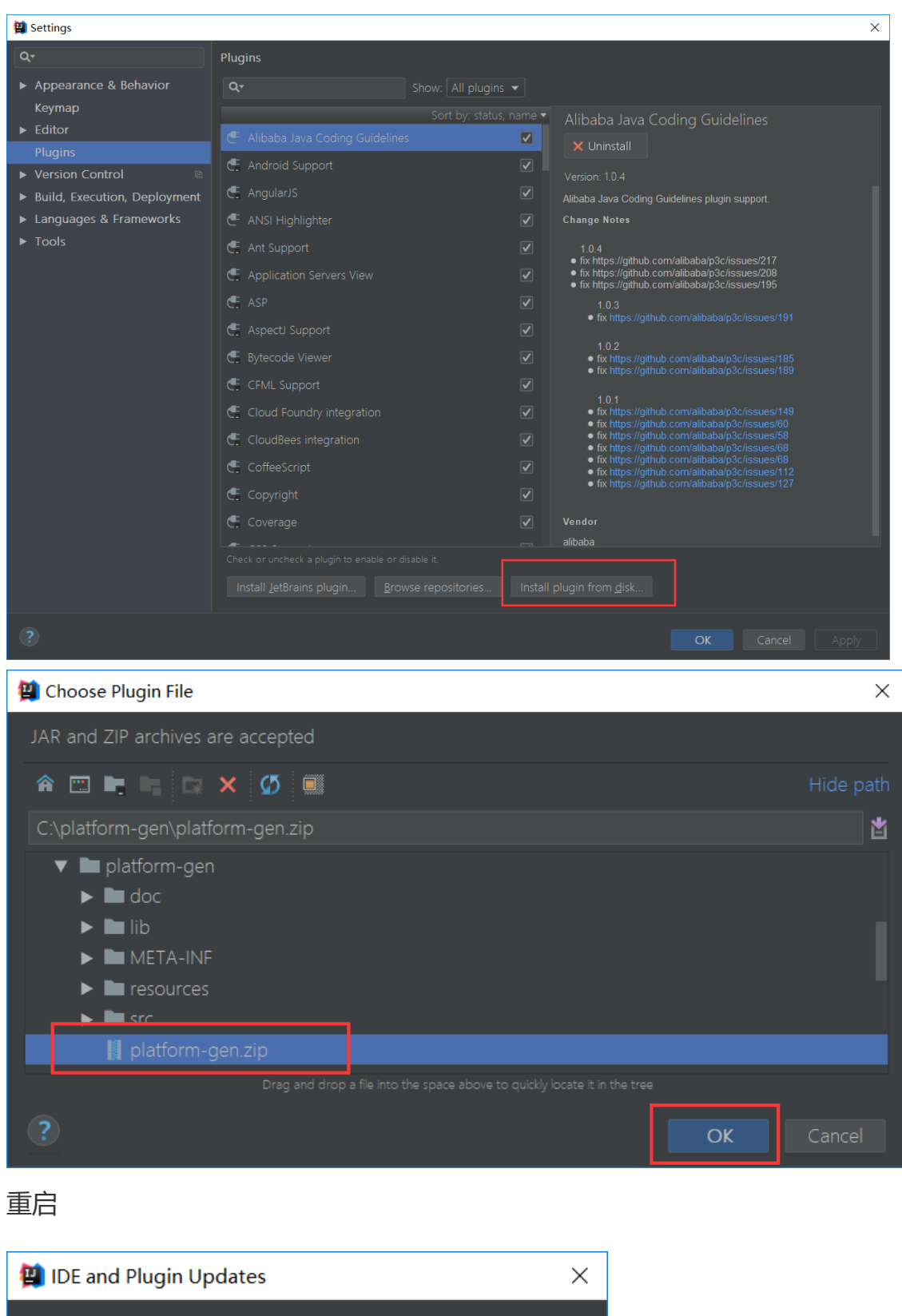

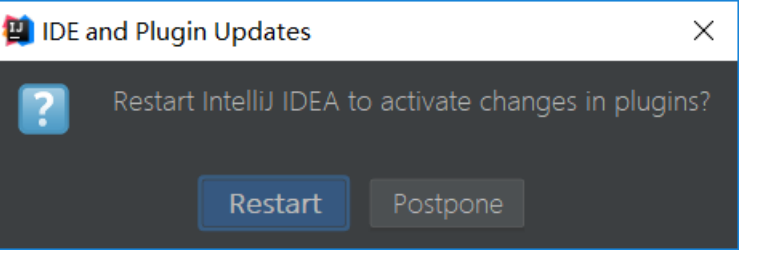

# 11.3. 使用

File->Settings->platform-code

| 🚇 Settings                                                                    |             |                             | ×             |
|-------------------------------------------------------------------------------|-------------|-----------------------------|---------------|
| Q                                                                             | platform-ge | en                          | Reset         |
| <ul> <li>Appearance &amp; Behavior</li> <li>Keymap</li> <li>Editor</li> </ul> | 数 据 库:      | localhost:3306/grocery      |               |
| Plugins                                                                       | 用户名:        | root                        |               |
| <ul> <li>Version Control</li> <li>Build, Execution, Deployment</li> </ul>     |             | 123456                      |               |
| <ul> <li>Languages &amp; Frameworks</li> <li>Tools</li> </ul>                 | 生成路径:       | C:\Users\sunnyleixu\Desktop | 路径            |
| platform-gen                                                                  | 表前缀:        |                             |               |
|                                                                               | 创建人:        | 李鹏军                         |               |
|                                                                               | 邮 箱:        | 939961241@qq.com            |               |
| ?                                                                             |             | OK Cancel                   | <u>A</u> pply |

#### 使用快捷键 ctrl+alt+u

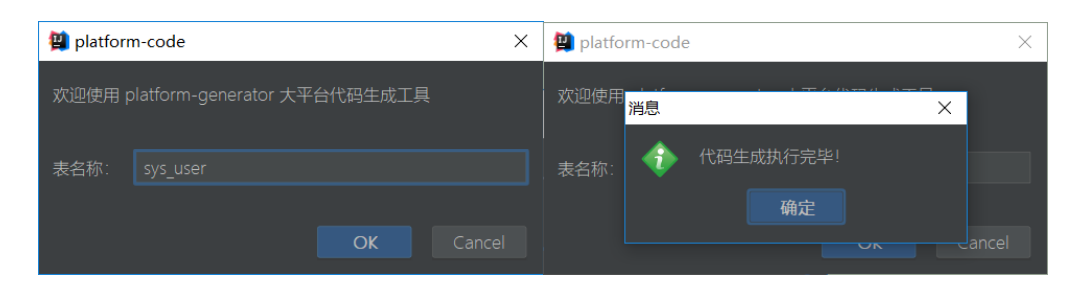

#### 代码生成完毕

| ➡ 20180622112009.zip - 2345好压                                                                                                    | ₽ = □ ×                                   |
|----------------------------------------------------------------------------------------------------|-------------------------------------------|
|                                                                                                    | 2345好压           1月箱         中国压缩软件知名 & 牌 |
| ← → ▾ 🛃 ≔ ▾ 🔮 20180622112009.zip                                                                                                    | ▼ 当前目录直找(支持包内直找) Q 高级                     |
| 文件夹 × ◆ 名称                                                                                                    |                                           |
| <ul> <li>桌面</li> <li>▲ OneDrive</li> <li>▲ mars</li> <li>● 此电脑</li> <li>● 政路</li> <li>● 承路</li> <li>● 國收站</li> <li>&gt; ● db2</li> <li>详细信息</li> </ul> |                                           |
| 20180622112009.zi<br>好压 ZIP 压缩文件                                                                                                    |                                           |
| 修改时间:<br>2018-06-22<br>11:20:15<br>大小: 7.99 KB                                                                                                    | ,                                         |
| 类型: ZIP, 解压后大小: 19.99 KB, 压缩比: 32.35%                                                                                                    | 总计 1 个文件 (1,001 字节)                       |

# 12. 常见问题

### 12.1. 开发阶段需要注意的问题

#### 12.1.1.关于微信支付回调的问题

在本地开发的环境中,微信支付成功后是无法正常调用支付回调的。这是因为当我们支付时是通知微信,而支付成功之后的回 调是微信发起的,所以必须是线上环境才能正常调用支付回调!详情请参照微信开发文档之支付结果通知

#### 12.1.2.关于图片上传的问题

图片、文件上传,使用的是七牛、阿里云、腾讯云的存储服务,不能上传到本地服务器。所以上传图片之前一定要先配置云存 储。

#### 12.1.3.关于 404 问题

不明白为什么会有人问这个问题,我还是说一下吧!后台管理系统项目的访问路径是 localhost:port/contextPath

#### API 的请求路径是 localhost:port/contextPath/api/

#### 12.1.4.为什么要设计 platform-framework 模块

- ◆ 此模块包含所有项目,只需要部署 platform-framework.war 即可启动整个项目
- 目前后台管理系统包含两个大模块, platform-admin 和 platform-shop, 当有更多业务系统时候容易扩展。
- 多个团队协作开发,可以更有效的防止核心代码泄露。假如 A 团队只负责开发 platform-admin,就可以在给代码权限时

候屏蔽 platform-shop, 然后只需要修改根目录下 pom.xml、platform-framework 目录下 pom.xml 和 platform-admin

目录下 pom.xml, 将 platform-shop 依赖删除。

#### 12.1.5.为什么可以'直接访问'WEB-INF 目录下的 html

从浏览器的请求中可以看到我们是直接请求的 html 文件: http://localhost/platform-framework/sys/main.html, 给我们产

生一种是直接请求 html 文件的错觉,实际上这次请求是通过 SysPageController.java 返回的,具体的实现代码如下:

#### 12.1.6.dev 和 prod 如何切换

◆ 使用 IDEA

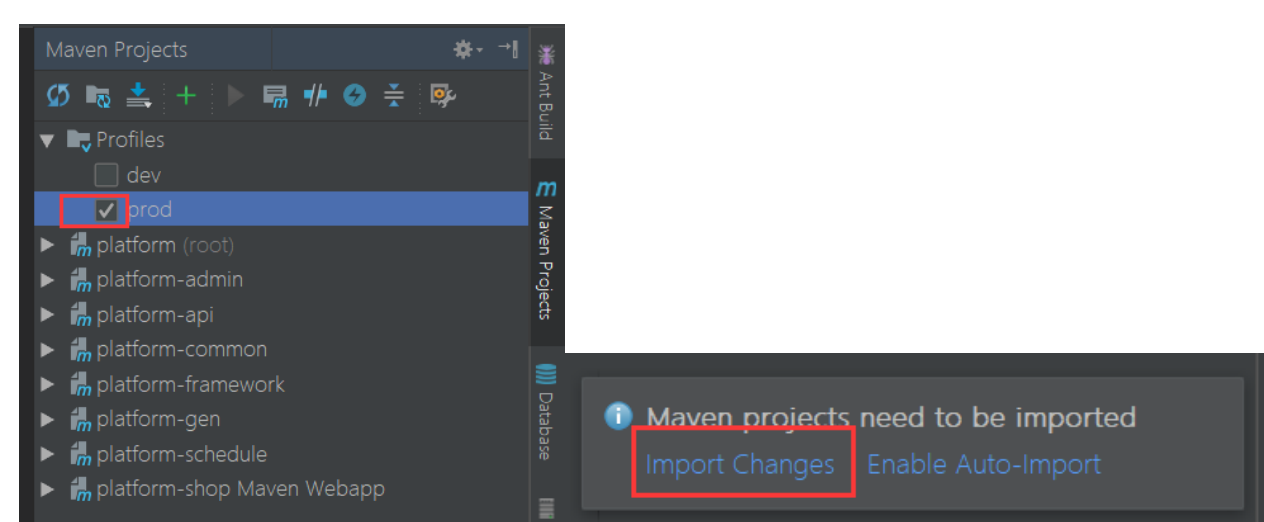

#### ◆ 修改 admin 模块 pom,如下图所示

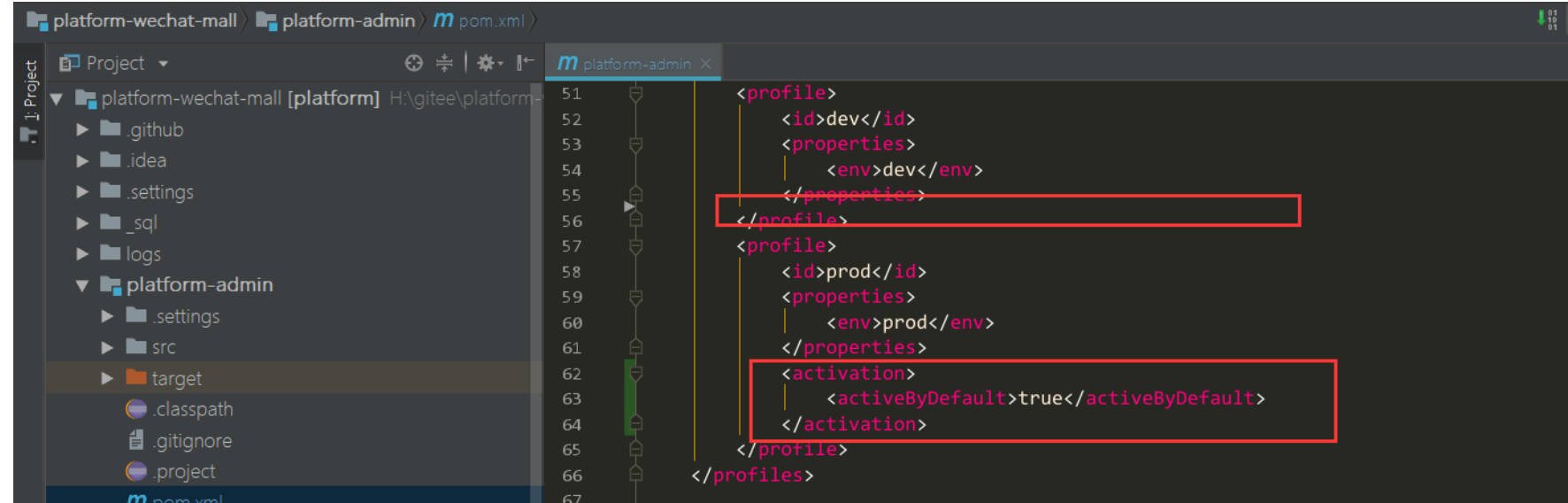

| m pom.xm           |                                                                 |
|--------------------|-----------------------------------------------------------------|
| platform-api       | 68 🗟 <build></build>                                            |
|                    | 69 <scriptsourcedirectory>src/main/java</scriptsourcedirectory> |
|                    | 70 🔅 <pre>resources&gt;</pre>                                   |
| platform-framework |                                                                 |

### 12.2. 小程序登录失败

| pages/ucenter/index/index: onReady have been invoked                            | WAService.js:1    |
|---------------------------------------------------------------------------------|-------------------|
| Invoke event bindGetUserInfo in page: pages/ucenter/index/index                 | WAService.is:1    |
| <pre>     {errMsg: "Login:ok", code: "0234rkaK17JzZ402YAaK1L4CaK14rkay"} </pre> | util.js? [sm]:93  |
| success                                                                         | util.js? [sm]:35  |
| ▶{errno: 1, errmsg: "豐晟失敗"}                                                     | index.is? [sm]:51 |

#### >

解决方法

◆ 更新至最新代码

◆ 不校验合法域名、web-view(业务域名)、TLS 版本以及 HTTPS 证书

♡ wxshop - 微信开发者工具 v1.02.1807200
项目 文件 编辑 工具 界面 设置 微信开发者工具

| MG XIF #  | NAME IN CONTRACTOR   | the second nextly     | 1/12011190                                                                                                    |               |      |                                                                                                    |                                                                                                    |            |                                    |                                                             |                                                                                                    |                                                                                                |                                                                                             |                                                                                         |                                                       |                             |                 |                     |                |
|-----------|----------------------|-----------------------|----------------------------------------------------------------------------------------------------|---------------|------|----------------------------------------------------------------------------------------------------|----------------------------------------------------------------------------------------------------|------------|------------------------------------|-------------------------------------------------------------|----------------------------------------------------------------------------------------------------|------------------------------------------------------------------------------------------------|---------------------------------------------------------------------------------------------|-----------------------------------------------------------------------------------------|-------------------------------------------------------|-----------------------------|-----------------|---------------------|----------------|
|           | 日本が                  |                       | s<br>调注器                                                                                                    |               | //vi | 程序模式 •                                                                                                    | 普通编译                                                                                                    |            | ・ C·<br>他深                         | ©                                                           | Ô.                                                                                                    | ₩₩₩₩                                                                                           | ◎ •<br>淸經右                                                                                  | @<br>►Æ                                                                                 | ;;,                                                   |                             | <b>%</b>        | ⊘                   |                |
| iPhone 5  | 100%                 | And the Market        |                                                                                                    |               | 4 .0 | + 0                                                                                                    |                                                                                                    | 86         |                                    | 14945                                                       |                                                                                                    | WJ/00                                                                                          | //938/13*                                                                                   | TIA                                                                                     | TLE                                                   | 新的昌庄                        | 1009304         | DHENYZA             | UT IN          |
| in Hone o | ••••• WeC            | hat <del>ç</del> 2    | 1:05 10                                                                                                    | 00% 💼•        | 7    | Component     Config                                                                                                    |                                                                                                    | U.         | 1<br>2<br>3                        | // var  <br>var New<br>module.                              | ∧<br>NewApiRootU<br>ApiRootUr1<br>exports = {                                                            | rl = ' <u>htt</u><br>= ' <u>http:/</u>                                                         | p://fly2yo<br>/localhos1                                                                    | ou.cn/pla<br>t:8080/pl                                                                  | AppID<br>本地目录                                         | wx11ed<br>H:\gitee          | 3e37387289      | o8<br>chat-mall\wx- | 复制<br>-mall 打开 |
|           | (5.2<br>(#)#/P)      | <sub>万家</sub><br>88元作 | <sup>烘焙坊</sup> •••<br>至选5件                                                                                                    |               |      | JS api.js<br>D lib<br>D pages<br>D services<br>D static<br>D typings                                                        |                                                                                                    |            | 4<br>5<br>7<br>8<br>9<br>10        | Index<br>Index<br>Index<br>Index<br>Index<br>Index<br>Index | UrlNewGoods<br>UrlHotGoods<br>UrlTopic: No<br>UrlBrand: No<br>UrlCategory<br>UrlBanner: I<br>UrlChannel: | : NewApiR<br>: NewApiRoot<br>ewApiRoot<br>: NewApiRoot<br>NewApiRoo<br>NewApiRoo<br>NewApiRoot | ootUrl +<br>ootUrl +<br>Url + 'ind<br>Url + 'ind<br>ootUrl +<br>tUrl + 'ind<br>otUrl + 'ind | 'index/ne<br>'index/hc<br>dex/topic<br>dex/branc<br>'index/ca<br>ndex/banr<br>Index/cha | 文件系统<br>本地代码<br>上次预览<br>上次上传                          | C:\User<br>487 KB<br>无<br>无 | s\sunnyleixu'   | AppData\Loo         | cal\微信 打开      |
|           | 12 1                 | ۳ <i>i</i> tèv        | 140 税票><br>• •                                                                                                    | ¢.            |      | <ul> <li>tutils</li> <li>JS app.js</li> <li>(1) app.json</li> <li>wess app.wxss</li> <li>(2) project.config.json</li> </ul> |                                                                                                    |            | 12<br>13<br>14<br>15<br>16<br>17   | Cat<br>Aut                                                  | alogCurrent<br>hLoginByWei:<br>dsCount: New<br>dsList: New                                               | : NewApiR<br>xin: NewA<br>wApiRootU<br>ApiRootUr                                               | ootUrl +<br>piRootUrl +<br>rl + 'good<br>l + 'good                                          | 'catalog/<br>+ 'auth/<br>ds/count'<br>5/list',                                          | 项目                                                    | 目设置                         | 城名信             | 息                   | 腾讯云状态          |
|           | 居家                   | <sup>餐厨</sup><br>品牌制油 | 武件 服装     武法     武法     法     法 | 志趣            |      |                                                                                                    |                                                                                                    |            | 18<br>19<br>20<br>21<br>22         | Goo<br>Goo<br>Goo<br>Goo                                    | dsCategory:<br>dsDetail: N<br>dsNew: NewA<br>dsHot: NewA<br>dsRelated: I                                 | NewApiRoot<br>ewApiRoot<br>piRootUr1<br>piRootUr1<br>NewApiRoo                                 | oturi + 'goo<br>Url + 'goods,<br>+ 'goods,<br>tUrl + 'go                                    | goods/cat<br>ods/detai<br>/new', /<br>/hot', /<br>pods/rela                             | 调试基础                                                  | <b>车</b>                    | 2.0.4           |                     | 0.00% ~        |
|           | <b>CK制造商</b><br>39元起 | 15A                   | MUJI制造商<br>12.9元起                                                                                                    |               |      | Console Source                                                                                                    | es Network A                                                                                                    | pplication | 23<br>24<br>/config/ap<br>Security | Bran<br>bi.js 4<br>v Audit                                  | ndlist: New<br>.5 KB<br>ts Storage                                                                       | AniRootUr<br>AppData                                                                           | 1 + 'brand<br>a Wxml                                                                        | Sensor                                                                                  | <ul> <li>✓ ES6</li> <li>✓ 上传</li> <li>✓ 上传</li> </ul> | 转 ES5<br>代码时样式<br>代码时自动     | 自动补全<br>压缩      |                     |                |
|           | WMF制造                | ā                     | 内野制造商                                                                                                    |               |      | Sources Content scripts<br>appservice?t=<br>app.js                                                                          | » : .                                                                                                    | ]          |                                    |                                                             | Ctr                                                                                                    | I+P C                                                                                          | )pen file                                                                                   |                                                                                         | □ 启用                                                  | 自定义处理                       | 命令              |                     |                |
|           | 首页                   |                       | 000 )。<br>分类 购物车                                                                                                    | ○<br>()<br>翔) |      | Console What's Ne                                                                                                    | W The second second sec |            |                                    |                                                             |                                                                                                    |                                                                                                |                                                                                             |                                                                                         | ✓ <sup>不校</sup><br>本以                                 | 验合法域名<br>及 HTTPS i          | 、web-view<br>正书 | (业务域名)              | 、TLS 版         |
| 页面路径 pag  | ges/index/index      | (复制 打开                |                                                                                                    | 场景值           | 页面参数 | > top                                                                                                    | ♥   Filter                                                                                                    |            |                                    |                                                             | Default leve                                                                                             | IS ¥                                                                                           |                                                                                             |                                                                                         | ✔ 启用                                                  | 多核心编译                       |                 |                     |                |

- ◆ 小程序端 Appld 和后台配置的 Appld 保持一致
- ◆ 删除 nide\_shop\_user、tb\_token 表中对应登录用户的数据。

## 12.3. 登录验证码无法正常显示

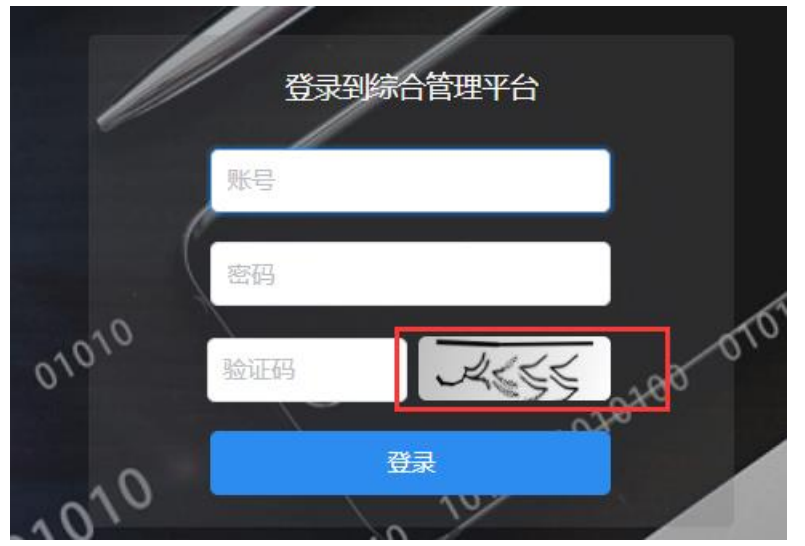

解决方法:出现这种情况是因为服务器缺少相应的字体库,有两种解决方案。分析源码得知,kaptcha 默认字体为 Arial、Courier。

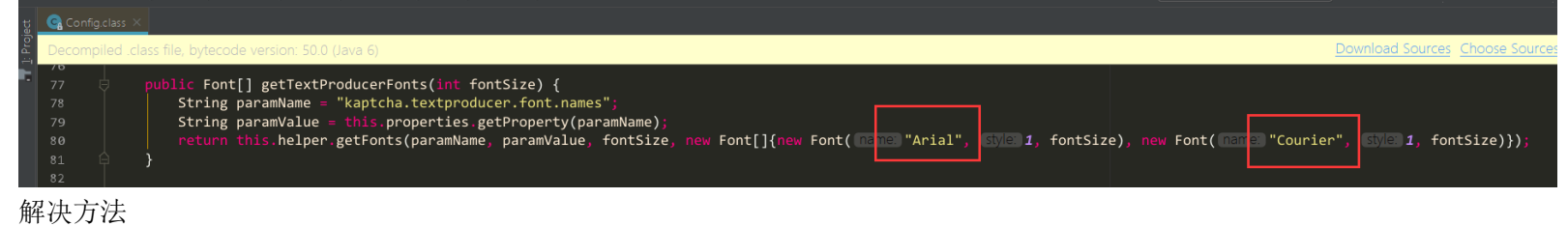

- ◆ 在服务器安装该字体库
- ◆ 修改默认的字体

- o ×

|       | platform    | n-wechat-mall 🖉 🖬 platform-admin 🕅 src 🔪 🖿 main 🔪 🖿 resources 🛛 提 spring-mvc.xml                                                             | 101<br>10<br>01 |
|-------|-------------|----------------------------------------------------------------------------------------------------|-----------------|
|       | 婁 spring    |                                                                                                    |                 |
| Proje | 🗐 MV(       | C application context in module <b>platform-admin</b> . File is included in 6 contexts in 2 modules.                                         |                 |
|       |             | spropercy name- order varue- 2 //                                                                                                    |                 |
|       | 95<br>96    |                                                                                                    |                 |
|       | 97          | <pre><bean class="org.springframework.web.servlet.view.freemarker.FreeMarkerConfigurer"></bean></pre>                                        |                 |
|       | 98          | <property name="templateLoaderPath" value="/WEB-INF/page/"></property>                                                                       |                 |
|       | 99          | A                                                                                                    |                 |
|       | 100         | chean id="multipartResolver"                                                                                                    |                 |
|       | 102         | <pre>class="org.springframework.web.multipart.commons.CommonsMultipartResolver"&gt;</pre>                                                    |                 |
|       | 103         | <property name="maxUploadSize" value="1000000000"></property>                                                                                |                 |
|       | 1 <b>04</b> | 4                                                                                                    |                 |
|       | 105         |                                                                                                    |                 |
|       | 106         | <pre><!-- KaptCha强u的生成奋--> </pre> <pre>chean name="producer" class="com google code kaptcha impl_DefaultKaptcha" scope="singleton"&gt;</pre> |                 |
|       | 108         | <pre>could have produced class com.google.couc.haptend.lmpi.ochduithaptend scope single.com p<br/>compety name="config"&gt;</pre>            |                 |
|       | 109         | <pre><bean class="com.google.code.kaptcha.util.Config"></bean></pre>                                                                         |                 |
|       | 110         | <pre></pre>                                                                                                    |                 |
|       | 111         | Corops>                                                                                                    |                 |
|       | 113         | <prop key='kaptcha.textproducer.font.color"'>black</prop>                                                                                    |                 |
|       | 114         | <prop key="kaptcha.textproducer.char.space">4</prop>                                                                                         |                 |
|       | 115         | <prop key="kaptcha.textproducer.char.length">4</prop>                                                                                        |                 |
|       | 116         | <prop key="kaptcha.textproducer.char.string">123456789</prop>                                                                                |                 |
|       | 117         | <pre>//props&gt; //construction_apg&gt;</pre>                                                                                                |                 |
|       | 119         | <pre>c/constructor arg/<br/>c/bean&gt;</pre>                                                                                                 |                 |
| 2     | 120         | 4                                                                                                    |                 |
|       | 121         | A                                                                                                    |                 |
|       | 122         |                                                                                                    |                 |
| 6     | 123         |                                                                                                    |                 |
|       |             |                                                                                                    |                 |

# 12.4. Error creating bean with name 'cacheUtil'

| 七月 20, 2018 1:49:21 下午 org.apache.catalina.core.StandardContext listenerStart                                                                         |
|----------------------------------------------------------------------------------------------------|
| 严重: Exception sending context initialized event to listener instance of class org. springframework. web. context.ContextLoaderListener                |
|                                                                                                    |
| at org.springframework.beans.factory.support.AbstractAutowireCapableBeanFactory.initializeBean( <u>AbstractAutowireCapableBeanFactory.iava:1628</u> ) |
| at org.springframework,beans.factory.support.AbstractAutowireCapableBeanFactory.doCreateBean( <u>AbstractAutowireCapableBeanFactory.java:555</u> )    |
| at org.springframework.beans.factory.support.AbstractAutowireCapableBeanFactory.createBean( <u>AbstractAutowireCapableBeanFactory.iava;483</u> )      |
| at org.springframework.beans.factory.support.AbstractBeanFactory\$1.getObject( <u>AbstractBeanFactory.java;306</u> )                                  |
| at org.springframework, beans.factory.support.DefaultSingletonBeanRegistry.getSingleton( <u>DefaultSingletonBeanRegistry,java:230</u> )               |
| at org.springframework.beans.factory.support.AbstractBeanFactory.doGetBean( <u>AbstractBeanFactory.java:302</u> )                                     |

解决方法:本地启动 redis 服务,确保 redis 服务是正常运行状态。

# 12.5. Failed to load image

menyiment onneway note occir intonew ▼ Fri Apr 27 2018 15:36:26 GMT+0800(中国标准时间)渲染层网络层错误 Failed to load image <u>http://ac-3yr0g9cz.clouddn.com/2cdba05....png</u> the server responded with a status of 404 (HTTP/1.1 404 Not Found) From server 58.63.233.35 success ▼ Fri Apr 27 2018 15:36:26 GMT+0800 (中国标准时间) 渲染层网络层错误 S Failed to load image <a href="http://ac-3yr0g9cz.clouddn.com/c031ea3....png">http://ac-3yr0g9cz.clouddn.com/c031ea3....png</a> the server responded with a status of 404 (HTTP/1.1 404 Not Found) From server 58.63.233.35

解决方法: 该图片资源不存在。这个错误对程序没有影响。

# 12.6. Error creating bean with name 'scheduleJobController' 获取定时任务 CronTrigger

# 出现异常

Caused by: com.platform.utils.RRException: 获取定时任务CronTrigger出现异常

- at com.platform.utils.ScheduleUtils.getCronTrigger(ScheduleUtils.java:38)
- at com.platform.service.impl.ScheduleJobServiceImpl.init(<u>ScheduleJobServiceImpl.java:34</u>)
- at sun.reflect.NativeMethodAccessorImpl.invoke0(Native Method)
- at sun.reflect.NativeMethodAccessorImpl.invoke(<u>NativeMethodAccessorImpl.java:62</u>)

- $\texttt{at sun.reflect.DelegatingMethodAccessorImpl.invoke} ( \underline{\texttt{DelegatingMethodAccessorImpl.java:43} ) \\ \texttt{at sun.reflect.DelegatingMethodAccessorImpl.invoke} ( \underline{\texttt{DelegatingMethodAccessorImpl.java:43} ) \\ \texttt{at sun.reflect.DelegatingMethodAccessorImpl.invoke} ( \underline{\texttt{DelegatingMethodAccessorImpl.java:43} ) \\ \texttt{at sun.reflect.DelegatingMethodAccessorImpl.invoke} ( \underline{\texttt{DelegatingMethodAccessorImpl.java:43} ) \\ \texttt{at sun.reflect.DelegatingMethodAccessorImpl.invoke} ( \underline{\texttt{DelegatingMethodAccessorImpl.java:43} ) \\ \texttt{at sun.reflect.DelegatingMethodAccessorImpl.invoke} ( \underline{\texttt{DelegatingMethodAccessorImpl.java:43} ) \\ \texttt{at sun.reflect.DelegatingMethodAccessorImpl.invoke} ( \underline{\texttt{DelegatingMethodAccessorImpl.java:43} ) \\ \texttt{at sun.reflect.DelegatingMethodAccessorImpl.invoke} ( \underline{\texttt{DelegatingMethodAccessorImpl.java:43} ) \\ \texttt{at sun.reflect.DelegatingMethodAccessorImpl.invoke} ( \underline{\texttt{DelegatingMethodAccessorImpl.java:43} ) \\ \texttt{at sun.reflect.DelegatingMethodAccessorImpl.invoke} ( \underline{\texttt{DelegatingMethodAccessorImpl.java:43} ) \\ \texttt{at sun.reflect.DelegatingMethodAccessorImpl.invoke} ( \underline{\texttt{DelegatingMethodAccessorImpl.java:43} ) \\ \texttt{at sun.reflect.DelegatingMethodAccessorImpl.invoke} ( \underline{\texttt{DelegatingMethodAccessorImpl.java:43} ) \\ \texttt{at sun.reflect.DelegatingMethodAccessorImpl.invoke} ( \underline{\texttt{DelegatingMethodAccessorImpl.java:43} ) \\ \texttt{at sun.reflect.DelegatingMethodAccessorImpl.java:43} ) \\ \texttt{at sun.reflect.DelegatingMethodAccessorImpl.java:43} ) \\ \texttt{at sun.reflect.DelegatingMethodAccessorImpl.java:43} ) \\ \texttt{at sun.reflect.DelegatingMethodAccessorImpl.java:43} ) \\ \texttt{at sun.reflect.DelegatingMethodAccessorImpl.java:43} ) \\ \texttt{at sun.reflect.DelegatingMethodAccessorImpl.java:43} ) \\ \texttt{at sun.reflect.DelegatingMethodAccessorImpl.java:43} ) \\ \texttt{at sun.reflect.DelegatingMethodAccessorImpl.java:43} ) \\ \texttt{at sun.reflect.DelegatingMethodAccessorImpl.java:43} ) \\ \texttt{at sun.reflect.DelegatingMethodAccessorImpl.java:43} ) \\ \texttt{at sun.reflect.DelegatingMethodAccessorImpl.java:43} ) \\ \texttt{at sun.reflect.DelegatingMethodAccessorImpl.java:43} ) \\ \texttt{at sun.r$
- at java.lang.reflect.Method.invoke(Method.java:498)
- at org.springframework.beans.factory.annotation.InitDestroyAnnotationBeanPostProcessor\$Lifecycle
- at org.springframework.beans.factory.annotation.InitDestroyAnnotationBeanPostProcessor\$Lifecycle
- at org.springframework.beans.factory.annotation.InitDestroyAnnotationBeanPostProcessor.postProces
- ... 36 more
- 解决方法:按照顺序清空以下表数据 qrtz\_cron\_triggers、qrtz\_locks、qrtz\_scheduler\_state、qrtz\_triggers、qrtz\_job\_details

# 12.7. 通过 Nginx 代理之后验证码已失效

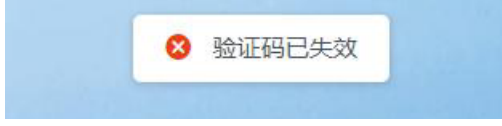

解决方法:

◆ 1、将 platform-framework.war 改为 ROOT.war 放入 Tomcat 的 webapps 下

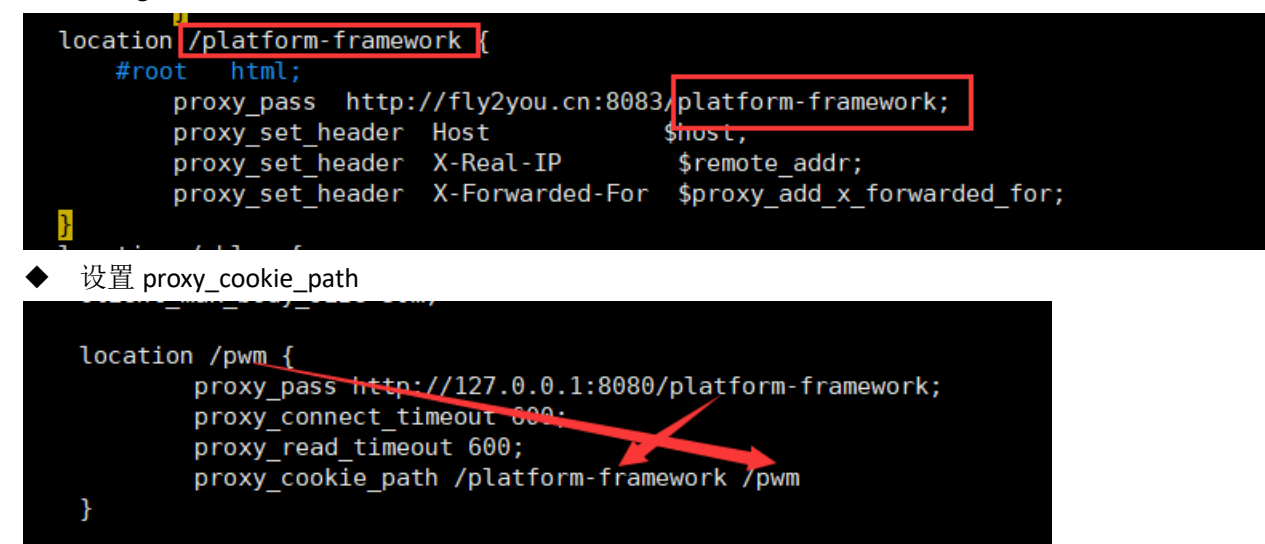

# 13. 常用工具下载

链接: https://pan.baidu.com/s/17MUNxkPVuMihMp-kY138rw 密码: 6c3w

|   | apache-maven-3.3.9.rar                    | 2018-07-30 13:34 | 8.12MB   |
|---|-------------------------------------------|------------------|----------|
| o | apache-tomcat-8.0.30-windows-x64.zip      | 2018-07-30 13:34 | 10.02MB  |
|   | apache-tomcat-8.0.33.tar.gz               | 2018-07-30 13:34 | 8.82MB   |
| ¢ | eclipse-jee-mars-R-win32-x86_64.zip       | 2018-07-30 13:34 | 269.44MB |
|   | Git-2.7.2-32-bit_setup.1457942412.exe     | 2018-07-30 13:34 | 29.33MB  |
|   | idealU-2017.2.2.exe                       | 2018-07-30 13:34 | 505.62MB |
|   | jdk-8u102-windows-x64.exe                 | 2018-07-30 13:34 | 194.68MB |
| ٦ | jdk-8u151-linux-x64.tar.gz                | 2018-07-30 13:34 | 180.95MB |
|   | mysql-5.7.17.msi                          | 2018-07-30 13:34 | 386.64MB |
| Þ | Navicat Premium_11.2.7简体中文版.zip           | 2018-07-30 13:34 | 68.48MB  |
|   | Postman-win64-6.2.4-Setup.exe             | 2018-08-16 13:46 | 64.80MB  |
|   | redis-4.0.1.tar.gz                        | 2018-08-07 11:00 | 1.63MB   |
|   | redis-desktop-manager.rar                 | 2018-07-30 13:34 | 37.52MB  |
|   | Redis-x64-3.2.100.msi                     | 2018-07-30 13:34 | 5.80MB   |
|   | TortoiseSVN-1.8.4.24972-x64-svn-1.8.5.msi | 2018-07-30 13:34 | 18.46MB  |
|   | wechat_devtools_1.02.1807200_x64.exe      | 2018-07-30 13:34 | 78.04MB  |
|   | Xftp-6.0.0083p.exe                        | 2018-07-30 13:34 | 25.44MB  |

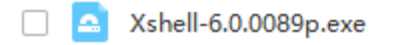

2018-07-30 13:34 36.49MB